# Online IESO Market Trial Guide: June 2020 Capacity Auction

IESO Training March 2020

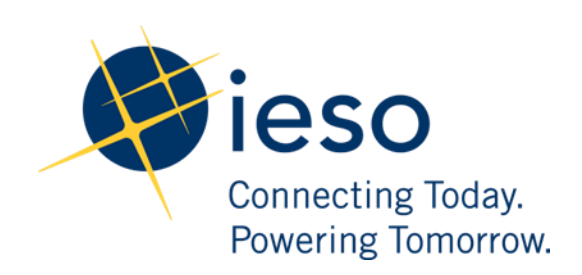

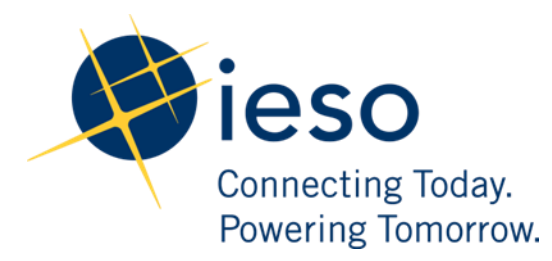

Online IESO Market Trial Guide: June 2020 Capacity Auction

#### AN IESO TRAINING PUBLICATION

This guide has been prepared to assist in the IESO training of market participants and has been compiled from extracts from the market rules or documents posted on the web site of Ontario's Independent Electricity System Operator. Users of this guide are reminded that they remain responsible for complying with all of their obligations under the market rules and associated policies, standards and procedures relating to the subject matter of this guide, even if such obligations are not specifically referred to herein. While every effort has been made to ensure the provisions of this guide are accurate and up to date, users must be aware that the specific provisions of the market rules or particular document shall govern.

#### Independent Electricity System Operator

Station A, Box 4474 Toronto, ON M5W 4E5 <u>customer.relations@ieso.ca</u> Tel: (905) 403-6900 Toll Free 1-888-448-7777 Website: <u>www.ieso.ca</u>

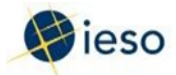

## **Table of Contents**

| 1. How to Authorize as a Capacity Auction Participant (CAP)        | 4  |
|--------------------------------------------------------------------|----|
| 2. How to Submit a Capacity Auction Enrollment Request             | 27 |
| 3. How to Offer Capacity into the Auction                          | 45 |
| 4. How to Authorize as a Capacity Market Participant (CMP)         | 50 |
| 5. How to Register/Update Virtual Demand Response Resources        | 72 |
| 6. How to Assign a Resource to Capacity Obligation                 | 80 |
| 7. How to Manage Contributors for Hourly Demand Response Resources |    |
| 8. How to Submit Demand Response Measurement Data                  |    |

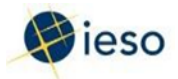

# **1.** How to Authorize as a Capacity Auction Participant (CAP)

The following chapter provides an overview, followed by step-by-step screen captures, describing how to authorize as a Capacity Auction Participant (CAP) using the Online IESO web-based registration system.

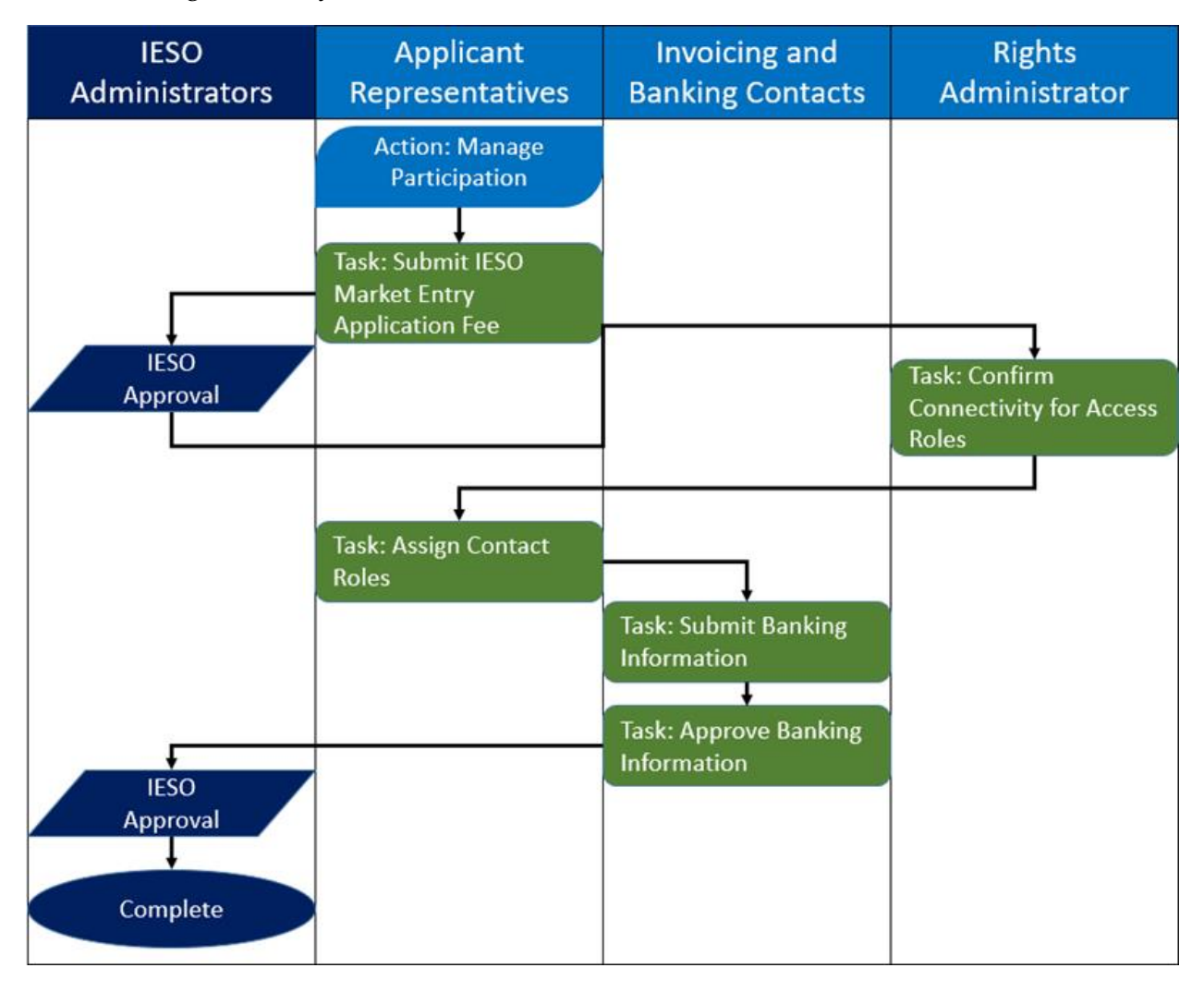

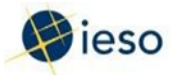

## **Action: Manage Participation**

#### Step 1

Log in to the Online IESO web-based registration system using the following hyperlink:

https://online.ieso.ca/suite/

Enter your Username and Password, and click Sign In.

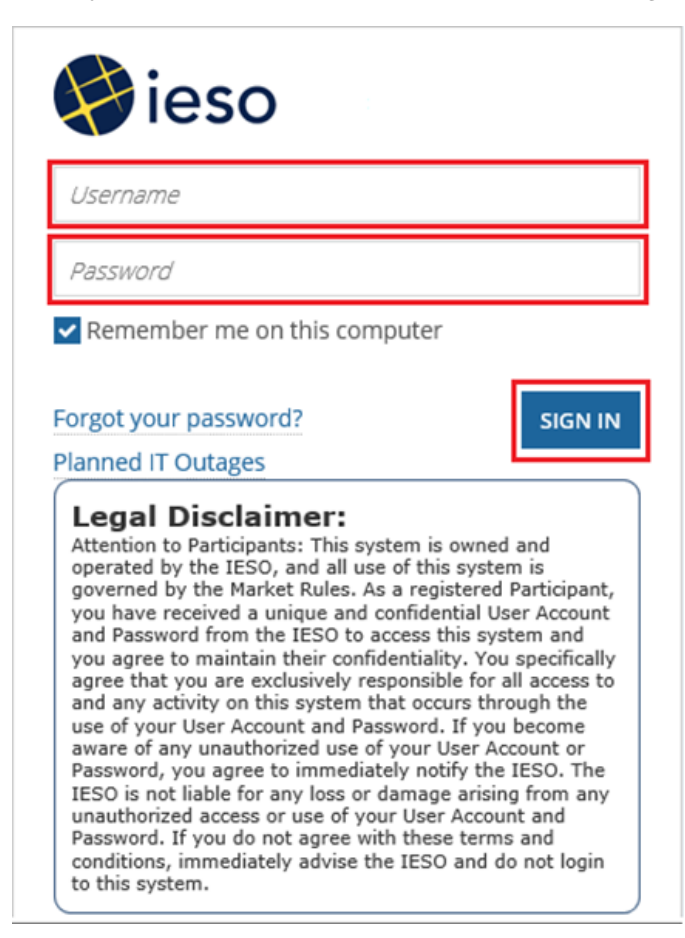

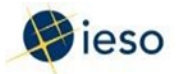

Click Actions on the menu bar at the top of the screen.

| News Tasks (6) | Records Reports  | Actions |  |
|----------------|------------------|---------|--|
|                | Click here to po | NSE     |  |
| 1030           |                  |         |  |

Click Manage Participation from the list of available action items displayed on the subsequent screen.

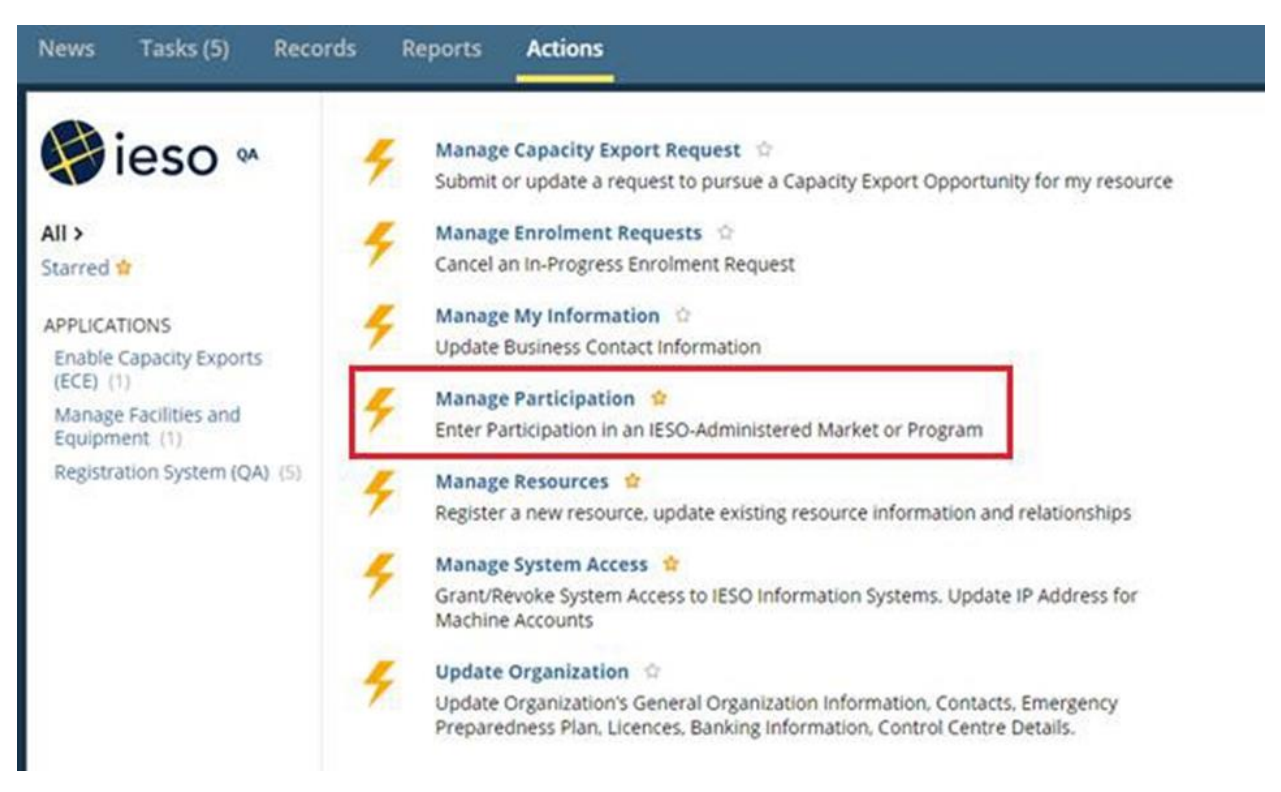

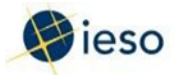

The Choose Organization screen is displayed.

Select the check box corresponding to the organization that you wish to become authorized as a Capacity Auction Participant (CAP), and click Next.

| Choose Organization Prease select the organization you are representing while completing the action. |  |
|----------------------------------------------------------------------------------------------------|--|
| Organizations                                                                                        |  |
| Name                                                                                                 |  |
| Ø POWERTRAIL INC.                                                                                    |  |
| TCA LOAD ORG 1                                                                                       |  |
| K      1-8 of 8     K      Need Help?      Netp Inverse calocalContent/registration/#1.1             |  |
|                                                                                                    |  |

#### Step 4

The Select Participation Type screen is displayed.

In the Action to Complete drop-down list, select Enter Market Participation, and click Next.

| News Tasks (1)                                                        | Records Reports                                                                                                    | Actions |  | 🎟 🌘 Appian |
|-----------------------------------------------------------------------|----------------------------------------------------------------------------------------------------|---------|--|------------|
| Select Pa<br>Request Detail                                           | articipation Type                                                                                                    |         |  |            |
| Request Number:<br>Organization ID:<br>Organization:<br>Action to Com | 18660<br>187405<br>TCA LOAD ORG 1                                                                                               |         |  |            |
| Select:                                                               | Enter Market Participation<br>Enter Market Participation<br>Enter Program Participation<br>Enter Service Provider Participation | n       |  | •          |
|                                                                       |                                                                                                    |         |  | Next       |

Next Carcel

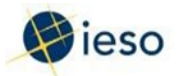

The Market Participation screen is displayed.

In the Market Participation Type drop-down list, select Capacity Auction Participant, and click Next.

| News     | Tasks (38)           | Records           | Reports         | Actions          | 📰 🌒 Appian |
|----------|----------------------|-------------------|-----------------|------------------|------------|
| Ма       | rket Pai             | rticipat          | ion             |                  |            |
| Please o | hoose a market p     | articipation for  | which authoriza | tion will be rec | uested     |
| Requ     | uest Detai           | ls                |                 |                  |            |
| Ree      | quest Number:        | 20322             |                 |                  |            |
| 0        | rganization ID:      | 187554            |                 |                  |            |
|          | Organization:        | DEF COMPAN        | Y               |                  |            |
|          | Request Type:        | Enter Market      | Participation   |                  |            |
| Mar      | ket Partici          | ipation T         | уре             |                  |            |
| Marke    | t*                   |                   |                 |                  |            |
| Capac    | ity Auction Partic   | cipant            |                 |                  | *          |
| Your or  | ganization is eligib | le to participate | in the Capacity | Auction.         |            |
| Need H   | lelp?                |                   |                 |                  |            |
|          |                      |                   |                 |                  |            |
|          |                      |                   |                 |                  | NEXT       |
|          |                      |                   |                 |                  |            |
|          |                      |                   |                 |                  |            |
|          |                      |                   |                 |                  |            |
|          |                      |                   |                 |                  |            |
|          |                      |                   |                 |                  |            |
|          |                      |                   |                 |                  |            |

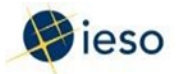

The Required Tasks to Complete screen is displayed for your review – click Proceed.

**Note:** The following required tasks are applicable only to organizations with Demand Response Resources:

- 1. Submit IESO Market Entry Application Fee Payment
- 2. Confirm Connectivity to IESO Information System(s)
- 3. Assign Contact Role(s)
- 4. Submit Banking Information

For organizations with Capacity Generation Resources, some tasks are not required because they would have already been completed when the organization was first registered with the IESO.

| News                                   | Tasks (1)                                                                               | Records                                                            | Reports                  | Actions                            |                         |  |  | III 🌒 Appia    |
|----------------------------------------|-----------------------------------------------------------------------------------------|--------------------------------------------------------------------|--------------------------|------------------------------------|-------------------------|--|--|----------------|
| Req<br>Reque                           | uired T<br>Now are the Lasks<br>est Details                                             | Tasks to<br>that must be con                                       | c Comp                   | lete<br>esting organization for th | iis participation type. |  |  |                |
| Reque<br>Orga<br>Or<br>Rec<br>Particip | est Number: 1:<br>inization ID: 1:<br>rganization: T<br>quest Type: E<br>bation Type: C | 8550<br>87405<br>CA LOAD ORG<br>nter Market Par<br>apacity Auction | 1<br>Scipation           |                                    |                         |  |  |                |
| Requi                                  | ired Tasks                                                                              |                                                                    |                          |                                    |                         |  |  |                |
| Submit                                 | IESO Market E                                                                           | ntry Application                                                   | Fee Payment              |                                    |                         |  |  |                |
| Confirm                                | n Connectivity to                                                                       | ESO Informat                                                       | ion System(s)            |                                    |                         |  |  |                |
| Assign                                 | Contact Role(s)                                                                         | 1                                                                  |                          |                                    |                         |  |  |                |
| Submit                                 | Banking Inform                                                                          | ation                                                              |                          |                                    |                         |  |  |                |
|                                        |                                                                                         | Need Help                                                          | y<br>so.caitegistration. | help#2.4                           |                         |  |  |                |
|                                        |                                                                                         |                                                                    |                          |                                    |                         |  |  | Proceed Cancel |

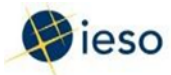

## Task: Submit IESO Market Entry Application Fee

#### Step 7

Click Tasks on the menu bar at the top of the screen.

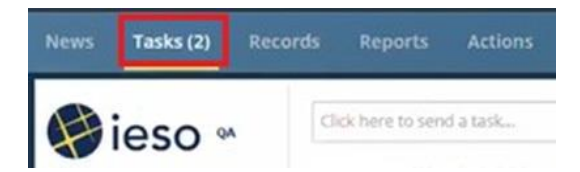

Click Submit IESO Market Entry Application Fee for <your organization> from the list of available tasks displayed on the subsequent screen.

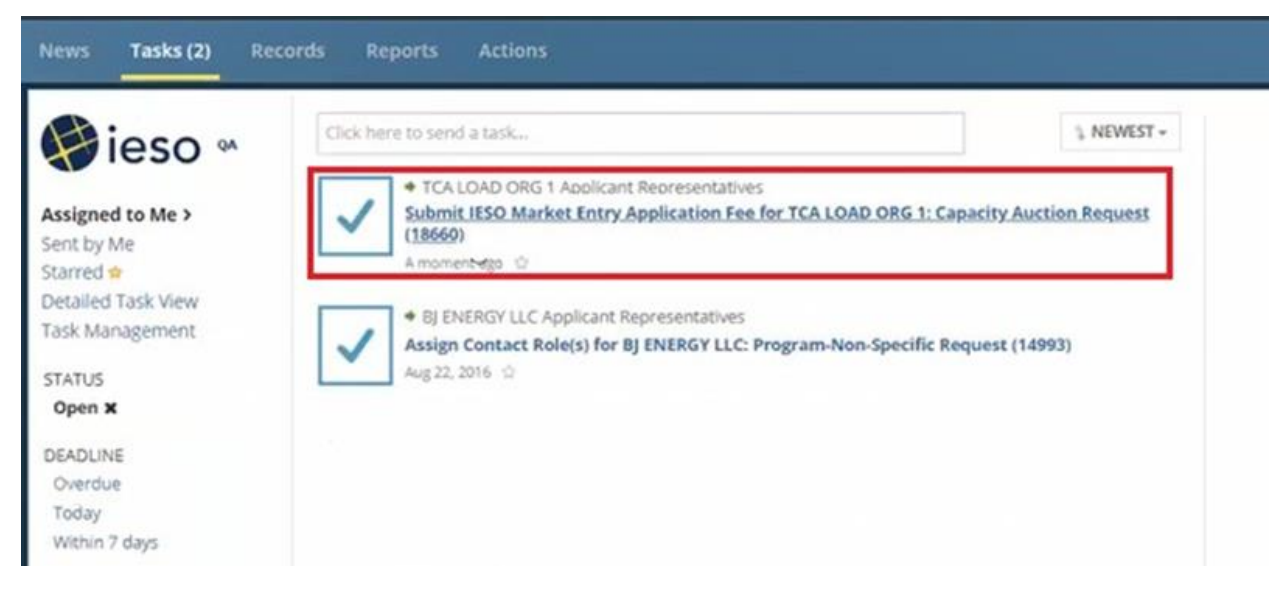

#### Step 8

Click Yes to confirm that you accept the task.

|      | Accep        | t Task          |
|------|--------------|-----------------|
| Do y | ou want to a | accept the task |
|      | No           | Yes             |

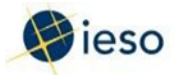

The Submit IESO Market Entry Application Fee screen is displayed.

Click Pay By Credit Card to link to the external website where you can make the payment.

Note: For Market Trial testing no payment is required.

Select the payment method that you used, and click Paid.

| ews Tasks (2)                                                   | Records Reports Actions 🗰 🔘 Applan                                                                                                    |
|-----------------------------------------------------------------|----------------------------------------------------------------------------------------------------|
|                                                                 |                                                                                                    |
| ES Save                                                         |                                                                                                    |
| Submit IE                                                       | SO Market Entry Application Fee                                                                                                    |
| Please process the reqs<br>payment through your b<br>completed. | uined IESD registration fee. Select the payment method used to pay the fee. For credit card payments, please call IESD Finance at 955-8558 to complete your payment and to receive an email receipt. For nine payments, please process your<br>ank account and send the funds to the IESD's bank account (see account details below). Once you have successfully completed the payment, please select 1 have paid the IESD fee'. All the required tasks will assigned only after this task is |
| Request Detail                                                  | ls                                                                                                    |
| Request Number:                                                 | 18,660                                                                                                    |
| Organization ID:                                                | 187405                                                                                                    |
| Organization:                                                   | TCA LOAD ORG 1                                                                                                    |
| Request Type:                                                   | Enter Market Participation                                                                                                    |
| Participation Type:                                             | Capacity Auction                                                                                                    |
| Payment Inform                                                  | mation                                                                                                    |
| ,                                                               |                                                                                                    |
|                                                                 | The participation fee will be paid outside of this On-line registration, using one of the methods indicated here. Once you paid the participation fee, please come back to this page, and press the 'Paid' button. This is to acknowledge that you have paid the fee and that you can proceed with the next step.                                                                                                    |
| Total fee:                                                      | \$1.130.00 (\$1000+HST)                                                                                                    |
| Select Payment<br>Method:                                       | Credit Card                                                                                                    |
|                                                                 | Pay By Credit Card     http://www.eso.c.b/Pages/Participate/Registration/Market-Entry-Application-Paymenti-aspx                                                                                                    |
| Pay By Wire<br>Transfer:                                        | TD Bank<br>Institution ID 0004<br>Transt #10202<br>Account #0569-0425444                                                                                                    |
|                                                                 | Need Help?     Metro Carlegistration help42.12                                                                                                    |
|                                                                 | Pad                                                                                                    |

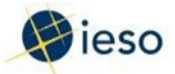

Click News on the menu bar at the top of the screen to view the Payment Received notification.

| News Tasks (6) Reco      | rds Reports Actions                                                                                                    | 🚺 Appian |
|--------------------------|----------------------------------------------------------------------------------------------------|----------|
| ieso «                   | Click here to post                                                                                                    |          |
| Search news Q,           | Manage Participation A market participation request has been created for TCA LOAD ORG 1:<br>Capacity Auction #amp<br>7 minutes ago 🗠 🔒 Comment More Info - |          |
| All >                    | Show 7 comments                                                                                                    |          |
| Updates<br>Participating | IESO System Amy Apprep has approved banking information.                                                                                                   |          |
| Kudos ¥<br>Starred 🕸     | IESO System Banking information has been added 1 minute ago                                                                                                |          |

#### Step 11

You will also receive an email with the subject line Training Info for <your organization>:

Capacity Auction Participant Request– this email provides you with valuable links to training documents and contact information at the IESO.

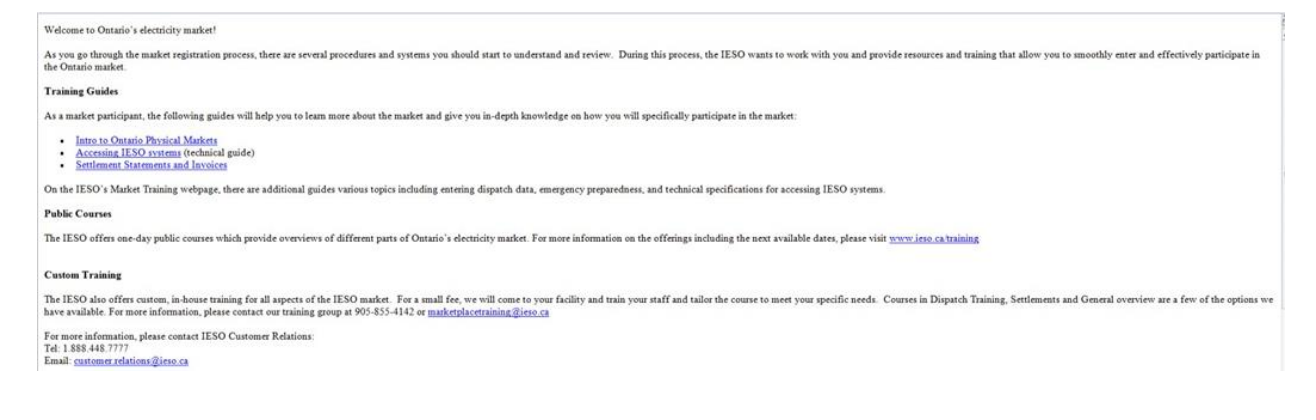

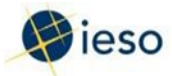

## Task: Confirm Connectivity for Access Roles

#### Step 12

Click Tasks on the menu bar at the top of the screen.

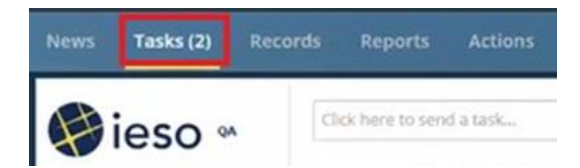

Click Confirm Connectivity for Organization Access Roles for <your organization>: Capacity Auction Request from the list of available tasks displayed on the subsequent screen.

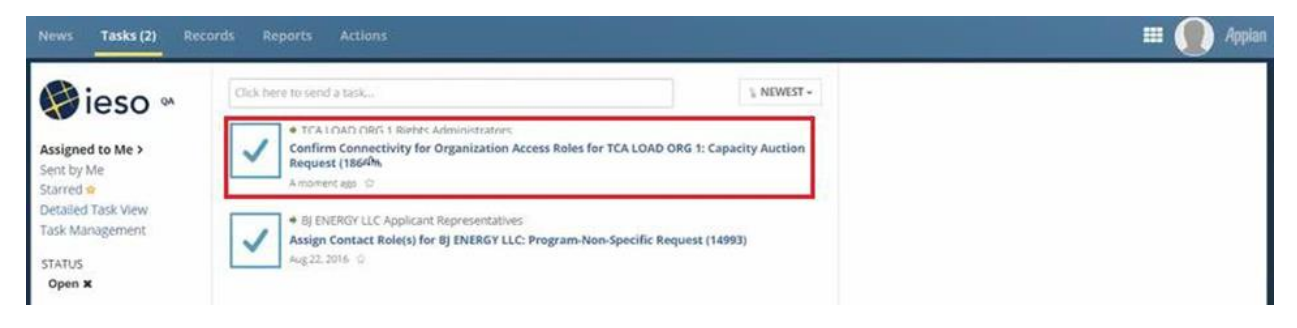

#### Step 13

Click Yes to confirm that you accept the task.

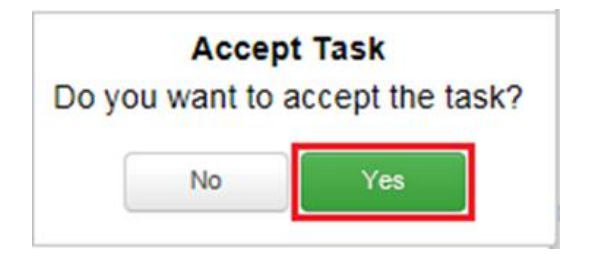

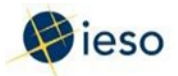

After you confirm that you are able to access your participant reports (at the following link: <a href="https://reports.ieso.ca/private/">https://reports.ieso.ca/private/</a>) by logging in with your credentials, select the appropriate check box via the Confirm Connectivity to IESO Information Systems screen, and click Confirm.

| ws Tasks (2)        | Records Reports Actions                                                                                                    | III 🚺                   | Appia |
|---------------------|----------------------------------------------------------------------------------------------------|-------------------------|-------|
| E free              |                                                                                                    |                         |       |
| 13 1000             |                                                                                                    |                         |       |
| Confirm C           | Connectivity to IESO Information Systems                                                                                                    |                         |       |
| Request Detail      | is                                                                                                    |                         |       |
| Request Number:     | 18.660                                                                                                    |                         |       |
| Organization ID:    | 187405                                                                                                    |                         |       |
| Organization:       | TCA LOAD ORG 1                                                                                                    |                         |       |
| Request Type:       | Enter Market Participation                                                                                                    |                         |       |
| Participation Type: | Capacity Auction                                                                                                    |                         |       |
| Confirm Conne       | ectivity                                                                                                    |                         |       |
|                     |                                                                                                    |                         |       |
|                     | As a regists automated you are regionation or providing access to (ESD) including splates, the routing also are instrument systems required or the instrument or gauges pattogautor, reque use are nonlogic syste<br>access if neodesty. Phase could inform buily our capacity for a product to the product system and and an an annual systems. | in Access Action to gra |       |
| E IE SO Inform      | nation System(s)                                                                                                    |                         |       |
|                     |                                                                                                    |                         |       |
|                     |                                                                                                    |                         |       |
|                     | Next Mater                                                                                                    |                         |       |
|                     | 6 Interview Isso calvegistration help/82.9                                                                                                    |                         |       |
|                     |                                                                                                    |                         |       |
|                     |                                                                                                    |                         | -     |
|                     |                                                                                                    | Constant                | 0     |

#### Step 15

Click News on the menu bar at the top of the screen to view the confirmation notification that the task has been completed.

| News Tasks (36) Reco | ords Reports Actions                                                                                                    | III 🗶 Appian |
|----------------------|----------------------------------------------------------------------------------------------------|--------------|
|                      | Manage Participation A market participation request has been created for TEST ORGANIZATION<br>1: Capacity Auction Participant #amp<br>Jan 31, 2020 @ B Comment More Info = |              |
|                      | Hde comments                                                                                                    |              |
|                      | IESO System The training information has been sent                                                                                                    |              |
| Amy Ap               | prep Connectivity to IESO Information System(s) has been confirmed.                                                                                                    |              |

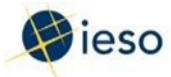

## **Task: Assign Contact Roles**

#### Step 16

Click Tasks on the menu bar at the top of the screen.

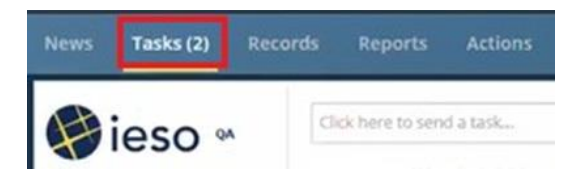

Click Assign Contact Roles for <your organization> from the list of available tasks displayed on the subsequent screen.

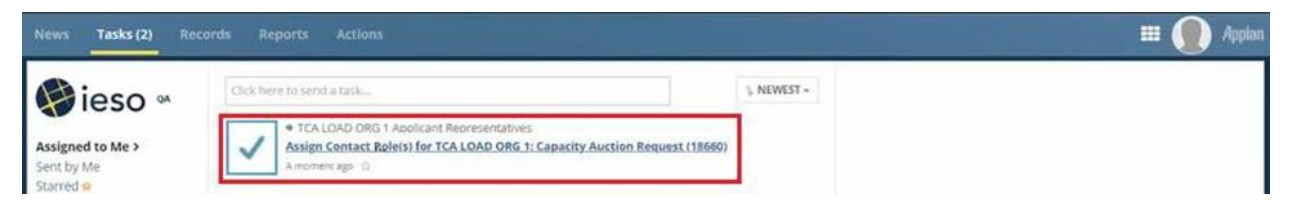

#### Step 17

Click Yes to confirm that you accept the task.

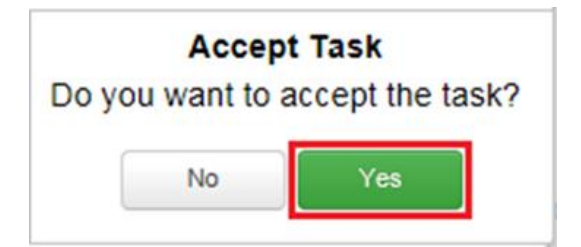

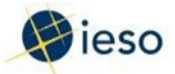

The Add Mandatory Contact Roles screen is displayed.

Select the check box corresponding to Capacity Auction Contact (listed under Contact Role Name), and click Assign Contacts.

Note: During CAP authorization, the following contacts are mandatory:

- 1. Capacity Auction Contact
- 2. Invoicing and Banking

These contacts are applicable to both organizations with Demand Response Resources and organizations with Capacity Generation Resources. At a minimum, one contact is required per Contact Role.

#### Add Mandatory Contact Roles

|                                                     |                                                      |                                                              | · · · · · · · · · · · · · · · · · · · |                 |                 |
|-----------------------------------------------------|------------------------------------------------------|--------------------------------------------------------------|---------------------------------------|-----------------|-----------------|
| Request Details                                     |                                                      |                                                              |                                       |                 |                 |
| Request Number: 1                                   | 9,334                                                |                                                              |                                       |                 |                 |
| Organization ID: 1                                  | 37596                                                |                                                              |                                       |                 |                 |
| Organization: G                                     | ENX POWER CORP                                       |                                                              |                                       |                 |                 |
| Request Type: E                                     | nter Market Participation                            |                                                              |                                       |                 |                 |
| articipation Type: C                                | apacity Auction                                      |                                                              |                                       |                 |                 |
| Add Mandatory                                       | Contact Roles                                        |                                                              |                                       |                 |                 |
|                                                     |                                                      |                                                              |                                       |                 |                 |
| to<br>ixisting role(s) already<br>Contact Role Name | Assign table below.<br>assigned for your organizatio | n<br>Description                                             | Min. Required                         | No. of Existing |                 |
|                                                     |                                                      | No                                                           | items available                       |                 |                 |
| tole(s) to assign                                   |                                                      |                                                              |                                       |                 |                 |
| Contact Role N                                      | lame Descripti                                       | n                                                            |                                       | Min. Required   | No. of Existing |
| Capacity Auctio                                     | n Contact Person re                                  | ponsible for all tasks related to Capacity Auction.          |                                       | 1               | 0               |
| Invoicing and B                                     | anking Person re                                     | ponsible for submitting and maintaining, or approving bankin | g information for your organization.  | 1               | 0               |
|                                                     | Need Help                                            |                                                              |                                       |                 |                 |
|                                                     | http://www.ieso.ca/registration.                     | telp#2.5                                                     |                                       |                 |                 |
|                                                     |                                                      |                                                              |                                       |                 |                 |

Assign Contacts

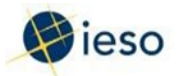

The Choose Contact Type for Assignment screen is displayed for your review – click By Person to proceed.

| News Tasks (3)                                                                                                 | Records Reports Actions                                                              | 🎟 🌘 Appian |
|----------------------------------------------------------------------------------------------------|--------------------------------------------------------------------------------------|------------|
| ED Sava                                                                                                    |                                                                                      |            |
| Choose C                                                                                                    | contact Type for Assignment                                                          |            |
| Request Detail                                                                                                 | 5                                                                                    |            |
| Organization ID:<br>Organization:<br>Request Type:<br>Request Number:<br>Participation Type:<br>Contact Role [ | 187405<br>TCA LOAD ORG 1<br>Enter Market Participation<br>18.660<br>Capacity Auction |            |
| Contact Role<br>Name:<br>Minimum<br>Required:<br>Maximum<br>Permitted:                                         | Capacity Auction Contact 1 .                                                         |            |
| Contact Type:                                                                                                  | Person                                                                               | By Person  |

#### Step 20

The Search for a Registered Person screen is displayed.

To search for a registered person, enter the name of the registered person in the search fields, and click Search for Person.

|                          |                            | 🖩 🌒 App            |
|--------------------------|----------------------------|--------------------|
| ) Save                   |                            |                    |
| earch for                | a Registered Person        |                    |
| quest Details            |                            |                    |
| equest Number: 18        | 18660                      |                    |
| Organization ID: 18      | 187405                     |                    |
| Organization: To         | TCA LOAD ORG 1             |                    |
| Request Type: Er         | Enter Market Participation |                    |
| ticipation Type: C       | Zapacity Auction           |                    |
| Account Type: Pr         | Person                     |                    |
| Contact Role C.<br>Name: | Capacity Auction Contact   |                    |
| arch for a Reg           | gistered Person            | then be registered |
| Last Name                | 1 Y                        |                    |
|                          |                            |                    |

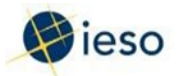

If a person is registered in the IESO database, that name appears in the Search Results via the Select Registered Person screen – select the corresponding check box, and click Next.

Note: If a person is not already in the IESO database, you must register that individual by clicking Register New Person.

| Tasks (3)         | Records Reports Actions                                         |                      |                |                   | 💷 🌘 Aj              |
|-------------------|-----------------------------------------------------------------|----------------------|----------------|-------------------|---------------------|
|                   |                                                                 |                      |                |                   |                     |
| 9 Save            |                                                                 |                      |                |                   |                     |
| elect Re          | gistered Person                                                 |                      |                |                   |                     |
| equest Detail     | s                                                               |                      |                |                   |                     |
| equest Number:    | 18660                                                           |                      |                |                   |                     |
| Organization ID:  | 187405                                                          |                      |                |                   |                     |
| Organization:     | TCA LOAD ORG 1                                                  |                      |                |                   |                     |
| Request Type:     | Enter Market Participation                                      |                      |                |                   |                     |
| rticipation Type: | Capacity Auction                                                |                      |                |                   |                     |
| Account Type:     | Person                                                          |                      |                |                   |                     |
| Contact Role      | Capacity Auction Contact                                        |                      |                |                   |                     |
| and Decell        | -                                                               |                      |                |                   |                     |
| earch Result      | 5                                                               |                      |                |                   |                     |
| Person ID         | Last Name                                                       | First Name           | Preferred Name | Middle Name       |                     |
|                   |                                                                 | No item              | s available    |                   |                     |
|                   |                                                                 |                      |                |                   |                     |
| Darron ID         | If you do not see the correct person, please refine your search | in the fields below. |                |                   |                     |
| Person ID         |                                                                 |                      |                |                   |                     |
| Last Name         |                                                                 |                      |                |                   |                     |
| First Name        |                                                                 |                      |                |                   |                     |
|                   |                                                                 |                      |                |                   |                     |
|                   |                                                                 |                      |                | The second second | Desister New Design |
|                   |                                                                 |                      |                | Refine Search     | Register New Person |

#### Step 22

Repeat Steps 18 – 21 after selecting the check box corresponding to Invoicing and Banking listed under Contact Role Name.

| ie(5 | o to assign              |                                                                                                    |                  |                    |
|------|--------------------------|----------------------------------------------------------------------------------------------------|------------------|--------------------|
|      | Contact Role<br>Name     | Description                                                                                                   | Min.<br>Required | No. of<br>Existing |
| 2    | Invoicing and<br>Banking | Person responsible for submitting and maintaining, or approving banking information for<br>your organization. | 1                | 0                  |

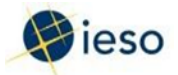

After all mandatary contact roles have been added, click Done.

| News Tasks (3)                                                                                                    | Records                                                                                                    | Reports                                          | Actions              |                                             |                                                     |                                          | 🎟 🌘 Appian                                                 |
|----------------------------------------------------------------------------------------------------|----------------------------------------------------------------------------------------------------|--------------------------------------------------|----------------------|---------------------------------------------|-----------------------------------------------------|------------------------------------------|------------------------------------------------------------|
| Save<br>Add Manda<br>Please assign the following                                                                               | atory Co                                                                                                    | ontact                                           | Roles                | e mandatory contact role(s) have alread     | ly been assigned from a previous participation requ | set there will not be any mandatory co   | etact role to assign in the Role(s) to Assign table below  |
| Request Details                                                                                                    |                                                                                                    |                                                  |                      |                                             |                                                     |                                          |                                                            |
| Request Number: 18<br>Organization ID: 18<br>Organization: TC<br>Request Type: En<br>Participation Type: Ca<br>Add Mandatory C | 660<br>7405<br>CA LOAD ORG 1<br>ter Market Parts<br>upacity Auction<br>Contact Rol<br>contact Rol<br>case assign table belo<br>assigned for y | es<br>iowing contact ro<br>w.<br>pur organizatio | les, which are manda | flory for This request. If the mandatory oc | xelact role(s) have already been assigned from a p  | revious participation request there will | not be any mandatory contact role to assign in the Role(s) |
| Contact Role Name                                                                                                    |                                                                                                    | De                                               | scription            |                                             |                                                     | Min. Required                            | No. of Existing                                            |
| Capacity Auction Conta<br>Role(s) to assign                                                                                    | d                                                                                                    | Pe                                               | rson responsible fo  | r all tasks related to Capacity Auction     |                                                     | ,                                        | 1                                                          |
| Contact Role No                                                                                                    | ame                                                                                                    |                                                  |                      | Description                                 | Min. Required                                       | No.                                      | of Existing                                                |
|                                                                                                    |                                                                                                    |                                                  |                      |                                             | No items available                                  |                                          |                                                            |
|                                                                                                    | Need Help<br>http://www.ies                                                                                                    | o.ca/registration.t                              | elp#2.5              |                                             |                                                     |                                          |                                                            |
|                                                                                                    |                                                                                                    |                                                  |                      |                                             |                                                     |                                          | Losse                                                      |

#### Step 24

Click News on the menu bar at the top of the screen to view the notification confirming that this step has been completed.

You will also receive an email confirmation notification with the subject line IESO Notice – Contact Update – this email confirms that the roles have been assigned.

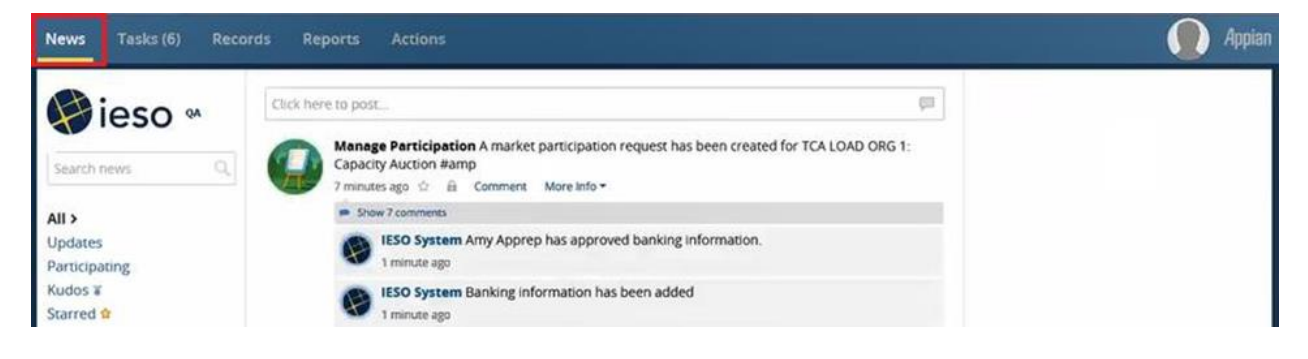

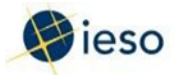

Assign optional contact roles (if applicable) in a similar manner to mandatory contact roles.

Note: You can also add more than one person per contact role at this point.

#### Assign Optional Contact Roles request. Note that you can only assign contact roles that are newly accessible as a result of this enrolment request. Contact roles that are already available must be assigned through Update Organization **Request Details** Request Number: 19,334 Organization ID: 187598 Organization: GENX POWER CORP Request Type: Enter Market Participation Participation Type: Capacity Auction **Optional Contact Roles** The contact roles available below are only contact roles that are newly available as a result of this request. Contact roles that are already available as a result of existing participations must be updated through the "Update Organization" action. To assign these contact roles, please select "Assign Contacts". If done, select "Done". Name For Person or Section Capacity Auction Contact Person Information Technology Both Invoicing and Banking Person Weed Help? http://www.ieso.ca/registration.help/#2.6

Done Assign Contacts

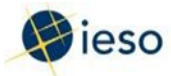

## **Task: Submit Banking Information**

#### Step 26

Click Tasks on the menu bar at the top of the screen.

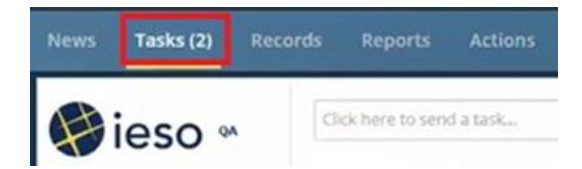

Click Submit Banking Information for <your organization>: Capacity Auction Request from the list of available tasks displayed on the subsequent screen.

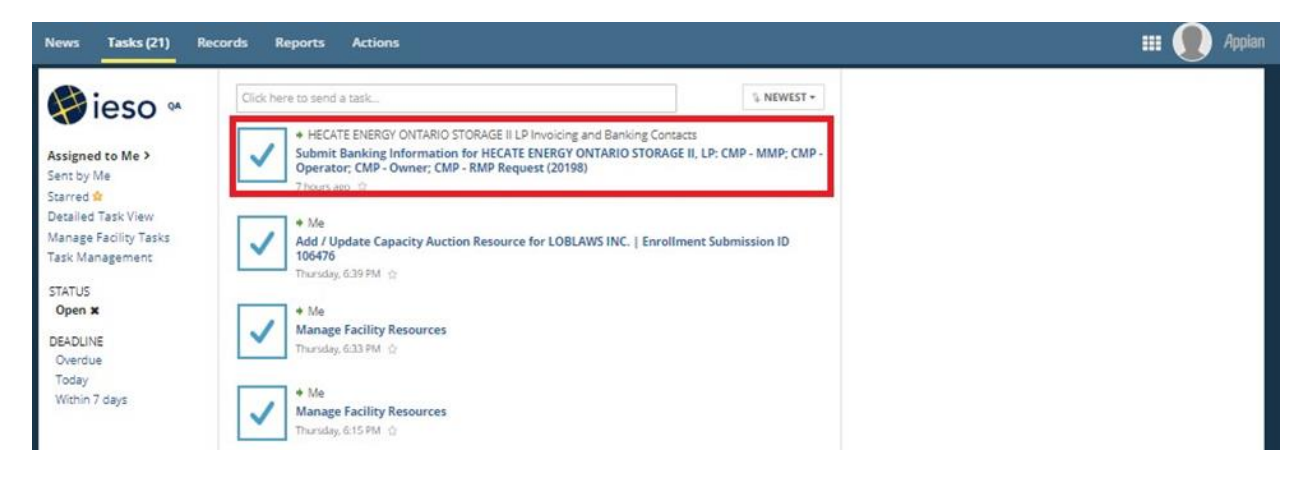

#### Step 27

Click Yes to confirm that you accept the task.

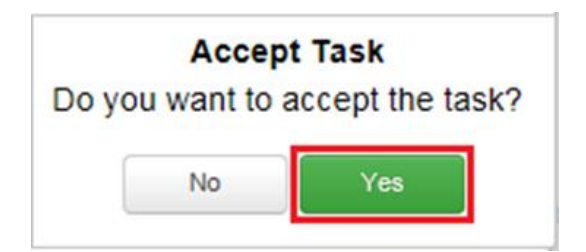

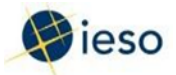

The Submit Banking Information screen is displayed.

All fields marked with a red star are mandatory – complete the form and click Continue.

| lews Tasks (2)              | Records Reports Actions                                           |                                                        |                 | 🎟 🌒 App  |
|-----------------------------|-------------------------------------------------------------------|--------------------------------------------------------|-----------------|----------|
| You have accepted th        | iis task. Return task to all assignees.                           |                                                        |                 |          |
| Submit Ba                   | nking Information                                                 |                                                        |                 |          |
| Please insert your organic  | zation's banking information. Only Canadian bank accounts are acc | eptable. Please provide the address information for yo | ur bank branch. |          |
| Organization ID:            | 187405                                                            | Organization:                                          | TCA LOAD ORG 1  |          |
| Request Type:               | Update Banking Informatics                                        | Submitter                                              | Army Apprep     |          |
| Participation Type:         | Capacity Auction                                                  | Request Number:                                        | 18660           |          |
| Bank Informa                | tion                                                              |                                                        |                 |          |
| Bank Name:                  | Fifth Third Bank                                                  |                                                        |                 |          |
| Branch Inform               | nation                                                            |                                                        |                 |          |
| Branch Name:                | Mississauga                                                       | Province:                                              | ON              |          |
| Transit Number:             | 12345                                                             | City:                                                  | mississauga     |          |
| Country:                    | CA                                                                | Postal Code:                                           | R3T 2T5.        |          |
| Address Line 1:             | 123 test                                                          | Main Phone:                                            | 123-456-7890    |          |
| Address Line 2:             |                                                                   |                                                        |                 |          |
| Account Infor               | mation                                                            |                                                        |                 |          |
| Account Number              | 12345                                                             |                                                        |                 | Continue |
| Bank Account<br>Beneficiary | Chris                                                             |                                                        |                 | Continue |

#### Step 29

Click News on the menu bar at the top of the screen to view the confirmation notification that the form has been completed.

| News | Tasks (47) Ra | cords Rep | ports Actions                                                                                                    | III 🌘 Appian |
|------|---------------|-----------|----------------------------------------------------------------------------------------------------|--------------|
|      |               |           | Manage Participation A market participation request has been created for DEF COMPANY:<br>Capacity Auction Participant #amp<br>Thursday, 11:52 AM (2) (B) Commerci More Info = |              |
|      |               |           | <ul> <li>Nde commerce</li> </ul>                                                                                                    |              |
|      |               |           | IESO System The training information has been sent<br>Thursday, 11:52 AM                                                                                                    |              |
|      |               |           | Amy Apprep Connectivity to IESO Information System(s) has been confirmed.     Thursday, 11:55 AM                                                                              |              |
|      |               |           | Amy Apprep Contact role assignment has been completed     Thursday, 1157 AM                                                                                                   |              |
|      |               |           | Amy Apprep Banking information has been submitted for approval     Aug 14, 2019                                                                                               |              |

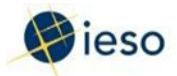

A second user (Primary Contact, Authorized Representative or other Invoicing and Banking Contact role) must log in to the Online IESO web-based registration system in order to approve the banking information.

Note: If the original user tries to complete this task, an error message is displayed.

You are unable to approve the banking information in this task since the approver cannot be the same person who submitted the information.

If you have accepted the task, please click the button below to return the task to the assignee group and request for another user at your organization to approve the banking information.

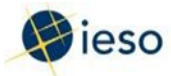

## **Task: Approve Banking Information**

#### Step 31

The second user (separate sign-in required) must accept the task by clicking Tasks on the menu bar at the top of the screen, and then clicking Approve Banking Information for <your organization>: Capacity Auction Request from the list of available tasks displayed on the subsequent screen.

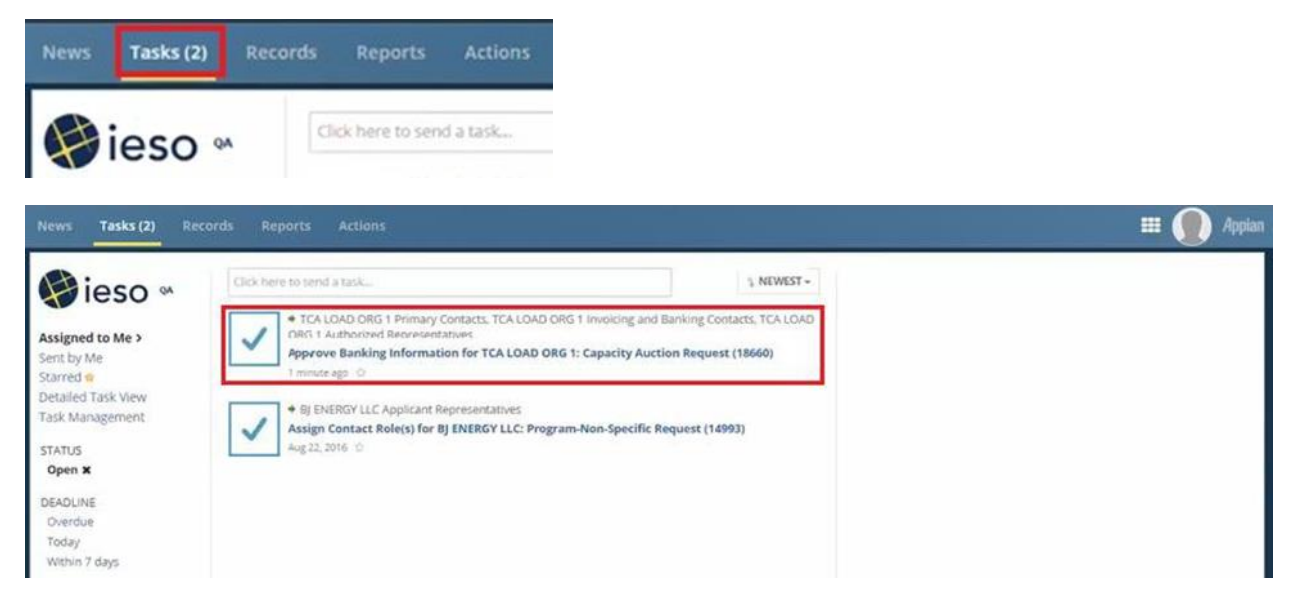

### Step 32

Click Yes to confirm that you accept the task.

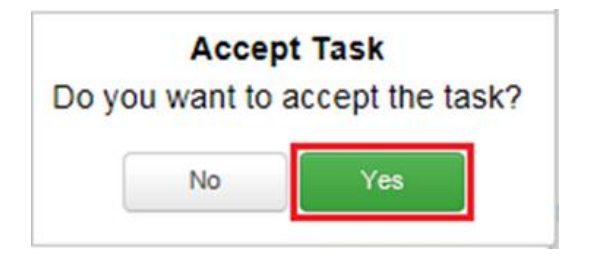

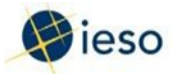

Review the information in the form, confirm or edit as required, and click Approve.

| News Tasks (2)              | Records Reports Actions                                       |                                                             |                 | 🎟 🌒 Applar |
|-----------------------------|---------------------------------------------------------------|-------------------------------------------------------------|-----------------|------------|
| You have accepted th        | is task. Return task to all assignees.                        |                                                             |                 |            |
| Submit Bai                  | nking Information                                             |                                                             |                 |            |
| Please insert your organic  | zation's banking information. Only Canadian bank accounts are | e acceptable. Please provide the address information for yo | ur bank branch. |            |
| Organization ID:            | 187405                                                        | Organization:                                               | TCA LOAD ORG 1  |            |
| Request Type:               | Update Banking Informatika                                    | Submitter                                                   | Army Apprep     |            |
| Participation Type:         | Capacity Auction                                              | Request Number:                                             | 18660           |            |
| Bank Informat               | tion                                                          |                                                             |                 |            |
| Bank Name:                  | Fifth Third Bank                                              |                                                             |                 |            |
| Branch Inform               | nation                                                        |                                                             |                 |            |
| Branch Name:                | Mississauga                                                   | Province:                                                   | ON              |            |
| Transit Number:             | 12345                                                         | City:                                                       | mississauga     |            |
| Country:                    | CA                                                            | Postal Code:                                                | R3T 2T5.        |            |
| Address Line 1:             | 123 test                                                      | Main Phone:                                                 | 123-456-7890    |            |
| Address Line 2:             |                                                               |                                                             |                 |            |
| Account Inform              | mation                                                        |                                                             |                 |            |
| Account Number              | 12345                                                         |                                                             |                 |            |
| Bank Account<br>Beneficiary | Chris                                                         |                                                             |                 | Approve    |

#### Step 34

The original user can view a confirmation notification that the form has been completed by clicking News on the menu bar at the top of the screen.

| News Tasks (6) Reco      | rds Reports Actions                                                                                                    | D Appian |
|--------------------------|----------------------------------------------------------------------------------------------------|----------|
| ieso «                   | Click here to post_                                                                                                    |          |
| Search news Q            | Manage Participation A market participation request has been created for TCA LOAD ORG 1:<br>Capacity Auction #amp<br>7 minutes ago 🖄 🔒 Comment More Info + |          |
| All >                    | <ul> <li>Show 7 comments</li> </ul>                                                                                                    |          |
| Updates<br>Participating | IESO System Amy Apprep has approved banking information.                                                                                                   |          |
| Kudos ¥<br>Starred 🎕     | IESO System Banking information has been added<br>1 minute ago                                                                                             |          |

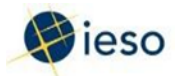

After all tasks have been completed, click News on the menu bar at the top of the screen to view a confirmation notification.

You will also receive a Registration Approval Notification (RAN) in your email inbox after the IESO has completed the authorization process.

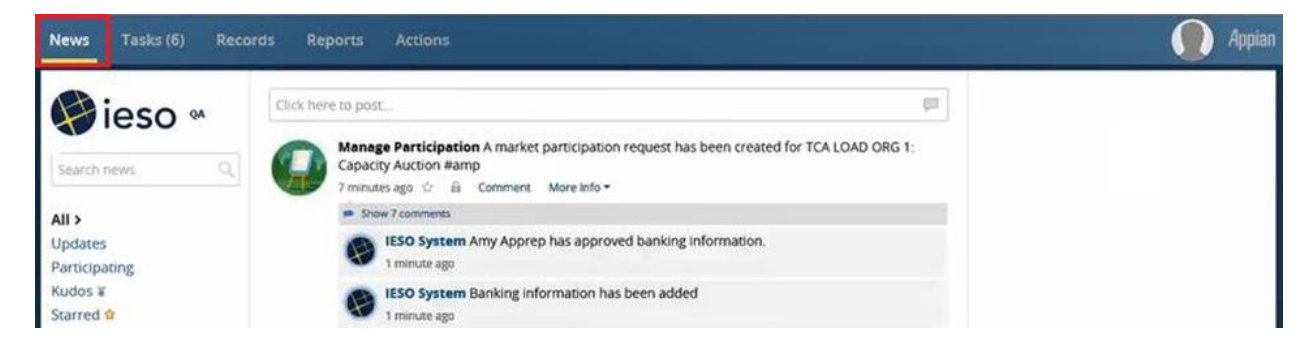

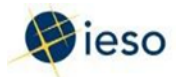

# 2. How to Submit a Capacity Auction Enrollment Request

The following flowchart and table provide step-by-step instructions, with accompanying screen captures, describing how to enroll capacity using the Online IESO web-based registration system.

Note: You must receive a Registration Approval Notification (RAN) email authorizing you as a CAP before you can enroll capacity using Online IESO.

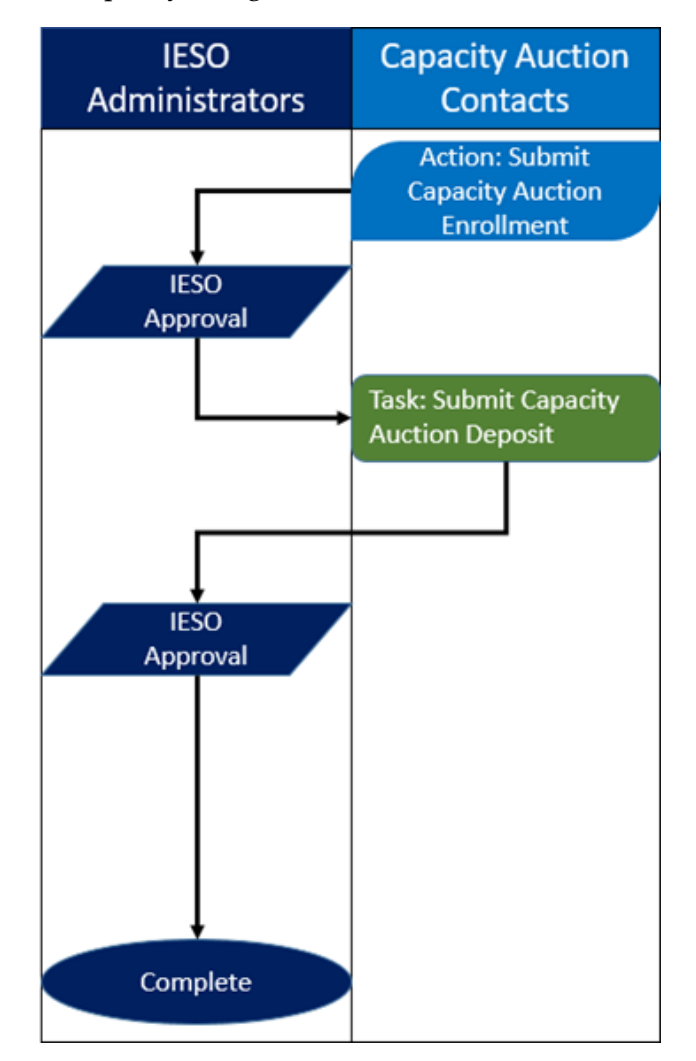

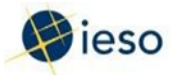

## **Action: Submit Capacity Auction Enrollment**

#### Step 1

Log in to the Online IESO web- based registration system using the following hyperlink:

https://online.ieso.ca/suite/

Enter your Username and Password, and click Sign In.

| () ieso                                                                                                    |
|----------------------------------------------------------------------------------------------------|
| Username                                                                                                    |
| Password                                                                                                    |
| Remember me on this computer                                                                                                    |
| Forgot your password? SIGN IN Planned IT Outages                                                                                                    |
| Legal Disclaimer:<br>Attention to Participants: This system is owned and<br>operated by the IESO, and all use of this system is<br>governed by the Market Rules. As a registered Participant,<br>you have received a unique and confidential User Account<br>and Password from the IESO to access this system and<br>you agree to maintain their confidentiality. You specifically<br>agree that you are exclusively responsible for all access to<br>and any activity on this system that occurs through the<br>use of your User Account and Password. If you become<br>aware of any unauthorized use of your User Account or<br>Password, you agree to immediately notify the IESO. The<br>IESO is not liable for any loss or damage arising from any<br>unauthorized access or use of your User Account and<br>Password. If you do not agree with these terms and<br>conditions, immediately advise the IESO and do not login<br>to this system. |

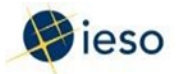

Click Actions on the menu bar at the top of the screen.

| News     | Tasks (6) | Records | Reports        | Actions |
|----------|-----------|---------|----------------|---------|
| 🤪 ieso 🏻 |           | cti     | ck here to pos | Г.,     |
|          |           |         |                |         |

Click Submit Capacity Auction Enrollment from the list of available action items displayed on the subsequent screen.

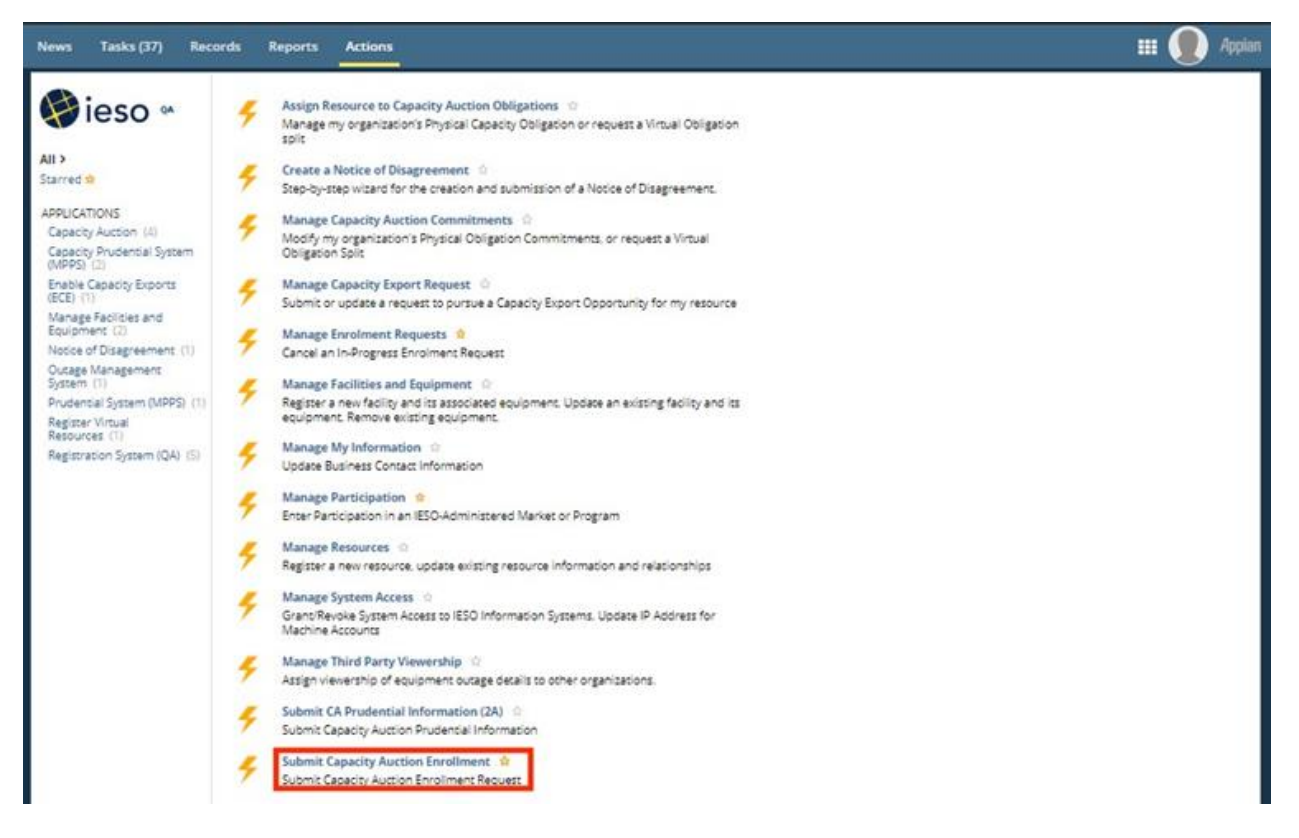

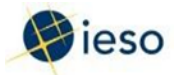

The Choose Organization screen is displayed.

Select the option button corresponding to the desired organization, and click Continue.

| News Tasks (37) Records Reports Actions                                           | 👥 🌔 Appian |
|-----------------------------------------------------------------------------------|------------|
| Choose Organization                                                               |            |
| Please select the organization you are representing while completing this action. |            |
|                                                                                   |            |
| O POWER CORP.                                                                     |            |
| ENERGY ABC                                                                        |            |
| C COMBO CORP                                                                      |            |
| ⊖ GENX POWER CORP                                                                 |            |
| ○ YZ AGG COMPANY                                                                  |            |
| ALECTRA UTILITIES CORPORATION                                                     |            |
| O LOBLAWS INC.                                                                    |            |
|                                                                                   |            |
| O PRIVE DI MANA LIMITED                                                           |            |
|                                                                                   |            |
| Instantiation                                                                     |            |
| POWER GEN CORP                                                                    |            |
| POWER GEN 2 INC.                                                                  |            |
| GENET RESOURCE MANAGEMENT INC.                                                    |            |
| TEST ORGANIZATION 1                                                               |            |
|                                                                                   |            |
| T03                                                                               | CONTINUE   |
|                                                                                   |            |
|                                                                                   |            |
|                                                                                   |            |

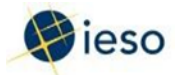

The Enroll Capacity screen is displayed. As you prepare your capacity auction enrollment request, your draft submission will be displayed here.

Click Add New Capacity Auction Resource and Capacity Auction Resource screen appears.

| News Tasks (37) Reco              | ords Repo | rts Actions                     |                                   |                                  |                                        |                                        |                   |                   |                  | •• 🌔        | Appian      |
|-----------------------------------|-----------|---------------------------------|-----------------------------------|----------------------------------|----------------------------------------|----------------------------------------|-------------------|-------------------|------------------|-------------|-------------|
| SAVE DRAFT                        |           |                                 |                                   |                                  |                                        |                                        |                   |                   |                  |             |             |
| Enroll Capacit                    | v         |                                 |                                   |                                  |                                        |                                        |                   |                   |                  |             |             |
|                                   | ,         |                                 |                                   |                                  |                                        |                                        |                   |                   |                  |             | _           |
|                                   |           | Enrollment                      | submission window for 202         | 1 starts on 02                   | 2/13/2020 unt                          | il 02/18/2020                          |                   |                   |                  |             |             |
| Organization<br>DEF COMPANY       |           | En<br>10                        | rollment Submission Id<br>6516    |                                  |                                        | Enrollment<br>DRAFT                    | Submission St     | atus              |                  |             |             |
| Capacity Auction F                | Resource  |                                 |                                   |                                  |                                        |                                        |                   | Sort              | sing: Name 🗸     | Zone        | Type        |
| Capacity Auction Resource<br>Name | Zone      | Туре                            | Energy Resource                   | Obligation<br>Type               | Summer<br>Enrolled<br>Capacity<br>(MW) | Winter<br>Enrolled<br>Capacity<br>(MW) | Summer<br>Deposit | Winter<br>Deposit | Total<br>Deposit | Delete      |             |
|                                   |           |                                 | No items                          | available                        |                                        |                                        |                   |                   |                  |             |             |
| +Add New Capacity Auction Re      | source    |                                 |                                   |                                  |                                        |                                        |                   |                   |                  |             |             |
| Deposit Payment I                 | Method    | vided by a bank named in a Sch  | edule to the Bank Act, S.C. 1991, | C.46 with a mini                 | num long-term i                        | credit rating of "A                    | ". Please provide | the name of       | f the bank you   | wish to us  | e in<br>nal |
| Payment Method:                   |           | ne require the remained be comp | E                                 | xpected Cash                     | \$0.00                                 |                                        |                   | or renerry.       |                  | y une en gr |             |
| Cash                              |           |                                 |                                   | Deposit                          |                                        |                                        |                   |                   |                  |             |             |
| Cash and Letter Of Credit         |           |                                 | Experies                          | cted Letter Of<br>Credit Deposit | \$0.00                                 |                                        |                   |                   |                  |             |             |
|                                   |           |                                 | т                                 | otal Expected<br>Deposit         | \$0.00                                 |                                        |                   |                   |                  |             |             |
| <b>∽</b> Payment Details          |           |                                 |                                   |                                  |                                        |                                        |                   |                   |                  |             |             |
| Comment                           |           |                                 |                                   |                                  |                                        |                                        |                   |                   |                  |             |             |
|                                   |           |                                 |                                   |                                  |                                        |                                        |                   |                   |                  |             |             |
|                                   |           |                                 |                                   |                                  |                                        |                                        |                   |                   |                  |             |             |
|                                   |           |                                 |                                   |                                  |                                        |                                        |                   |                   |                  |             | 11          |
| C105 00457                        |           |                                 |                                   |                                  |                                        |                                        |                   |                   | CA11/CT1 050     |             | 101.07      |
| SAVE DRAFT                        |           |                                 |                                   |                                  |                                        |                                        |                   |                   | CANCEL REQ       | UEST S      | UGMIT       |

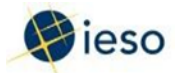

The Capacity Auction Resource screen is displayed.

- A. If you plan to participate with a resource that is registered in the IESO-Administered Market, then select Existing Resource in the drop down box beside the text 'Add Capacity Auction Resource for'. Proceed to Step 6.
- B. If you plan to participate with a resource that is not currently registered in the IESO-Administered Market, then select New Resource in the drop down box beside the text 'Add Capacity Auction Resource for'. This option is available only for demand response resources. Proceed to Step 7
- C. If you plan to participate with a System-Backed Import, then select System-Backed Import in the drop down box beside the text 'Add Capacity Auction Resource for'. Proceed to Step 8.

| ews Tasks (48) Records I                 | Reports Actions                              |                                     |                              | III 🌒 App |
|------------------------------------------|----------------------------------------------|-------------------------------------|------------------------------|-----------|
| SAVE DRAFT                               |                                              |                                     |                              |           |
| Capacity Auction R                       | esource                                      |                                     |                              |           |
|                                          | Enrollment submis                            | sion window for 2021 starts on 02/1 | 3/2020 until 02/19/2020      |           |
| Organization                             | Enrollmen                                    | t Submission Id                     | Enrollment Submission Status |           |
| DEF COMPANY                              | 106525                                       |                                     | DRAFT                        |           |
| Add Capacity Auction Resource for:       | Existing Resource                            | •                                   |                              |           |
| Please select the appropriate Type, Elec | trical Zone and Resource for the Capacity Au | tion Resource and click Add         |                              |           |

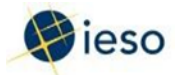

This step applies only if you selected Existing Resource.

Use the drop down boxes to filter for Type and Zone to filter your list of available resources.

Once you have selected the Resource, click Add.

| News         | Tasks (48)           | Records                          | Reports                          | Actions                        |                                                  |                            |                                       | <br><b>)</b> A | 1ppian |
|--------------|----------------------|----------------------------------|----------------------------------|--------------------------------|--------------------------------------------------|----------------------------|---------------------------------------|----------------|--------|
| ®s∧<br>Cap   | Dacity A             | uction                           | Resou                            | rce                            |                                                  |                            |                                       |                |        |
|              |                      |                                  |                                  | Enrollr                        | nent submission window for 2021 sta              | rts on 02/13/2020 until 0/ | 2/19/2020                             |                |        |
| Orga<br>DEF  | Inization<br>COMPANY |                                  |                                  |                                | Enrollment Submission Id<br>106525               |                            | Enrollment Submission Status<br>DRAFT |                |        |
| Add<br>Pleas | Capacity Auction     | n Resource fo<br>opriate Type, f | r: Existing R<br>Electrical Zone | Resource<br>and Resource for t | ▼<br>The Capacity Auction Resource and click Add |                            |                                       |                |        |
| Туре         | 1                    |                                  |                                  |                                | Zone                                             |                            | Resource                              |                | ,      |
| Cap          | acity Dispatchabl    | le Load Resour                   | ce                               | •                              | WEST                                             | •                          | DEF_COMPANY_LOAD_DL                   | <br>•          |        |
| BA           | ск                   |                                  |                                  |                                |                                                  |                            |                                       | ADD            |        |
|              |                      |                                  |                                  |                                |                                                  |                            |                                       |                |        |
|              |                      |                                  |                                  |                                |                                                  |                            |                                       |                |        |
|              |                      |                                  |                                  |                                |                                                  |                            |                                       |                |        |

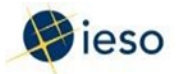

This step applies only if you selected New Resource.

Use the drop down boxes to choose a Type and Zone that would apply to the new resource. These parameters will apply to the potential Capacity Auction Resource and affect your capacity enrollment and offer submission.

Once you have selected the Resource, click Add.

|                   | Records                                                                                                    | Reports                                                                                                    | Actions                                                                                                    |                                                                                                    |                                                                       |                                     | 🛛 🗾 Appian                                                                                                    |
|-------------------|----------------------------------------------------------------------------------------------------|----------------------------------------------------------------------------------------------------|----------------------------------------------------------------------------------------------------|----------------------------------------------------------------------------------------------------|-----------------------------------------------------------------------|-------------------------------------|----------------------------------------------------------------------------------------------------|
| draft<br>acity Au | uction                                                                                                    | Resou                                                                                                    | rce                                                                                                    |                                                                                                    |                                                                       |                                     |                                                                                                    |
| ization<br>OMPANY |                                                                                                    |                                                                                                    | Enrollment submission window for 200<br>Enrollment Submission Id<br>106493                                                                                                    | 21                                                                                                    | starts on 12/10/2019 until 01/21/2020<br>Enrollment Submissi<br>DRAFT | on Status                           |                                                                                                    |
| apacity Auction   | Resource for                                                                                                  | : Future Re                                                                                                    | source •                                                                                                    | nei                                                                                                    | ev resource with the IFSO. To register your future energy             | resource with the IFSO you will nee | d to follow the                                                                                                    |
| source registrat  | ion requireme                                                                                                 | nts, as per Ma<br>d the electrica                                                                                                    | arket Manual 1.4.<br>I zone for the Capacity Auction Resource and click add                                                                                                    |                                                                                                    | Zone                                                                  |                                     |                                                                                                    |
| cal Hourly Dema   | and Response                                                                                                  |                                                                                                    | ×                                                                                                    |                                                                                                    | EAST                                                                  |                                     | ADD                                                                                                    |
|                   |                                                                                                    |                                                                                                    |                                                                                                    |                                                                                                    |                                                                       |                                     |                                                                                                    |
|                   |                                                                                                    |                                                                                                    |                                                                                                    |                                                                                                    |                                                                       |                                     |                                                                                                    |
|                   | DRAFT acity AL zation MPANY pacity Auction note that the ss source registrat select the appro tal Hourly Dema | DRAFT acity Auction zation MPANY pacity Auction Resource for note that the steps performed source registration requireme select the appropriate type an tal Hourly Demand Response | DRAFT acity Auction Resour zation MMPANY pacity Auction Resource for: Future Re note that the steps performed here are for source registration requirements, as per Mu select the appropriate type and the electrica tal Hourly Demand Response | Enrollment submission window for 20<br>Enrollment Submission window for 20<br>Enrollment Submission Id<br>DMPANY 106493<br>pacity Auction Resource for: Future Resource<br>note that the steps performed here are for enrolling capacity only, and will not register your future en-<br>source registration requirements, as per Market Manual 1.4.<br>select the appropriate type and the electrical zone for the Capacity Auction Resource and click add<br>tal Hourly Demand Response | DERFET CALCULATION RESOURCE                                           | Construction Resource               | Constrained by the electrical zone for the Capacity Auction Resource and click add  Tail Hourly Demand Response  Tail Hourly Demand Response Tail Hourly Demand Response  Tail Hourly Demand Response Tail Hourly Demand Response Tail |

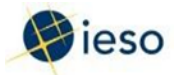

This step applies only if you selected System-Backed Import.

Use the drop down boxes to choose an Interface that would apply to the import.

|                                       | Enrollm                           | ent submission window for 2021 starts o | on 02/13/2020 until 02 | 2/18/2020                             |     |
|---------------------------------------|-----------------------------------|-----------------------------------------|------------------------|---------------------------------------|-----|
| Prganization<br>EF COMPANY            |                                   | Enrollment Submission Id<br>106518      |                        | Enrollment Submission Status<br>DRAFT |     |
| dd Capacity Auction Resource for:     | System-Backed Import              | •                                       |                        |                                       |     |
| lease select the appropriate Type and | Interface for the Capacity Auctio | on Resource and click Add               |                        |                                       |     |
| ype                                   |                                   | Interface                               |                        | Resource                              |     |
| Capacity Import Resource              | *                                 | Whiteshell                              | -                      | MB.WHITESHELL.SOURCE.SBACK.01         | -   |
| ub Type                               |                                   | Zone                                    |                        |                                       |     |
| SYSTEM BACKED IMPORT                  | *                                 | NORTHWEST                               | ~                      |                                       |     |
| BACK                                  |                                   |                                         |                        |                                       | ADD |
|                                       |                                   |                                         |                        |                                       |     |

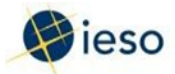

The Capacity Auction Resource details screen is displayed.

Enter the Name for your Capacity Auction Resource. If you selected an existing resource, that resource name is entered as a default.

Enter the Enrolled Capacity (MW) for the applicable obligation periods.

Note: The maximum value available to be inputted for enrolled capacity summer or winter is the minimum between maximum physical capability of that resource (located below Associated Energy Resource) and the limits shown in the column(s) before the Enrolled Capacity (MW) column.

Click Update.

| You have accepted this task. Re                                                            | turn task to all assignees.  |                                                                                |                                                 | SAVE DRAFT             |  |
|--------------------------------------------------------------------------------------------|------------------------------|--------------------------------------------------------------------------------|-------------------------------------------------|------------------------|--|
| apacity Auctio                                                                             | on Resource                  |                                                                                |                                                 |                        |  |
|                                                                                            | Enrollment subr              | mission window for 2021 starts on 02                                           | 2/13/2020 until 02/19/2020                      |                        |  |
| Organization<br>DEF COMPANY                                                                | Enrolln<br>106526            | nent Submission Id                                                             | iubmission Id Enrollment Submission State DRAFT |                        |  |
| Capacity Auction Resource det                                                              | tails                        |                                                                                |                                                 |                        |  |
| Zone<br>WEST<br>Type<br>Capacity Dispatchable Load Resource<br>Obligation Type<br>PHYSICAL |                              | ID<br>100354<br>Name *                                                         |                                                 |                        |  |
|                                                                                            |                              | DEF_COMPANY_LOAD_DL<br>Associated Energy Resource<br>DEF_COMPANY_LOAD_DL(18756 | S0.00                                           |                        |  |
|                                                                                            |                              | Max Registered Dispatchable I<br>50                                            | Load (MW)                                       |                        |  |
| rolled Capacity:                                                                           |                              |                                                                                |                                                 |                        |  |
| Obligation Period                                                                          | Obligation Period Start Date | Obligation Period End Date                                                     | Total Zonal Capacity Limit Maximum<br>(MW)      | Enrolled Capacity (MW) |  |
| 2021 SUMMER                                                                                | 5/1/2021                     | 10/31/2021                                                                     | 69.8                                            |                        |  |
| 021 WINTER                                                                                 | 11/1/2021                    | 4/30/2022                                                                      | 69.8                                            |                        |  |
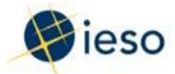

If you are enrolling the following Capacity Auction Resources, you will be prompted to submit an Attestation:

- Capacity Generation Resource
- Capacity Import Resource
- Capacity Storage Resource

Press Click Here.

| ana situ Assatian Daas                                                             |                                                                                    |                                                                         |                                         |                                        | DRAFT                                   |                                         |                                  |                                                    |                              |
|------------------------------------------------------------------------------------|------------------------------------------------------------------------------------|-------------------------------------------------------------------------|-----------------------------------------|----------------------------------------|-----------------------------------------|-----------------------------------------|----------------------------------|----------------------------------------------------|------------------------------|
| apacity Auction Reso                                                               | ource                                                                              |                                                                         |                                         |                                        |                                         |                                         | Sort                             | ing: <u>Name</u> +   ]                             | Zone   Typ                   |
| Capacity Auction Resource Zon                                                      | е Туре                                                                             | Energy Resource                                                         | Obligation<br>Type                      | Summer<br>Enrolled<br>Capacity<br>(MW) | Winter<br>Enrolled<br>Capacity<br>(MW)  | Summer<br>Deposit                       | Winter<br>Deposit                | Total Deposit                                      | Delete                       |
| AUZON-LT.AG_EBUS WES                                                               | Capacity Storage Resource                                                          | LAUZON-LT.AG_EBUS<br>(109488)                                           | PHYSICAL                                | 1                                      | 1                                       | \$2,028.00                              | \$1,950.00                       | \$3,978.00                                         | ×                            |
| (INGSVILLE-LT.AG_B-BUS1 WES                                                        | Capacity Generation<br>Resource                                                    | KINGSVILLE-LT.AG_B-BUS1<br>(108927)                                     | PHYSICAL                                | 2                                      | 2                                       | \$4,056.00                              | \$3,900.00                       | \$7,956.00                                         | ×                            |
| otal                                                                               |                                                                                    |                                                                         |                                         | 3                                      | 3                                       | \$6,084.00                              | \$5,850.00                       | \$11,934.00                                        |                              |
| Deposit Paid                                                                       |                                                                                    |                                                                         |                                         |                                        |                                         |                                         |                                  | \$0.00                                             |                              |
| Deposit Balance                                                                    |                                                                                    |                                                                         |                                         |                                        |                                         |                                         |                                  | \$11,934.00                                        |                              |
| Deposit Payment Me                                                                 | ethod                                                                              |                                                                         |                                         |                                        |                                         |                                         |                                  |                                                    |                              |
| he IESO requires the letter of credit<br>rder for us to verify its eligibility. In | to be provided by a bank named in a Sci<br>addition, we require the format be comp | nedule to the Bank Act, S.C. 1991<br>liant with the IESO letter of cred | l, C.46 with a min<br>it template and r | imum long-tern<br>ecommend to e        | π credit rating o<br>email a draft to p | "'A". Please provi<br>rudential@ieso.ca | de the name or<br>for review pri | <sup>F</sup> the bank you wi<br>or to couriering t | sh to use in<br>he original. |
| ayment Method: *                                                                   |                                                                                    |                                                                         | Expected Cash                           | \$0.00                                 |                                         |                                         |                                  |                                                    |                              |
| Cash                                                                               |                                                                                    |                                                                         | Deposit                                 |                                        |                                         |                                         |                                  |                                                    |                              |
| ) Letter Of Credit<br>) Cash and Letter Of Credit                                  |                                                                                    | Exp                                                                     | ected Letter Of<br>Credit Deposit       | \$0.00                                 |                                         |                                         |                                  |                                                    |                              |
|                                                                                    |                                                                                    |                                                                         | Total Expected<br>Deposit               | \$0.00<br>Total Deposit V              | Value can not be                        | ess than the requ                       | ired Deposit Ba                  | lance                                              |                              |
|                                                                                    |                                                                                    |                                                                         |                                         |                                        |                                         |                                         |                                  |                                                    |                              |
| Payment Details                                                                    |                                                                                    |                                                                         |                                         |                                        |                                         |                                         |                                  |                                                    |                              |

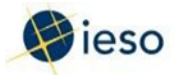

The Accept or Reject Attestation screen is displayed.

You can download a copy by clicking Download the attestation.

Select I have read the entire attestation checkbox.

|                     | Capacity Generation Attestation                                                                                                    | Capacity Storage Attestation                                                                                                    |
|---------------------|----------------------------------------------------------------------------------------------------|----------------------------------------------------------------------------------------------------|
| eration Attestation |                                                                                                    |                                                                                                    |
|                     | By participating in the Capacity Auction through use of a generous<br>resource(s) will conform to the definition of Capacity Auction<br>Definitions of the IESO Market Rules. That definition reads a       | eration resource, you agree that your participating<br>• Eligible Generation Resource as set out in Chapter 11<br>• follows:                                            |
|                     | capacity auction eligible generation resource means a non-co<br>facility, which is also a connected facility at the commenceme<br>auction, and which is registered as dispatchable with the KESO<br>period. | minited resource that is associated with a generation<br>it of the capacity enrollment process for a given capacity<br>from as least the commencement of the obligation |
|                     | Capacity Auction Eligible Generation Resources are not requir<br>time this attestation is made.                                                                                                    | ed to be registered as dispatchable with the IESO at the                                                                                                    |
|                     | The entirety of the Chapter 11 Definitions may be found at:                                                                                                    |                                                                                                    |
|                     | http://www.ieso.ca/Sector-Participants/Market-Operations/M                                                                                                    | irkes-Rules-And-Manuals-Library                                                                                                    |
|                     | By clicking " <u>SUBMIT</u> " below, you attest that:                                                                                                    |                                                                                                    |
|                     | <ol> <li>you have reviewed and understand the definition for Capa<br/>the other defined terms contained in that definition and set of</li> </ol>                                                            | city Auction Eligible Generation Resource, along with<br>ut in Chapter 11 Definitions of the IESO Market Rules:                                                         |
|                     | <ol> <li>the resource(s) in association with which the Capacity Auc<br/>to the definition of Capacity Auction Eligible Generation Re</li> </ol>                                                             | tion Participant is enrolling Auction Capacity conform(s)<br>source; and                                                                                                |
|                     | 3. you have authority to make this attestation on behalf of the                                                                                                    | participating Capacity Auction Participant.                                                                                                    |

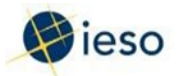

If your capacity auction enrollment request includes multiple capacity auction resource types, you may be required to submit multiple attestations. Click Next to view and accept each attestation.

Once all attestations have been accepted, click Submit.

| r Storage Attestation | By participating in the Capacity Auction through use of a storage resource, y<br>resource(s) will conform so the definition of Capacity Auction Eligible Storag<br>Definitions of the IESO Market Rules. That definition reads as follows:                                                                               | ou agree that your participating<br>pe Resource as set out in <i>Chapter 11</i>                                                                            |
|-----------------------|----------------------------------------------------------------------------------------------------|----------------------------------------------------------------------------------------------------|
|                       | By participating in the Capacity Auction through use of a storage resource, y<br>resource(s) will conform to the definition of Capacity Auction Eligible Storag<br>Definitions of the IESO Market Rules. That definition reads as follows:                                                                               | ou agree that your participating<br>ge Resource as set out in Chapter 11                                                                                   |
|                       |                                                                                                    |                                                                                                    |
|                       | capacity auction eightie storage resource means a non-committed resource<br>is also a connected facility at the commencement of the capacity enrolment p<br>which is registered as a dispatchable generation facility and a dispatchable in<br>commencement of the obligation period in accordance with the applicable m | essociated witch a generation facility, which<br>process for a given capacity auction; and<br>ad facility with the JESD from at least the<br>arker manual; |
|                       | Capacity Auction Biglible Storage Resources are not required to be registered<br>this attestation is made.                                                                                                    | as dispatchable with the IESO at the time                                                                                                    |
|                       | The entirety of the Chapter 11 Definitions may be found at:                                                                                                    |                                                                                                    |
|                       | http://www.leso.ca/Sector-Participants/Market-Operations/Market-Rules-And-                                                                                                    | -Manuals-Library                                                                                                    |
|                       | By clicking " <u>SUBMIT</u> " below, you attest that:                                                                                                    |                                                                                                    |
|                       | <ol> <li>you have reviewed and understand the definition for Capacity Auction Elig<br/>other defined terms contained in that definition and set out in Chapter 11 Der</li> </ol>                                                                                                    | gible Storage Resource, along with the<br>finitions of the IESO Market Rules;                                                                              |
|                       | <ol><li>the resource(s) in association with which the Capacity Auction Participant<br/>to the definition of Capacity Auction Eligible Storage Resource and</li></ol>                                                                                                    | tis enrolling Auction Capacity conform(s)                                                                                                    |
|                       | 3. you have authority to make this attestation on behalf of the participating $\boldsymbol{\mathcal{G}}$                                                                                                    | apacity Auction Participant.                                                                                                    |

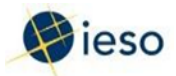

The Enroll Capacity screen is displayed. To submit all the capacity auction resources, you are required to provide the deposit information. Click the option button corresponding to either Cash or Letter of Credit to indicate the Expected Payment Method for your deposit – additional instructions are displayed for the chosen payment method.

Note: If you choose Letter of Credit, you must also provide the name of the bank that you wish to use. You may also enter additional information concerning the deposit payment in the Comments field if you choose. Click Submit.

| The SAVE DRAFT<br>Corporation<br>DEF COMPANY                                                                                                    | у                                                      |                                                          |                                                                   |                                                 |                                        |                                        |                       |                   |                    |                              |
|----------------------------------------------------------------------------------------------------|--------------------------------------------------------|----------------------------------------------------------|-------------------------------------------------------------------|-------------------------------------------------|----------------------------------------|----------------------------------------|-----------------------|-------------------|--------------------|------------------------------|
| Organization<br>DEF COMPANY                                                                                                    |                                                        |                                                          |                                                                   |                                                 |                                        |                                        |                       |                   |                    |                              |
|                                                                                                    |                                                        | Enrollmen                                                | it submission window for 20<br>Enrollment Submission Id<br>106526 | 021 starts on 00                                | 2/13/2020 ur                           | ntil 02/19/202<br>Enrollm<br>DRAFT     | 0<br>ent Submission S | itatus            |                    |                              |
| apacity Auction F                                                                                                    | Resource                                               |                                                          |                                                                   |                                                 |                                        |                                        |                       | Sorti             | ng: Name +   2     | Cone   Type                  |
| Capacity Auction Resource<br>Name                                                                                                    | Zone                                                   | Туре                                                     | Energy Resource                                                   | Obligation<br>Type                              | Summer<br>Enrolled<br>Capacity<br>(MW) | Winter<br>Enrolled<br>Capacity<br>(MW) | Summer<br>Deposit     | Winter<br>Deposit | Total Deposit      | Delete                       |
| DEF_COMPANY_LOAD_DL                                                                                                    | WEST                                                   | Capacity Dispatchable<br>Load Resource                   | DEF_COMPANY_LOAD_DL<br>(187564)                                   | PHYSICAL                                        | 25                                     | 25                                     | \$50,697.00           | \$50,310.00       | \$101,007.00       | ×                            |
| lotal                                                                                                    |                                                        |                                                          |                                                                   |                                                 | 25                                     | 25                                     | \$50,697.00           | \$50,310.00       | \$101,007.00       | N PERSONAL PROPERTY AND INC. |
| eposit Paid                                                                                                    |                                                        |                                                          |                                                                   |                                                 |                                        |                                        |                       |                   | \$20,000.00        |                              |
| Peposit Balance                                                                                                    |                                                        |                                                          |                                                                   |                                                 |                                        |                                        |                       |                   | \$81.007.00        |                              |
| der for us to verify its eligibil<br>yment Method: *<br>Cash                                                                                                    | ity: In addition, i                                    | ve require the format be com                             | pliant with the IESO letter of crec                               | dit template and re<br>Expected Cash<br>Deposit | commend to e<br>\$82,000.00            | mail a draft to g                      | rudential@ieso.ca     | for review pric   | n to couriering ti | he original.                 |
| Cash and Larray Of Credit                                                                                                    |                                                        |                                                          | Exp                                                               | Dected Letter Of                                | \$2.00                                 |                                        |                       |                   |                    |                              |
|                                                                                                    |                                                        |                                                          |                                                                   | Total Expected<br>Deposit                       | \$82,000.00                            |                                        |                       |                   |                    |                              |
| <b>Payment Details</b>                                                                                                    |                                                        |                                                          |                                                                   |                                                 |                                        |                                        |                       |                   |                    |                              |
| Ish deposit instructions<br>2 Bank<br>Ink Address: 55 King Street V<br>Ink Number: 0002<br>with: TDOMCATTOR<br>toburb: 0690-0458762<br>eneficiary: Address: 1600-120<br>International Content Elect<br>eneficiary: Address: 1600-120 | Vest, Toronto, O<br>noity System Op<br>Adelaide Street | N, MSK 142<br>erator (IESO)<br>West, Toronso, ON MSH 1T1 |                                                                   |                                                 |                                        |                                        |                       |                   |                    |                              |
| SAVE DRAFT                                                                                                    |                                                        |                                                          |                                                                   |                                                 |                                        |                                        |                       |                   | CANCEL REPUIS      | ST SUBMIT                    |

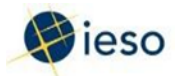

A dialog box is displayed showing your Estimated Auction Deposit Balance – click Yes to confirm your submission.

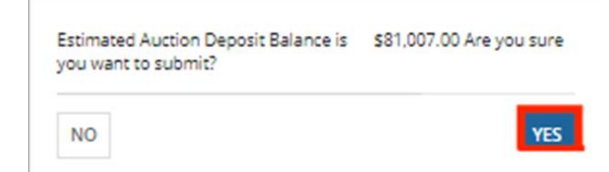

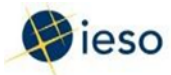

# **Task: Submit Capacity Auction Deposit**

#### Step 15

The IESO will review your submission. When accepted, you will receive a task.

Click Tasks on the menu bar at the top of the screen.

Click Submit 2020 Capacity Auction Deposit for <Your Organization> from the list of available tasks displayed on the subsequent screen.

Click Yes to confirm that you accept the task.

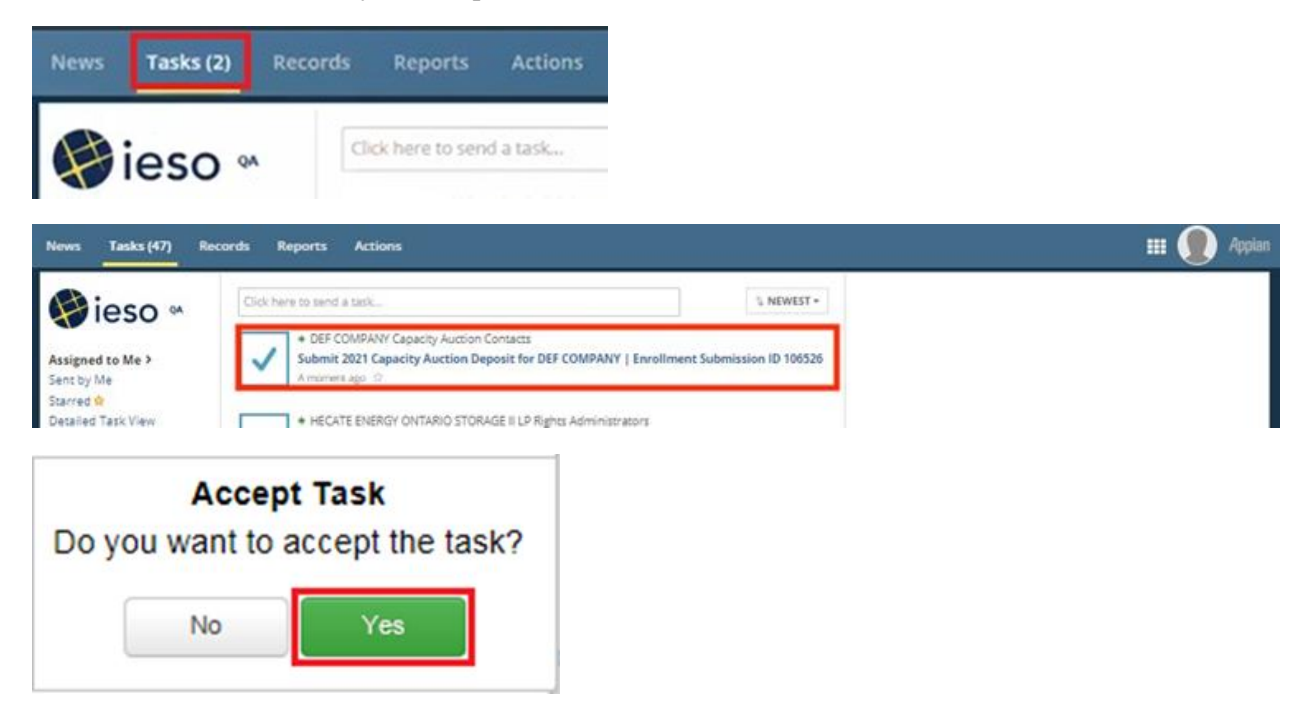

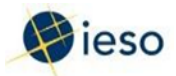

The Capacity Auction Deposit task is displayed.

Select the Payment Method and enter the amount in the Actual Deposit Paid field. Note: If you select 'Cash and Letter of Credit', you will be required to submit the amount for each.

Click Submit.

| Organization<br>DEF COMPANY                                                                                                    |                                                            | Enrollment subn<br>Enrollm<br>106526                     | nission window for 2021 star<br>ent Submission Id | ts on 02/13/       | 2020 until 02/1<br>En<br>RE            | 9/2020<br>rollment Submi               | ssion Status      |                   |               |
|----------------------------------------------------------------------------------------------------|------------------------------------------------------------|----------------------------------------------------------|---------------------------------------------------|--------------------|----------------------------------------|----------------------------------------|-------------------|-------------------|---------------|
| Auction Deposit Ba                                                                                                    | lance is \$                                                | 81,007.00                                                |                                                   |                    |                                        |                                        |                   |                   |               |
|                                                                                                    |                                                            |                                                          |                                                   |                    |                                        |                                        | 3                 | orting: Name .    | Zone   Type   |
| Capacity Auction Resource<br>Name                                                                                                    | Zone                                                       | Туре                                                     | Energy Resource                                   | Obligation<br>Type | Summer<br>Enrolled<br>Capacity<br>(MW) | Winter<br>Enrolled<br>Capacity<br>(MW) | Summer<br>Deposit | Winter<br>Deposit | Total Deposit |
| DEF_COMPANY_LOAD_DL<br>(100354)                                                                                                    | WEST                                                       | Capacity Dispatchable Load<br>Resource                   | DEF_COMPANY_LOAD_DL<br>(187564)                   | PHYSICAL           | 25                                     | 25                                     | \$50,697.00       | \$50,310.00       | \$101.007.00  |
| fotal                                                                                                    |                                                            |                                                          |                                                   |                    | 25                                     | 25                                     | \$\$0,697.00      | \$50,310.00       | \$101,007.00  |
| Deposit Paid                                                                                                    |                                                            |                                                          |                                                   |                    |                                        |                                        |                   |                   | \$20,000.00   |
| Deposit Balance                                                                                                    |                                                            |                                                          |                                                   |                    |                                        |                                        |                   |                   | \$81,007.00   |
| iyment Method: *<br>Cash                                                                                                    |                                                            |                                                          | Actual Cash I                                     | Deposit \$82       | .000.00                                |                                        |                   |                   |               |
| Lamar Of Coadin                                                                                                    |                                                            |                                                          | Actual Le                                         | etter Of so.       | 00                                     |                                        |                   |                   |               |
| Dener of creat                                                                                                    |                                                            |                                                          | Total Actual I                                    | Deposit \$82.0     | 00.00                                  |                                        |                   |                   |               |
| ) Cash and Letter Of Credit                                                                                                    |                                                            |                                                          |                                                   |                    |                                        |                                        |                   |                   |               |
| Cash and Letter Of Credit                                                                                                    |                                                            |                                                          |                                                   |                    |                                        |                                        |                   |                   |               |
| Cash and Letter Of Credit<br>Cash and Letter Of Credit<br>Payment Details<br>ash deposit instructions<br>D Bank<br>ank Number: 0004<br>ransit: 10202<br>wift: TDONLCATITOR<br>coount: 0690-0458762<br>eneficiary: Independent Electr<br>eneficiary: Independent Electr | lest, Taronco, Ol<br>Icity System Opi<br>Idelaide Street I | N, M5K 1A2<br>krator (IESO)<br>Vest, Toronto, ON M5H 1T1 |                                                   |                    |                                        |                                        |                   |                   |               |

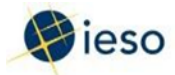

# After IESO approves your deposit submission, you will receive an email denoting your enrollment completion in addition to summarizing your submission.

#### Reply Reply All G Forward

Online IESO - QA <registrationqa@ieso.ca> Rachel Zhao; Emily Somerville; Henry Dai; Hany Habib; Sunil Maniyappan; Gary Magsano; Chris Lim; Amir Hanna; + 33 - 2020/02/19 Confirmation for Approved Capacity Enrollment for Capacity Auction - DEF COMPANY

#### - This is an automated message: Do not reply to this Email Address –

#### To DEF COMPANY

The IESO has approved your submitted capacity enrollment information as summarized in the table below:

| CAPACITY AUCTION RESOURCE       | ZONE | ТҮРЕ                            | OBLIGATION TYPE | Summer Obligation Period<br>(May 01,2021 - Oct 31,2021) | Winter Obligation Period<br>(Nov 01,2021 - Apr 30,2022) |
|---------------------------------|------|---------------------------------|-----------------|---------------------------------------------------------|---------------------------------------------------------|
|                                 |      |                                 |                 | Enrolled Capacity (MW)                                  | Enrolled Capacity (MW)                                  |
| DEF_COMPANY_LOAD_DL_DR (100356) | WEST | Physical Hourly Demand Response | PHYSICAL        | 30                                                      | 30                                                      |
| TOTAL                           |      |                                 |                 | 30                                                      | 30                                                      |

For specific information on this notice, please contact prudential@ieso.ca. For general inquiries, please contact customer.relations@ieso.ca

Regards, Online IESO

То

DEF COMPANY Capacity Auction Contacts

CC IESO Capacity Auction Specialist

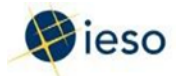

# 3. How to Offer Capacity into the Auction

The following table provides step-by-step instructions, with accompanying screen captures, describing how to offer capacity into the auction using the Online IESO web-based registration system.

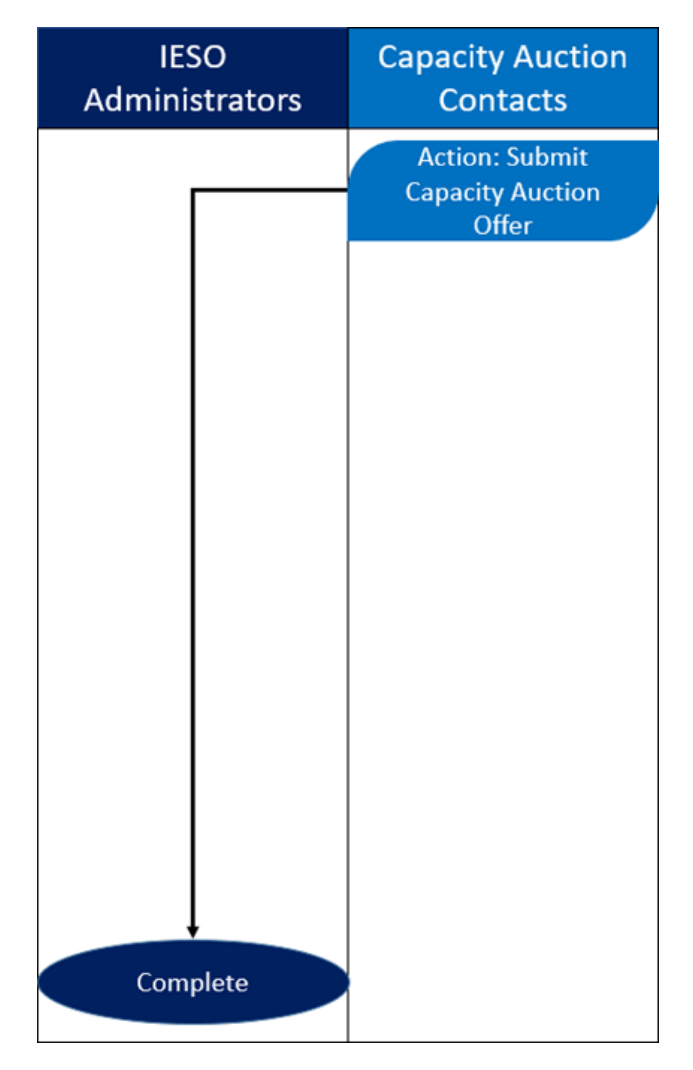

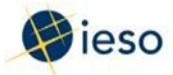

# **Action: Submit Capacity Auction Offer**

#### Step 1

Log in to the Online IESO web-based registration system using the following hyperlink:

https://online.ieso.ca/suite/

Enter your Username and Password, and click Sign In.

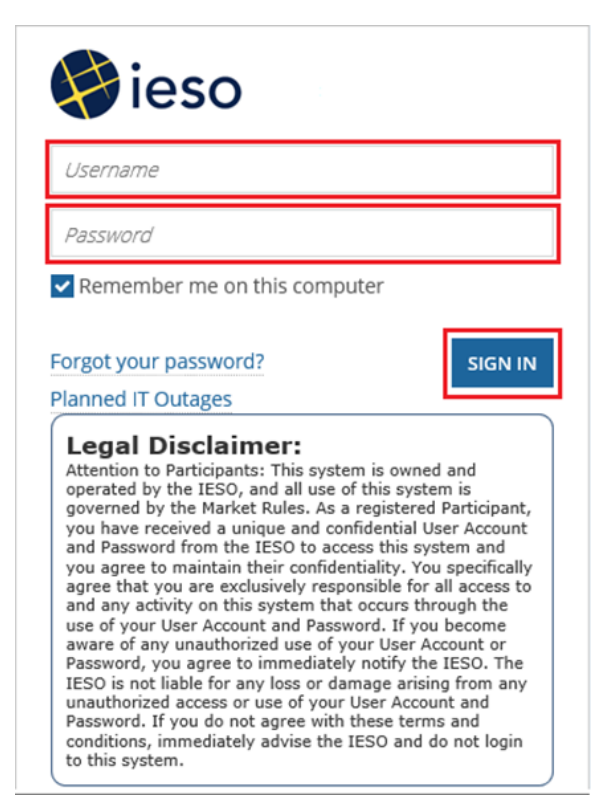

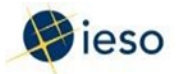

Click Actions on the menu bar at the top of the screen.

| News | Tasks (6)    | Records | Reports        | Actions |
|------|--------------|---------|----------------|---------|
| Ai   | <u>مدم</u> « | Cli     | ck here to pos | Γ.,.    |
|      | C30 .        |         |                |         |

Click Submit Capacity Auction Offer from the list of available action items displayed on the subsequent screen.

| News | Tasks (111) | Records | Reports Actions                                                                                                    | 🎟 🌘 Appian |
|------|-------------|---------|----------------------------------------------------------------------------------------------------|------------|
|      |             | 4       | Manage Third Party Viewership 💿<br>Assign viewership of equipment outage details to other organizations.                                                                        |            |
|      |             | 4       | Submit Capacity Auction Offer S<br>Submit Capacity Auction Offer for your organization                                                                                          |            |
|      |             | 4       | Submit Capacity Prudential Support Information<br>Submit Capacity Prudential Support Information                                                                                |            |
|      |             | 4       | Submit Capacity Qualification 🔅<br>Submit Capacity Qualification for your organization                                                                                          |            |
|      |             | 4       | Submit Demand Response Measurement Data 🔅<br>Submit Measurement Data Files For Demand Response Resources                                                                        |            |
|      |             | 4       | Submit Prudential Support Information 🖄<br>View, manage, update, and calculate prudential support obligation                                                                    |            |
|      |             | 4       | Update Organization<br>Update Organization's General Organization Information, Contacts, Emergency<br>Preparedness Plan, Licences, Banking Information, Control Centre Details. |            |

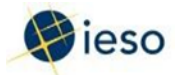

The Submit Capacity Auction Offer - Select Organization screen is displayed.

Select the option button corresponding to the desired organization, and click Continue.

| News Tasks Records Reports Actions                     | 💭 Appian |
|--------------------------------------------------------|----------|
| Submit Capacity Auction Offer - Select Organization    |          |
| Please select an organization to continue              |          |
| Select an Organization *                               |          |
| O TCA LOAD ORG 1                                       |          |
|                                                        |          |
| 2019/05/27 8:00:00 AM EST - 2019/10/30 10:59:59 PM EST |          |
| EUT                                                    | CONTINUE |

#### Step 4

A list of existing offers for your organization, if any, is displayed. You have the option to either update any of these existing offers, or create a new offer.

To create a new offer, click Create New Offer.

| Submit Ca                           | apacity Auction                      | Offer for TCA LOAD                            | ORG 1 - Select O   | ffer               |              |
|-------------------------------------|--------------------------------------|-----------------------------------------------|--------------------|--------------------|--------------|
| <sup>N</sup> ease select an offer t | o view laminations, update or delete | Click 'Create New Offer' to create new offer. |                    |                    |              |
| Existing Offe                       | rs for the Organizati                | ion                                           |                    |                    |              |
| Offer Id                            | 1 Auction Year                       | Commitment Period                             | Zone Name          | Participation Type | Submitted At |
|                                     |                                      |                                               | No items available |                    |              |
|                                     |                                      |                                               |                    |                    |              |

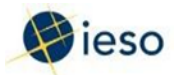

Select the desired Obligation Period (i.e., Summer or Winter), from the Obligation Period drop down list.

Select the Capacity Auction Resource for which you wish to submit an offer.

Submit your offer by first entering the price and quantity for each Lamination.

| News        | Tasks (24) Records Reports                                                | Actions                |               |                                                     |      | 🎫 🌘 Appian   |
|-------------|---------------------------------------------------------------------------|------------------------|---------------|-----------------------------------------------------|------|--------------|
| Su          | Ibmit Capacity Offer fo                                                   | TRANSALTA (SC)         | <b>L.P Su</b> | bmit Offer                                          |      |              |
| Cre         | eate a New Offer - 2021 / SUM                                             | MER / TASARNIA-LT.G861 |               |                                                     |      |              |
| Obli        | gation Period *                                                           |                        |               |                                                     |      |              |
| 203         | 21 SUMMER (May 1, 2021 to October 31, 2021)                               |                        | •             |                                                     |      |              |
| Cap         | acity Auction Resource (CAR)*                                             | Obligation Type        | Zone          | CAR Type                                            |      | CAR Sub Type |
| W           | TASARNIA-LT.G861                                                          | PHYSICAL               | WEST          | Capacity Generation Resource                        |      |              |
| Res         | ource Name (ID) TASARNIA-LT.G861 (107814)                                 |                        |               |                                                     |      |              |
| Au<br>60    | ction Capacity Enrolled (MW)                                              |                        |               | Remaining Auction Capacity (MW) for This Offer<br>0 |      |              |
| La          | minations                                                                 |                        |               |                                                     |      |              |
| #           | Price (S/MW-Da                                                            | y) Cumulative          | Quantity (MW) | Delta Quantity (MW)                                 | Flag |              |
| 1           | 5                                                                         | 00                     | 60            | 60                                                  | FULL | *            |
| +Adi<br>EX  | I Lamination                                                              |                        |               |                                                     |      | SUBMIT       |
| SUB<br>2020 | MISSION WINDOW (OPEN)<br>//01/22 01:00:00 AM EST - 2020/01/31 11:59:00 PM | I EST                  |               |                                                     |      |              |

Note: Your offer can include up to 20 laminations – you must select a flag to indicate if any given quantity is to be provided in full or as partial for each lamination.

Click Submit to complete the offer.

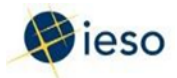

# 4. How to Authorize as a Capacity Market Participant (CMP)

The following flow chart and table provides step-by-step instructions, with accompanying screen captures, describing how to become authorized as a Capacity Market Participant (CMP) using the Online IESO web-based registration system.

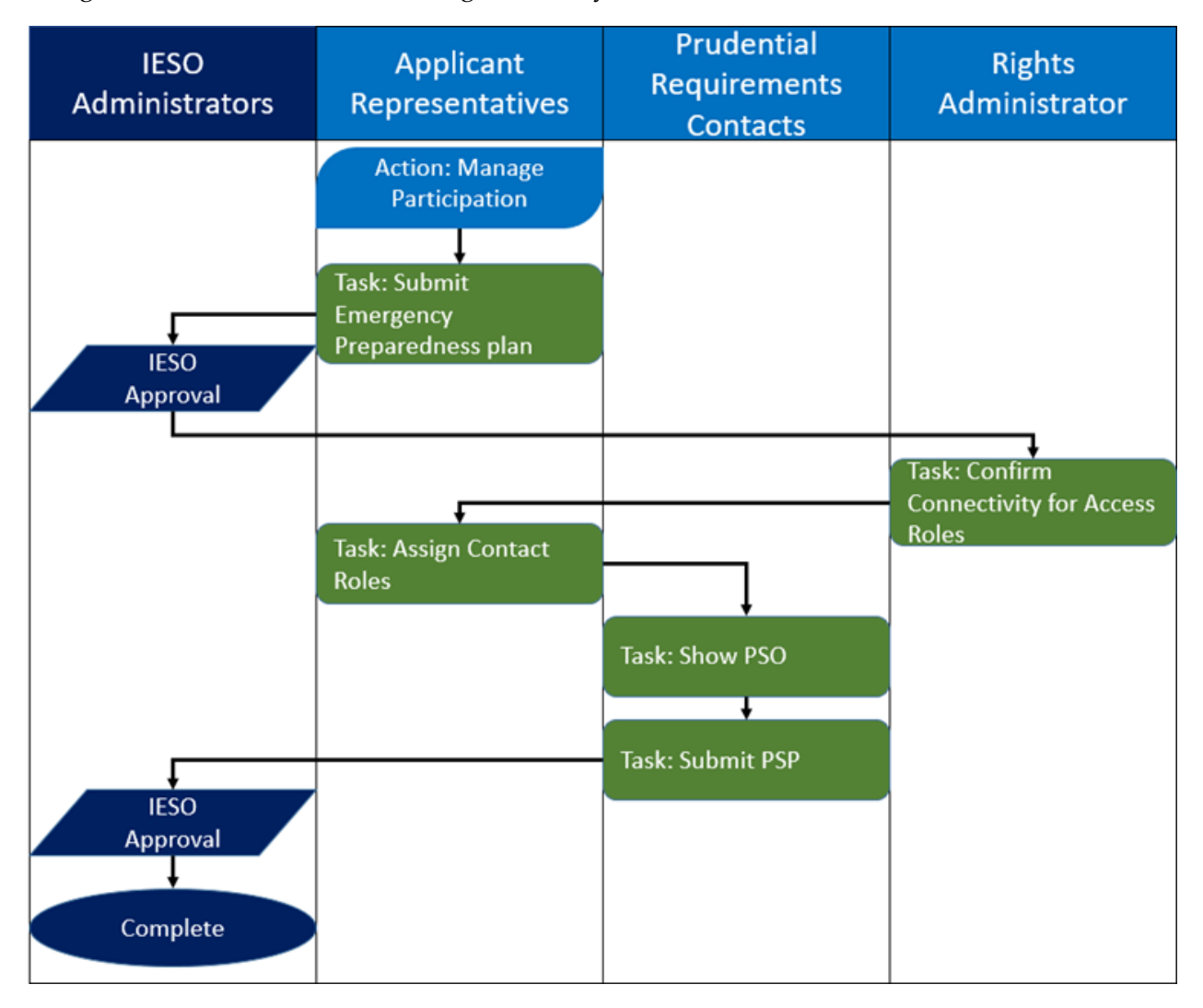

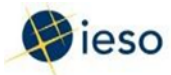

### **Action: Manage Participation**

#### Step 1

Log in to the Online IESO web-based registration system using the following hyperlink:

https://online.ieso.ca/suite/

Enter your Username and Password, and click Sign In.

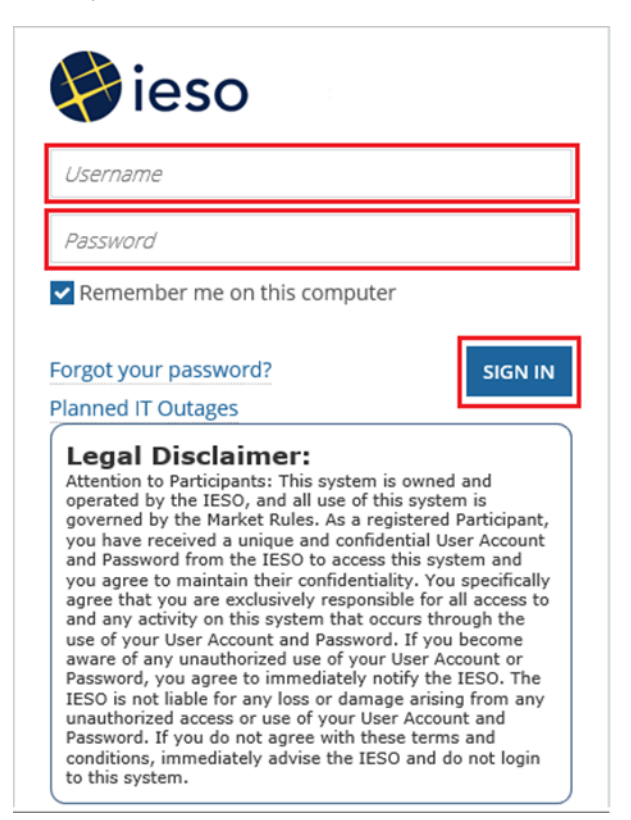

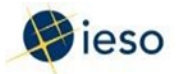

Click Actions on the menu bar at the top of the screen.

| News | Tasks (6)    | Records | Reports        | Actions |
|------|--------------|---------|----------------|---------|
| E    | <b>eso</b> « | Cto     | ck here to pos | E.      |
|      | 030          |         |                |         |

Click Manage Participation from the list of available action items displayed on the subsequent screen.

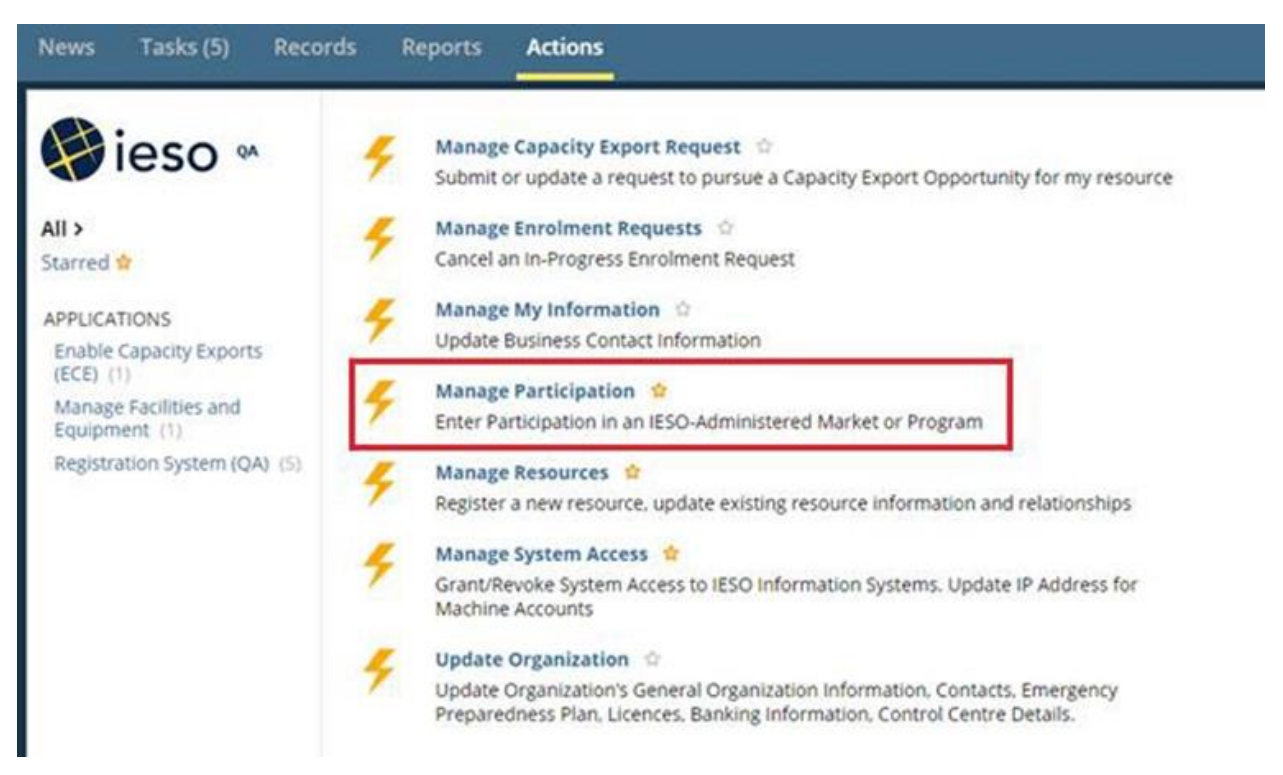

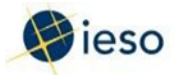

The Choose Organization screen is displayed.

Select the check box corresponding to the organization that you wish to become authorized as a Capacity Market Participant (CMP), and click Next.

| Ch   | noose Organization<br>e select the organizator you are representing while completing the action. |  |
|------|--------------------------------------------------------------------------------------------------|--|
| Orga | janizations                                                                                      |  |
|      | Name                                                                                             |  |
|      | POWERTRALINC.                                                                                    |  |
| 0    | TCA LOAD ORG 1                                                                                   |  |
| 8    | 1-8 of 8      H     Need Help?     Need Help?     Need Help?                                     |  |
|      |                                                                                                  |  |

#### Step 4

The Select Participation Type screen is displayed.

In the Action to Complete drop-down list, select Enter Market Participation, and click Next.

### Select Participation Type

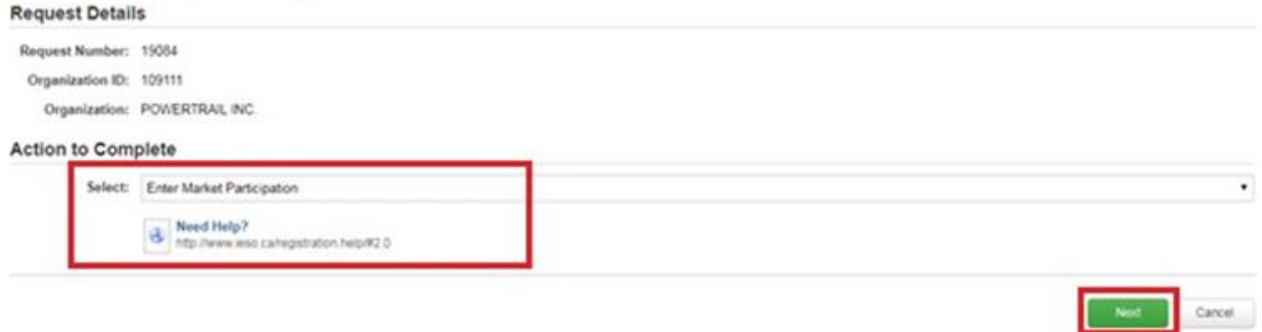

Not Carcel

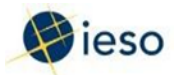

The Market Participation screen is displayed.

In the Market Participation Type drop-down list, select Capacity Market Participation, and click Next.

Note: An organization will only be able to complete the Capacity Market Participant authorization if they've received a capacity obligation for an upcoming capacity auction.

#### **Market Participation**

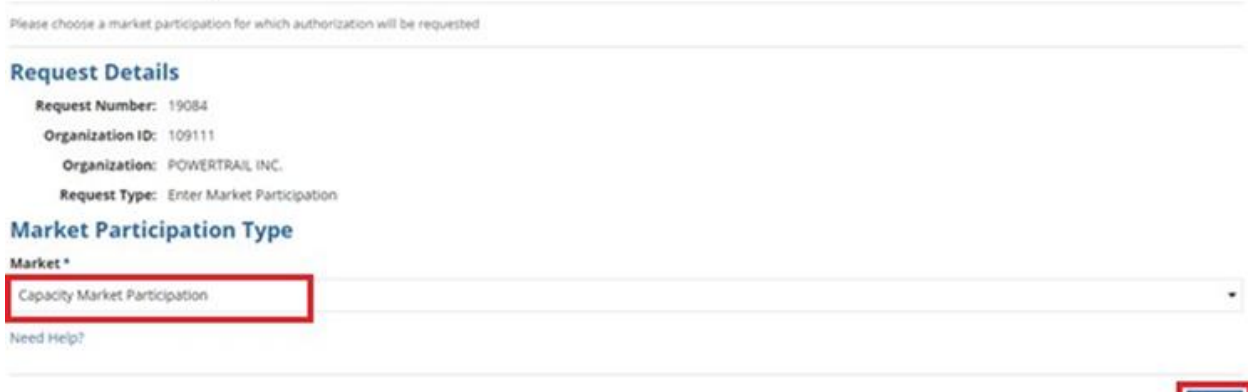

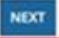

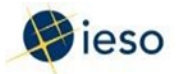

Select the appropriate check boxes to select the Market Participant Role(s) for your organization.

Note: You can select multiple roles. If multiple organizations will take on roles, select only the role that applies to you.

The CAP must become the CMP - Owner.

The following steps assume that you are taking on all four roles.

#### Click Next to proceed.

| Request Details                                   |                                                                                                    |
|---------------------------------------------------|----------------------------------------------------------------------------------------------------|
| Request Number: 19084                             |                                                                                                    |
| Organization ID: 109111                           |                                                                                                    |
| Organization: POWERTRAILING                       |                                                                                                    |
| Request Type: Enter Market Participation          |                                                                                                    |
| Participation Type: Capacity Market Participation |                                                                                                    |
| Market Participation Role(s)                      |                                                                                                    |
| select                                            |                                                                                                    |
| Participation Role                                | Description                                                                                                    |
| Capacity Market Participant-MMP                   | Your organization is responsible for the financial settlements with respect to a resource with a capacit<br>obligation. |
| Capacity Market Participant-Operator              | Your organization operates a resource with a capacity obligation.                                                       |
| · · · · · · · · · · · · · · · · · · ·             | Your organization has a capacity obligation.                                                                            |
| Capacity Market Participant-Owner                 |                                                                                                    |
| Capacity Market Participant-RMP                   | Your organization submits dispatch data with respect to a resource with a capacity obligation.                          |

- ALLA

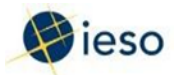

Online IESO automatically determines the next steps and displays these steps on the Required Tasks to Complete screen (depending on the roles selected).

Make note of these tasks, and click Proceed. These tasks will also be shown on the News screen.

Note: If you are new organization to IESO you will be required to submit the entire next set of required tasks.

| Required             | Tasks to Complete                                        |
|----------------------|----------------------------------------------------------|
| Request Detai        | 8                                                        |
| Request Number:      | 19090                                                    |
| Organization ID:     | 106411                                                   |
| Organization:        | POMERTRALING                                             |
| Request Type:        | Enter Mariet Participation                               |
| Participation Type:  | CMP + MMP; CMP - Operator; CMP + Owner; CMP + RMP        |
| Required Task        |                                                          |
| Confirm Connectivit  | to IESO Information System(s)                            |
| Assign Contact Role  | 55                                                       |
| Submit Emergency     | hepanochess Pan                                          |
| Submit Prudential In | formation                                                |
|                      | Need Help?     Http://www.tess.ca/registration.helpit2.4 |
|                      | Proceed Cancel                                           |

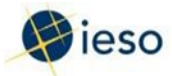

# **Task: Submit Emergency Preparedness Plan**

#### Step 8

Click Tasks on the menu bar at the top of the screen.

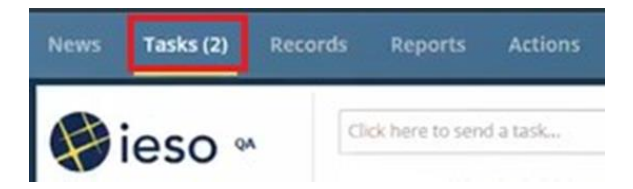

Click Upload Emergency Preparedness Plan for <your organization> from the list of available tasks displayed on the subsequent screen.

| News Tasks (4) Red                                        | cords Reports Actions                                                                                                    | III 🌘 Appian |
|-----------------------------------------------------------|----------------------------------------------------------------------------------------------------|--------------|
| ieso •                                                    | Crick here to send a task. S NEWEST -                                                                                                    |              |
| Assigned to Me ><br>Sent by Me<br>Starred @               | POWERTRAIL INC Applicant Representatives Assign Contact Role(s) for POWERTRAIL INC.: CMP - MMP; CMP - Operator; CMP - Owner; CMP     -RMP Request (19090)     1 minute ago ①       |              |
| Detailed Task View<br>Task Management<br>STATUS<br>Onen ¥ | POWERTRAIL INC Applicant Representatives Upload Emergency Preparedness Plan for POWERTRAIL INC.: CMP - MMP; CMP - Operator: CMP - Owner; CMP - RMP Request (19090) 1 minute ago 10 |              |

#### Step 9

Click Yes to confirm that you accept the task.

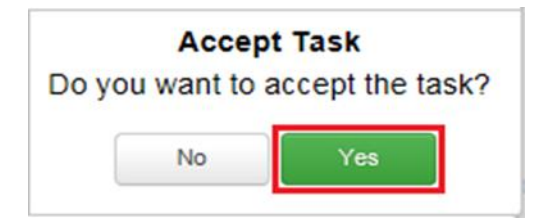

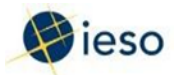

Click Accept at the top of the Submit Emergency Preparedness Plan screen, click Upload to attach the Emergency Preparedness Plan PDF file, and click Submit.

If your organization has previously submitted the Emergency Preparedness Plan, then it will be available for selection or you can choose to upload a new plan.

Further instructions on how to complete an Emergency Preparedness Plan are available on the IESO website by following the link: <u>http://www.ieso.ca/en/</u> in the Sector- Participants - System-Reliability - Emergency-Preparedness section.

Submit Emergency Preparedness Plan

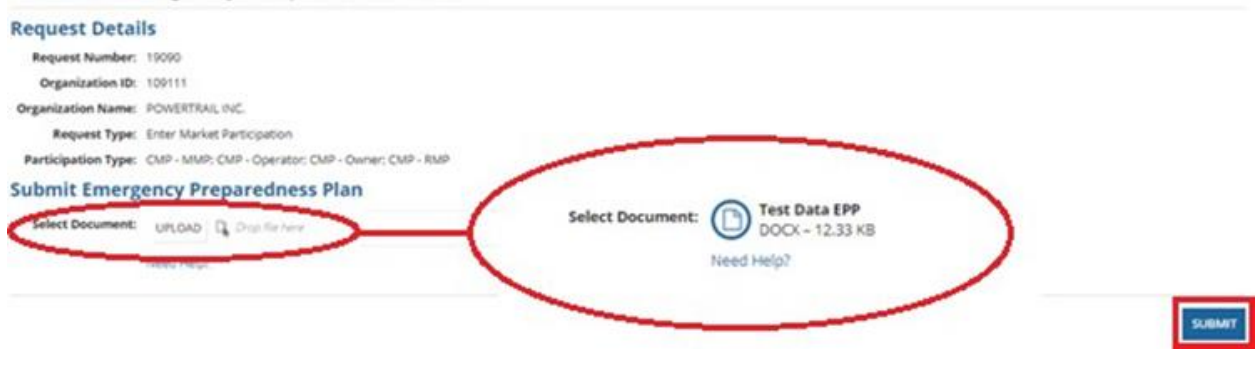

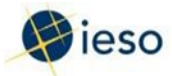

# Task: Confirm Connectivity for Access Roles

#### Step 11

Click Tasks on the menu bar at the top of the screen.

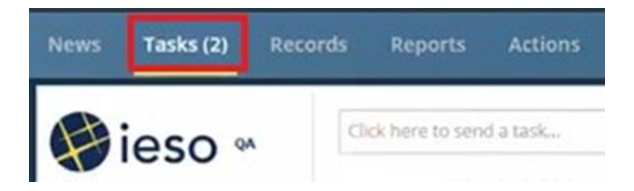

Click Confirm Connectivity for Organization Access Roles for <your organization>from the list of available tasks displayed on the subsequent screen.

| News Tasks (2) Rec                          | ords Reports Actions                                                                                                    |                                | III 🌒 Appian |
|---------------------------------------------|----------------------------------------------------------------------------------------------------|--------------------------------|--------------|
| 🖗 ieso 🍕                                    | Click here to send a task                                                                                                    | 1 NEWEST -                     |              |
| Assigned to Me ><br>Sent by Me<br>Starred * | POWERTRAIL INC Rights Administrators     Confirm Connectivity for Organization Access Roles for POW     Operator; CMP - Owner; CMP - RMP Request (19090)     27 minutes ago ☆ | ERTRAIL INC.: CMP - MMP; CMP - |              |

#### Step 12

Click Yes to confirm that you accept the task.

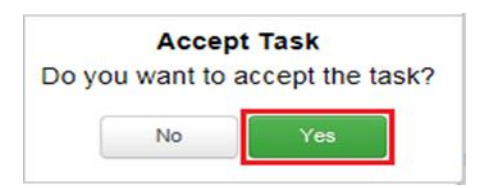

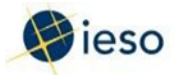

Separately, confirm that your organization can connect to the tasks listed, then select the appropriate check box(es) via the Confirm Connectivity to IESO Information Systems screen, and click Confirm.

| Request Details         Request Number:       19.00         Organization:       19.011         Organization:       19.011         Orga                                                                                                    | Co        | rm Connectivity to IESO Information Systems                                                                                                    |
|----------------------------------------------------------------------------------------------------|-----------|----------------------------------------------------------------------------------------------------|
| Request Number:       19.001         Organization:       19.001         Organization:       PONERTRAL, INC.         Request Type:       Ener Manat Participation         Request Type:       Ener Manat Participation         Request Type:       CMP - Mark CMP - Operator: CMP - Operator: CMP - Oper                                                                                                    | Rec       | Details                                                                                                    |
| Organization ID: 100111         Organization ID: 100111         Organization: POAERTRAILINC.         Repuest Type: Ener Manuel Participation         Performation: Pype: CMP - Manuel Participation         Confirm: Connectivity         Confirm: Connectivity         As a Fights Administrator you ser reported to for privating science to IESD information systems. The Molure Jatis the information systems request to this nation or progres participation. Preses until the figure science for connectivity         Image: Image: Imag                                                                                                    | Ret       | Rumber: 19,000                                                                                                    |
| Organization:       POLIERTRALINC.         Request Type:       Enter Manuel Participation         Performation:       Curler-Manuel Participation         Confirm Connectivity       As a Fights Administrator you may control to the manuel of provide participation that your organization can connect to the Manuel participation that your organization can connect to the Manuel participation that your organization can connect to the Manuel participation that your organization can connect to the Manuel participation that your organization can connect to the Manuel participation that your organization can connect to the Manuel participation that your organization can connect to the Manuel participation that your organization can connect to the Manuel participation that your organization can connect to the Manuel participation that your organization can connect to the Manuel participation that your organization can connect to the Manuel participation that your organization can connect to the Manuel participation that your organization can connect to the Manuel participation that your organization can connect to the Manuel participation to participation. Phenes use the Manuel participation that your organization can connect to the Manuel participation to participation.         Image: Image:                                                                                                    | 0         | #6041D1 100111                                                                                                    |
| Request Type:       Enter Manuel Participation         Participation Type:       CMP - MAPC (CMP - Operator, CMP - Operator, CMP - NumP         Confirm Connectivity       As a Fights Admendator providing science to ESO information systems. The Moving late the information systems request for the invision operator providing science to ESO information Systems)         Image:       Resource Type:         Image:       Image:         Image:       Image:         Image:                                                                                                    |           | NAMBON: POWERTRAILING                                                                                                    |
| Pericipation Type: CMP - MARP, CMP - Operator, CMP - Owner, CMP - RMP Confirm Connectivity  As a fights Administrator you are responsible for prividing access to ESO information systems required for this notified or progree participation. Please use the Manage System Access Actor byper access Freeceaser, Please content that your organization can connect to the futureing testems  ESO Information System(s)  Frudential Manager  Settlements Data Forms  Kote of Dasgreement  Freegy Maret Trading                                                                                                    |           | nt Type: Enter Manuel Participation                                                                                                    |
| Confirm Connectivity  As a fights Administrator you are responsible for prividing access to ESO information systems. The following late the information systems required for this nation or progree participation. Please use the Manage System Access Addor Bio Information System(s) Prividential Manager Prividential Data Forms Rice of Disagreement Rice of Disagreement Rice of Rice of | Parts     | IN Type: CMP - Mil/P, CMP - Operator, CMP - Owner, CMP - RMP                                                                                                    |
| As a Fights Administrator you are responsible for providing access to ESO information systems. The following late the information systems required for this nation or progree participation. Please use the Manage System Access Action<br>to greet access Freecewary. Please content that your organization can connect to the fullowing teptems.<br>E ESO Information System(s)<br>Prudential Manager<br>Prudential Manager<br>Settlements Data Forms<br>Notice of Disagreement<br>E rengy. Manet Trading                                                                                                    | Cor       | Connectivity                                                                                                    |
| tog: //www.eso.ca/egistation.hetpW2.9                                                                                                    | 0 0 0 0 0 | As a high to channel and pool of the pool opport active to according to the following system is the higher part of the following system is a de higher part of the following system is a de higher part of the higher part of the following system |

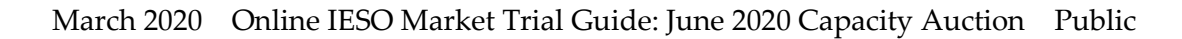

Conten Dose

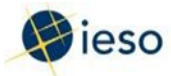

# **Task: Assign Contact Roles**

#### Step 14

Click Tasks on the menu bar at the top of the screen.

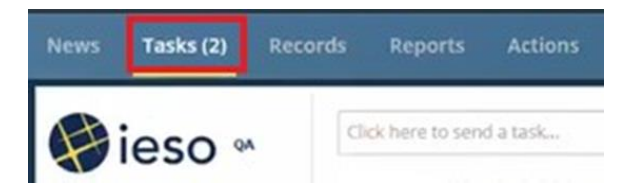

Click Assign Contact Role(s) for <your organization> from the list of available tasks displayed on the subsequent screen.

| News Tasks (2) Rec             | cords Reports Actions     | III 🌒 Applan |
|--------------------------------|---------------------------|--------------|
| 🔗 ieso 🛚                       | Click here to send a task |              |
| Assigned to Me ><br>Sent by Me |                           |              |

Click Yes to confirm that you accept the task.

| Do yo | Accep | t Task<br>accept the ta | ask? |
|-------|-------|-------------------------|------|
| (     | No    | Yes                     | 1    |

Note: A CMP has more mandatory contact roles than a CAP.

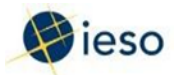

Online IESO automatically determines the contact roles that apply to the CMP roles that you previously selected.

Note: Mandatory Contact Roles are the same for both organizations with a Capacity Generation Resource, and organizations with Demand Response Resources.

Select the contact role that you wish to assign (you must assign roles one-at-a-time), and click Assign Contacts.

At a minimum, one contact is required per Contact Role. If you already have pre-existing contacts assigned, then you are not required to assign any additional contacts.

| Add Mandat                     | CORY CONTact Roles                                                                                                    | t role to assign in t | the Role(k) to Assign    |
|--------------------------------|----------------------------------------------------------------------------------------------------|-----------------------|--------------------------|
| Request Details                |                                                                                                    |                       |                          |
| Request Number: 19.0           | 0                                                                                                    |                       |                          |
| Organization ID: 1091          |                                                                                                    |                       |                          |
| Organization: POV              | ERTRAL INC                                                                                                    |                       |                          |
| Request Type: Ente             | r Market Participation                                                                                                    |                       |                          |
| Participation Type: CV/        | - MMP: CMP - Operator; CMP - Owner; CMP - RMP                                                                                                    |                       |                          |
| Add Mandatory Co               | intact Roles                                                                                                    |                       |                          |
| Pan<br>part                    | is assign the following contact raiss, which are nanotativy for this request. If the mendativy contact role(s) have already been assigned from a previous participation request there will not convict to Assign table below. | te ary mandelory      | contact side to assign a |
| Existing role(s) already a     | ssigned for your organization                                                                                                    |                       |                          |
| Contact Role Name              | Description                                                                                                    | Min.<br>Required      | No. of<br>Existing       |
| Invoicing and Banking          | Person responsible for submitting and maintaining, or approving banking information for your organization.                                                                                                    | 1                     | 1                        |
| Prudential Requirements        | Person responsible for submitting prudential information and is the point of contact for any issues regarding prudentials (margin calls, warrings and defaults) for your organization.                                        | 1                     | 1                        |
| Emergency Preparechese<br>Plan | Person responsible for subnitting and updating the Emergency Preparedness Plan for your organization.                                                                                                    | 1                     | 1                        |
| Dispatch Data Submitter        | Person or Section responsible for submitting and/or changing the bids or offers for your organization.                                                                                                    | 1                     | 3                        |

Rolecki to assign

|    | Contact Role<br>Name                    | Description                                                                                                    | Min.<br>Required | No. of<br>Existing |
|----|-----------------------------------------|----------------------------------------------------------------------------------------------------|------------------|--------------------|
| 10 | Equipment<br>Registration<br>Specialist | Person responsible to submit attributes to their equipment, facility and resources for your organization.                                                                                                    | 1                | 0                  |
| n  | Revenue Metering                        | Person responsible for viewing the mader data for registered meter installations and in-flight data submitted during a meter registration request. The Revenue Metering Contact for a transmitter organization is responsible for approving Site Registration Reports for transmission delivery points. | 1                | 0                  |
| 0  | Notice of<br>Disagreement               | Person responsible for submitting Notices of Disagreement for settlement statements for your organization.                                                                                                    | 1                | ٥                  |
| 15 | Control Room.<br>Section                | Central room sector for your organization.                                                                                                    | 1                | 0                  |
|    | 8                                       | Next Help<br>Intel Away was rainspatietics help/IC 5                                                                                                    |                  |                    |

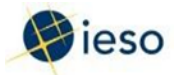

The Choose Contact Type for Assignment screen is displayed – review and click By Person.

#### **Choose Contact Type for Assignment**

| Please choose the app | reprinte assignment group to which contact roles will be assigned. |
|-----------------------|--------------------------------------------------------------------|
| Request Detai         | ls                                                                 |
| Organization ID:      | 109111                                                             |
| Organization:         | POMERTRAIL INC.                                                    |
| Request Type:         | Enter Market Participation                                         |
| Request Number:       | 19,090                                                             |
| Participation Type:   | CMP - MVP, CMP - Operator, CMP - Owner, CMP - RMP                  |
| Contact Role (        | Details                                                            |
| Contact Role<br>Name: | Equipment Registration Specialist                                  |
| Minimum<br>Required:  | 1                                                                  |
|                       |                                                                    |

|     | Maximu    | - m |  |
|-----|-----------|-----|--|
| 1.1 | Dermitter |     |  |
|     |           |     |  |

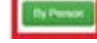

#### Click Search for Person to search for a person registered in the IESO database.

#### Search for a Registered Person

| Request Detail        | ls .                                                                                                    |
|-----------------------|----------------------------------------------------------------------------------------------------|
| Request Number:       | 1900                                                                                                    |
| Organization ID:      | 10911                                                                                                    |
| Organization:         | POWERTRALING                                                                                                    |
| Request Type:         | Enter Market Participation                                                                                                    |
| Participation Type:   | CMP - MMP, CMP - Operator, CMP - Owner, CMP - RMP                                                                                                    |
| Account Type:         | Person                                                                                                    |
| Contact Role<br>Name: | Equipment Registration Specialist                                                                                                    |
| Search for a R        | egistered Person                                                                                                    |
|                       | Search for the registered person using the following search fields. Enter complete information to intrinve accurate results. At least one field must be filed in far the search. If the person is not build effer a search, the person can then be registered. |
| Person ID             |                                                                                                    |
| Last Name             |                                                                                                    |
| First Name            |                                                                                                    |
|                       |                                                                                                    |
|                       | Seath for Person                                                                                                    |

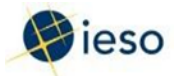

If a person is registered in the IESO database, that name appears in the Search Results via the Select Registered Person screen – select the corresponding check box, and click Next.

| 9111<br>SWERTRAIL INC.<br>Ter Market Participation<br>IP - Miller CMP - Coerasor CMP - Owner CMP - RMP                                                                                                    |                                         |
|----------------------------------------------------------------------------------------------------|-----------------------------------------|
| WERTRAIL INC.<br>ter Market Participation<br>IP - MMP: CMP - Operator: CMP - Owner: CMP - RMP                                                                                                    |                                         |
| ter Market Participation<br>IP - MMP: CMP - Oserator: CMP - Owner: CMP - RMP                                                                                                    |                                         |
| IP - MMP, CMP - Ocerator, CMP - Owner, CMP - RMP                                                                                                    |                                         |
| the second second s |                                         |
| rion                                                                                                    |                                         |
| upment Registration Specialist                                                                                                    |                                         |
|                                                                                                    |                                         |
|                                                                                                    | rson<br>uipment Registration Specialist |

| Person ID             | Last Name                                | First Name                 | Preferred Name | Middle Name |
|-----------------------|------------------------------------------|----------------------------|----------------|-------------|
| × 2123                | Ewing                                    | Bary                       |                |             |
| 0 2124                | Tersigni                                 | Claude                     |                |             |
| 0 2125                | Loveday                                  | Gary                       |                |             |
| 0 2127                | Branch                                   | Terry                      |                |             |
| 0 2130                | Olbeon                                   | Bret                       |                |             |
| G 101440              | Fagerthal                                | Debra                      |                |             |
| 0 121659              | Arres                                    | Ovis                       |                |             |
| ID 155819             | Ven Nest                                 | Oreg                       |                |             |
| 0 85899               | Bolvin                                   | Paul                       |                |             |
| 0 101299              | Fraser                                   | Pat                        |                |             |
| H H 1-10 of 5.767 🛞 🛞 |                                          |                            |                |             |
| 1 mil 10 mil          | an its mouth house, many rafes on a last | in its that failing having |                |             |
| Person ID             |                                          |                            |                |             |
| Last Name             |                                          |                            |                |             |
| First Name            |                                          |                            |                |             |

Nettra Search Register New Person

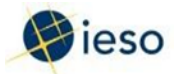

Note: If a person is not already in the IESO database, you must register that individual by clicking Register New Person, and providing their contact information.

| Net | Refre Search | Repair New Person |
|-----|--------------|-------------------|
|     |              |                   |

Repeat for each contact role – once all mandatory roles have been assigned, click Done.

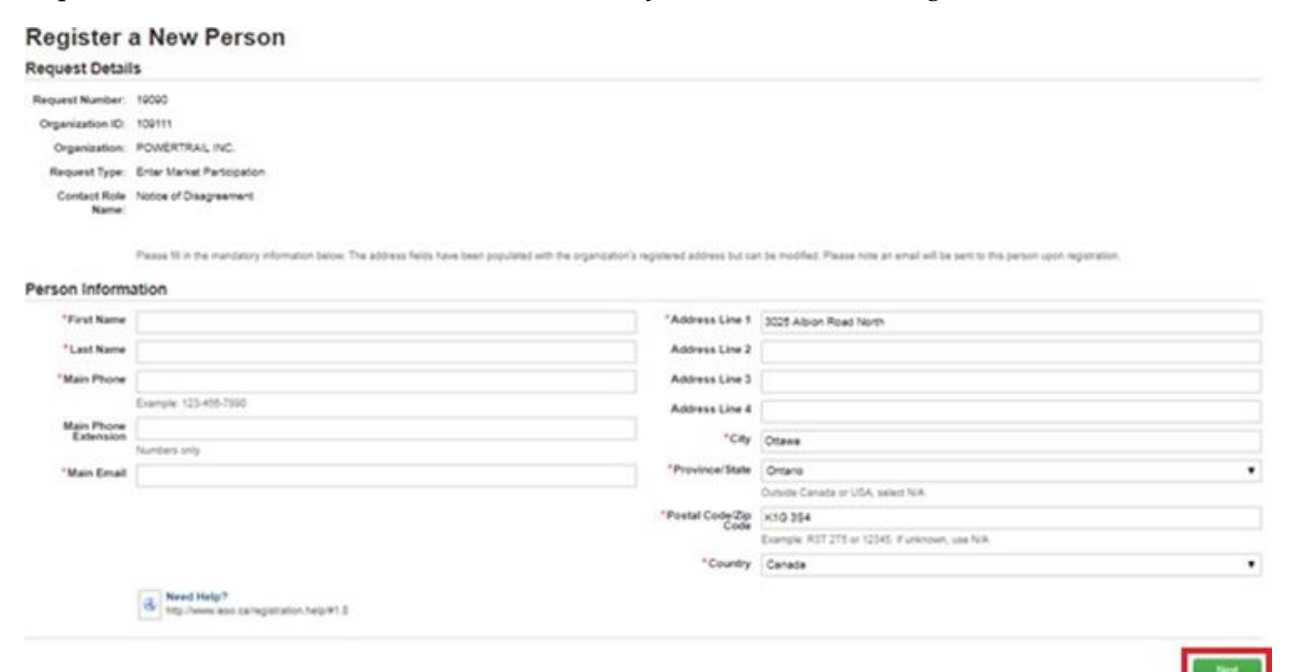

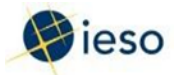

After all roles are filled with the appropriate registered person(s), the Add Mandatory Contact Roles screen is displayed – click Done.

#### Add Mandatory Contact Roles

Peece assign the following contact rules, which are mendeliny for the request. If the reardeliny contact rule() have already been assigned from a previous participation request them will not be any mendeliny contact rule to assign in the Read() to Assign below below.

Request Details

Request Number: 10.00

Organization: 10 10111

Organization: POVERTRAIN, INC

Request Type: Enter Variat Participation

Participation Type: CMP - Mark Participation

Participation

Participation

Participation

Participation

Participation

Participation

Participation

Participation

Participation

Participation

Participation

Participation

Participation

Participation

Participation

Participation

Participation

Participation

Participation

Participation

Participation

Participation

Participation

Participation

Participation

Participation

Participation

Participation

Participation

Participation

Participation

Participation

Participation

Participation

Participation

Participation

Participation

Participation

Participation

Participation

Participation

Participation

Participation

Participation

Participation

Participation

Participation

Participation

Participation

Participation

Participation

Participation

Participation

Participation

Participation

Participation

Participation

Participation

Participation

Participation

Participation

Participation

Participation

Participation

Participation

Participation

Participation

Participation

Participation

Participation

Participation

Participation

Participation

Participation

Participation

Participation

Participation

Participation

Participation

Participation

Participation

Participation

Participation

Participation

Participation

Participation

Participation

Participation

Participation

Participation

Participation

Participation

Participation

Participation

Participation

Participation

Participation

Participation

Participation

Participation

Participation

Participation

Participation

Participation

Participation

Participation

Part

| Contact Role<br>Name                    | Description                                                                                                    | Min.<br>Required | No. of<br>Existing |
|-----------------------------------------|----------------------------------------------------------------------------------------------------|------------------|--------------------|
| Equipment<br>Registration<br>Specialist | Person responsible to submit attributes to their equipment, facility and resources for your organization.                                                                                                    | 1                | 1                  |
| nuccing and<br>banking                  | Person responsible for submitting and mentalizing, or approxing banking information for your organization.                                                                                                    | 1                |                    |
| Prudential<br>Requirements              | Person responsible for submitting prudential information and is the point of contact for any issues regarding prudentials (margin calls, warnings and defaults) for your organization.                                                                                                    | 1                |                    |
| Emergancy<br>Preparedness Plan          | Person responsible for submitting and updating the Emergency Preparedness Plan for your organization.                                                                                                    |                  |                    |
| Revenue Metering                        | Person responsible for viewing the master data for registered meter installations and in-fight data submitted during a meter registration request. The Revenue Metering Contact for a transmitter organization is responsible for approxing Dise Registration Reports for transmission delivery ports. | ŧ                |                    |
| Votice of<br>Disagreement               | Person responsible for automiting histors of Disagreement for settlement assements for your organization.                                                                                                    | 8                |                    |
| Dispatch Data<br>Submitter              | Person or Section responsible for automiting and/or changing the bids or offers for your organization.                                                                                                    | 1                | 3                  |
| Control Room<br>Lectory                 | Control room section for your organization.                                                                                                    | 1                |                    |
| K X 14af8 9                             | *                                                                                                    |                  |                    |
|                                         |                                                                                                    |                  |                    |

#### Role(s) to assign

| Contact Role Name | Description     | Min. Required | No. of Existing |
|-------------------|-----------------|---------------|-----------------|
|                   | No tema evelati |               |                 |
|                   |                 |               |                 |
|                   |                 |               |                 |

Need Help
 Novi Help
 Novi Help
 Novi Help
 Novi Help
 Novi Help
 Novi Help
 Novi Help
 Novi Help
 Novi Help
 Novi Help
 Novi Help
 Novi Help
 Novi Help
 Novi Help
 Novi Help
 Novi Help
 Novi Help
 Novi Help
 Novi Help
 Novi Help
 Novi Help
 Novi Help
 Novi Help
 Novi Help
 Novi Help
 Novi Help
 Novi Help
 Novi Help
 Novi Help
 Novi Help
 Novi Help
 Novi Help
 Novi Help
 Novi Help
 Novi Help
 Novi Help
 Novi Help
 Novi Help
 Novi Help
 Novi Help
 Novi Help
 Novi Help
 Novi Help
 Novi Help
 Novi Help
 Novi Help
 Novi Help
 Novi Help
 Novi Help
 Novi Help
 Novi Help
 Novi Help
 Novi Help
 Novi Help
 Novi Help
 Novi Help
 Novi Help
 Novi Help
 Novi Help
 Novi Help
 Novi Help
 Novi Help
 Novi Help
 Novi Help
 Novi Help
 Novi Help
 Novi Help
 Novi Help
 Novi Help
 Novi Help
 Novi Help
 Novi Help
 Novi Help
 Novi Help
 Novi Help
 Novi Help
 Novi Help
 Novi Help
 Novi Help
 Novi Help
 Novi Help
 Novi Help
 Novi Help
 Novi Help
 Novi Help
 Novi Help
 Novi Help
 Novi Help
 Novi Help
 Novi Help
 Novi Help
 Novi Help
 Novi Help
 Novi Help
 Novi Help
 Novi Help
 Novi Help
 Novi Help
 Novi Help
 Novi Help
 Novi Help
 Novi Help
 Novi Help
 Novi Help
 Novi Help
 Novi Help
 Novi Help
 Novi Help
 Novi Help
 Novi Help
 Novi Help
 Novi Help
 Novi Help
 Novi Help
 Novi Help
 Novi Help
 Novi Help
 Novi Help
 Novi Help
 Novi Help
 Novi Help
 Novi Help
 Novi Help
 Novi Help
 Novi Help
 Novi Help
 Novi Help
 Novi Help
 Novi Help
 Novi Help
 Novi Help
 Novi Help
 Novi Help
 Novi Help
 Novi Help
 Novi Help
 Novi Help
 Novi Help
 Novi Help
 Novi Help
 Novi Help
 Novi Help
 Novi Help
 Novi Help
 Novi Help

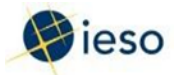

The Assign Optional Contact Roles screen is displayed – click Done.

#### Assign Optional Contact Roles

| Reques    | I Number: 19.090                                                                    |                                 |
|-----------|-------------------------------------------------------------------------------------|---------------------------------|
| Organ     |                                                                                     |                                 |
|           | leation ID: 100111                                                                  |                                 |
| Org       | anization: POWERTRAIL INC.                                                          |                                 |
| Req       | vest Type: Enter Varket Participation                                               |                                 |
| Participa | ition Type: CMP - MMP; CMP - Operator; CMP - Owner; CMP - RMP                       |                                 |
| Option    | al Contact Roles                                                                    |                                 |
| ×         | assign these contact roles, please select "Assign Contexts". If done, select 1 fame | Sove".<br>For Person or Section |
| 0 0       | Contributor Information Contact                                                     | Parson                          |
| 0.0       | Caritral Room Section                                                               | Sector                          |
|           | B Need Malp 1<br>http://www.ieas.ca/http://wijs/42.6                                |                                 |

#### Step 21

You can verify completion on the News screen and viewing a notification that contact roles assignment has been completed.

| News | Tasks (44) | Records R | teports Actions                                                                                                    | 🎫 🌒 Appian |
|------|------------|-----------|----------------------------------------------------------------------------------------------------|------------|
|      |            |           | Manage Participation A market participation request has been created for HECATE ENERGY<br>ONTARIO STORAGE II, LP: CMP - MMP; CMP - Operator; CMP - Owner; CMP - RMP #amp<br>Jan 21, 2020 ℃ ← 曲 Comment More Info +<br>Hide comments |            |
|      |            |           | IESO System Payment received<br>Jan 21, 2020                                                                                                    |            |
|      |            |           | IESO System The training information has been sent<br>Jan 21, 2020                                                                                                    |            |
|      |            |           | IESO System The configuration instructions have been sent<br>jan 21, 2020                                                                                                    |            |
|      |            |           | CA Tester5 An emergency preparedness plan has been submitted for approval<br>Jan 21, 2020                                                                                                    |            |
|      |            |           | IESO System The emergency preparedness plan has been approved<br>Jan 21, 2020                                                                                                    |            |
|      |            |           | Amy Apprep Banking information has been submitted for approval<br>jan 22, 2020                                                                                                    |            |
|      |            |           | CA Tester5 Connectivity to IESO Information System(s) has been confirmed.<br>Jan 22, 2020                                                                                                    |            |
|      |            |           | CA Tester5 Contact role assignment has been completed<br>Jan 22, 2020                                                                                                    |            |

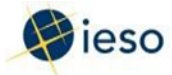

## Task: Show PSO

#### Step 22

Click Tasks on the menu bar at the top of the screen.

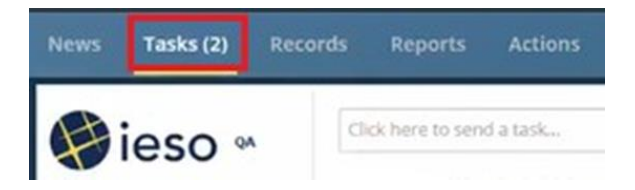

Click Show PSO for <your organization> from the list of available tasks displayed on the subsequent screen.

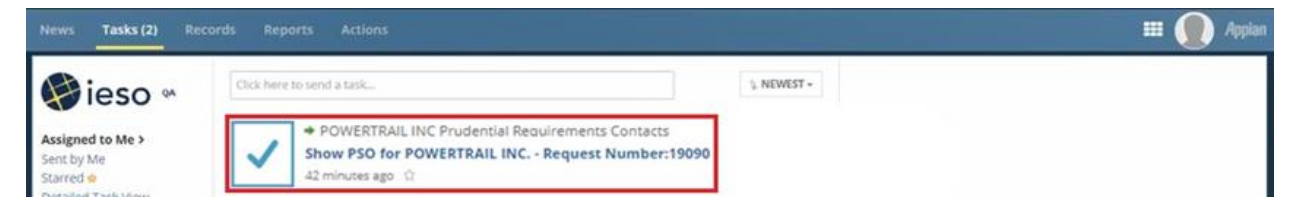

Click Yes to confirm that you accept the task.

|       | Accep        | t Task       |      |
|-------|--------------|--------------|------|
| Do yo | ou want to a | accept the t | ask? |
|       | No           | Yes          |      |

Note: This task is made available after the Prudential Requirements contact is assigned as part of Assign Contact Role(s).

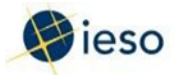

The Capacity Prudential Support Information screen is displayed - click Submit.

**Capacity Prudential Support Information** 

| This is the capacity prude                    | intial support obligation for POWER | TRAIL INC.     |        |       |          |                       |   |
|-----------------------------------------------|-------------------------------------|----------------|--------|-------|----------|-----------------------|---|
| Capacity Prud                                 | ential Support Oblig                | gation         |        |       |          |                       |   |
| Capacity Prudential<br>Support Obligation:    | \$12,650.00                         |                |        |       |          |                       |   |
| <b>Capacity</b> Prud                          | ential Support Oblig                | gation Details |        |       |          |                       |   |
| Commitment Details:                           |                                     |                |        |       |          |                       |   |
| Auction Capacity (MV                          | V)                                  | Year           | Season | Zone  | Туре     | <b>Clearing Price</b> |   |
| 11                                            |                                     | 2019           | WINTER | BRUCE | PHYSICAL | \$100.00              |   |
| Total Commitment<br>Capacity (MW):            | 11                                  |                |        |       |          |                       |   |
| Availability<br>Payment:                      | \$25,300.00                         |                |        |       |          |                       |   |
| Business Days:                                | 23                                  |                |        |       |          |                       |   |
| Capacity Support<br>Obligation<br>Percentage: | 50                                  |                |        |       |          |                       |   |
| Capacity PSO Prior<br>To Reduction:           | \$12,650.00                         |                |        |       |          |                       |   |
| Agency Name:                                  |                                     |                |        |       |          |                       |   |
| Credit Rating:                                |                                     |                |        |       |          |                       |   |
| Credit Rating<br>Reduction:                   | \$0.00                              |                |        |       |          |                       |   |
| Good Payment<br>Years:                        | 0                                   |                |        |       |          |                       |   |
| Payment History<br>Reduction:                 | \$0.00                              |                |        |       |          |                       |   |
|                                               |                                     |                |        |       |          |                       | _ |

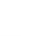

SUBMIT

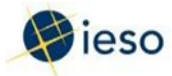

# Task: Submit PSP

#### Step 24

Click Tasks on the menu bar at the top of the screen.

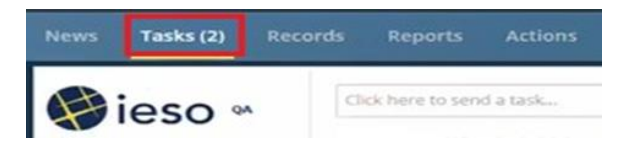

Click Show PSO for <your organization> from the list of available tasks displayed on the subsequent screen.

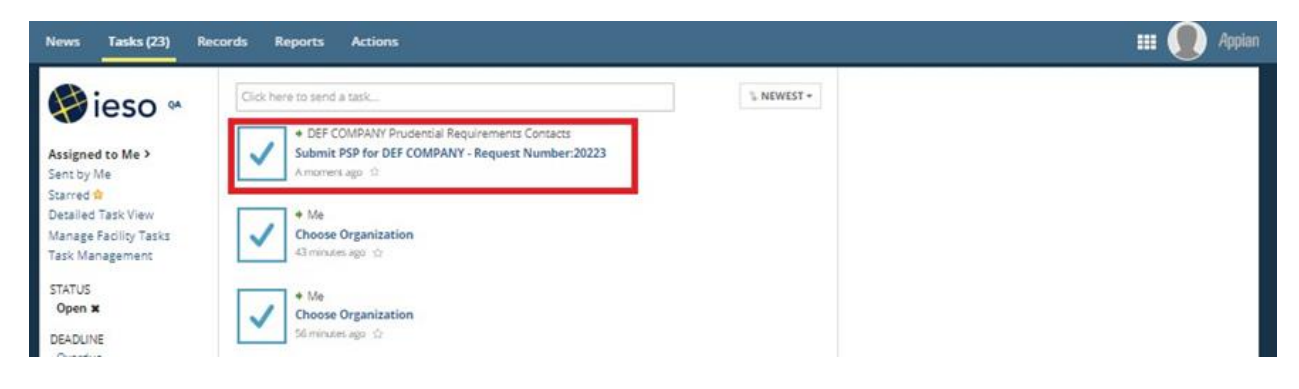

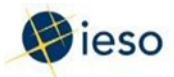

Enter the required prudential support obligation amount in the Actual Amount to be Posted field, select the Payment Method from the Payment Method drop-down list (the Letter of Credit must be provided per the template), enter bank name in the Bank field, and click Submit to confirm the information submission.

| ws Tasks                                           | i (23) Record:                                               | s Reports                                   | Actions                              |                                                         |                                              |                                                                  |                                                        |                                                              |                                   | Ap                         |
|----------------------------------------------------|--------------------------------------------------------------|---------------------------------------------|--------------------------------------|---------------------------------------------------------|----------------------------------------------|------------------------------------------------------------------|--------------------------------------------------------|--------------------------------------------------------------|-----------------------------------|----------------------------|
| You have acce                                      | epted this task. <u>Retu</u>                                 | urn task to all assig                       | nees.                                |                                                         |                                              |                                                                  |                                                        | SAVE DRAFT                                                   | A REASSIGN                        | Ø REJECT                   |
| Submit                                             | Capacity                                                     | / Pruden                                    | itial Sup                            | port Inforn                                             | nation F                                     | or DEF COMPA                                                     | NY                                                     |                                                              |                                   |                            |
| Capacity                                           | Prudential S                                                 | Support to                                  | be posted                            | I                                                       |                                              |                                                                  |                                                        |                                                              |                                   |                            |
| ctual Amount                                       | t to be Posted *                                             |                                             |                                      |                                                         |                                              |                                                                  |                                                        |                                                              |                                   |                            |
| 580                                                |                                                              |                                             |                                      |                                                         |                                              |                                                                  |                                                        |                                                              |                                   |                            |
| he IESO requir<br>Inder for us to v<br>avment Meth | res the letter of crea<br>verify its eligibility. I<br>xod • | lit to be provided i<br>In addition, we req | by a bank named<br>uire the format b | d in a Schedule to the Bar<br>be compliant with the IES | nk Act, S.C. 1991, C<br>O letter of credit t | 246 with a minimum long-term of<br>template and recommend to em. | credit rating of "A". Plea<br>ail a draft to prudentia | ese provide the name of the<br>l@ieso.ca for review prior to | bank you wish<br>o couriering the | n to use in<br>e original. |
| Letter Of Cred                                     | it.                                                          |                                             |                                      |                                                         |                                              |                                                                  |                                                        |                                                              |                                   | •                          |
| ownload Reco                                       | ommended Letter                                              | Of Credit Templa                            | ate                                  |                                                         |                                              |                                                                  |                                                        |                                                              |                                   |                            |
| tter Of Credit                                     | : Template                                                   |                                             |                                      |                                                         |                                              |                                                                  |                                                        |                                                              |                                   |                            |
| TD                                                 |                                                              |                                             |                                      |                                                         |                                              |                                                                  |                                                        |                                                              |                                   |                            |
| onfirming Ba                                       | nk (If applicable) (                                         |                                             |                                      |                                                         |                                              |                                                                  |                                                        |                                                              |                                   |                            |
| TD                                                 |                                                              | ,                                           |                                      |                                                         |                                              |                                                                  |                                                        |                                                              |                                   |                            |
| omments                                            |                                                              |                                             |                                      |                                                         |                                              |                                                                  |                                                        |                                                              |                                   |                            |
| Capacity Prod<br>Support Oblig                     | dential \$560.00<br>gation:<br>Prudential S                  | Support Ob                                  | ligation D                           | etails                                                  |                                              |                                                                  |                                                        |                                                              |                                   |                            |
| Obligation Pe                                      | eriod                                                        |                                             | 2021 5                               | SUMMER (May 1, 2021 to                                  | o October 31, 202                            | 21)                                                              |                                                        |                                                              |                                   |                            |
| Commitment D                                       | Details                                                      |                                             |                                      |                                                         |                                              |                                                                  |                                                        |                                                              |                                   |                            |
|                                                    | Zone / CAR                                                   |                                             |                                      | CAR Type                                                |                                              | Auction Capacit                                                  | y (MW)                                                 | Clearin                                                      | g Price (S)                       |                            |
| + EAST                                             |                                                              |                                             |                                      |                                                         |                                              | 5                                                                |                                                        |                                                              |                                   |                            |
| Total Auction                                      | n Capacity (MW)                                              |                                             |                                      |                                                         |                                              | Agency Name                                                      |                                                        |                                                              |                                   |                            |
| 5<br>Availability P                                | Payment                                                      |                                             |                                      |                                                         |                                              | Credit Rating                                                    |                                                        |                                                              |                                   |                            |
| Capacity Pru                                       | dential Support O                                            | bligation Percent                           | tage                                 |                                                         |                                              | Credit Rating Reduction                                          |                                                        |                                                              |                                   |                            |
| Capacity PSO<br>\$560.00                           | ) Prior To Reductio                                          | n                                           |                                      |                                                         |                                              | Good Payment Years                                               |                                                        |                                                              |                                   |                            |
| Business Day<br>4                                  | <b>/</b> 5                                                   |                                             |                                      |                                                         |                                              | Payment History Reduction<br>\$0.00                              |                                                        |                                                              |                                   |                            |
|                                                    |                                                              |                                             |                                      |                                                         |                                              |                                                                  |                                                        |                                                              |                                   |                            |
|                                                    |                                                              |                                             |                                      |                                                         |                                              |                                                                  |                                                        |                                                              |                                   | SUBMIT                     |

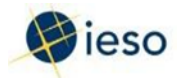

# 5. How to Register/Update Virtual Demand Response Resources

The following table provides step-by-step instructions, with accompanying screen captures, describing how to register/update virtual Demand Response Resources using the Online IESO web-based registration system.

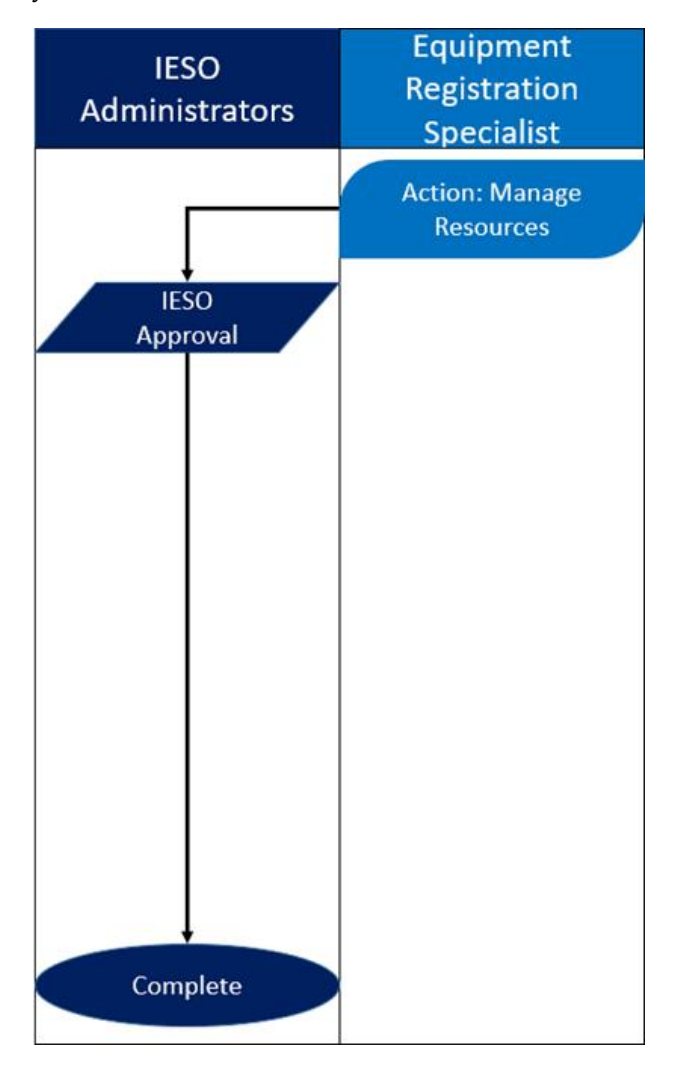
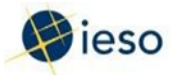

## Action: Manage Resources

## Step 1

Log in to the Online IESO web-based registration system using the following hyperlink:

https://online.ieso.ca/suite/

Enter your Username and Password, and click Sign In.

| 💝 ieso                                                                                                    |                                                                                                    |
|----------------------------------------------------------------------------------------------------|----------------------------------------------------------------------------------------------------|
| Username                                                                                                    |                                                                                                    |
| Password                                                                                                    |                                                                                                    |
| Remember me on this computer                                                                                                    |                                                                                                    |
| Forgot your password?                                                                                                    | GN IN                                                                                                    |
| Legal Disclaimer:<br>Attention to Participants: This system is owned and<br>operated by the IESO, and all use of this system is<br>governed by the Market Rules. As a registered Partic<br>you have received a unique and confidential User Ac<br>and Password from the IESO to access this system a<br>you agree to maintain their confidentiality. You speci<br>agree that you are exclusively responsible for all acc<br>and any activity on this system that occurs through to<br>use of your User Account and Password. If you becon<br>aware of any unauthorized use of your User Account<br>Password, you agree to immediately notify the IESO<br>IESO is not liable for any loss or damage arising fron<br>unauthorized access or use of your User Account and<br>Password. If you do not agree with these terms and<br>conditions, immediately advise the IESO and do not<br>to this system. | ipant,<br>count<br>nd<br>ifically<br>ess to<br>the<br>ess to<br>the<br>or<br>. The<br>n any<br>d<br>login |

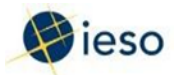

Click Actions on the menu bar at the top of the screen.

| News Tasks (6) | Records Reports  | Actions |
|----------------|------------------|---------|
|                | Click here to po | St_     |
| 1030           |                  |         |

Click Manage Resources from the list of available action items displayed on the subsequent screen.

| News Tasks (103) R                                                                                          | ecords Reports Actions                                                                                                    |
|----------------------------------------------------------------------------------------------------|----------------------------------------------------------------------------------------------------|
| 😝 ieso 🛚                                                                                                    | Create a Notice of Disagreement<br>Step-by-step wizard for the creation and submission of a Notice of Disagreement.                                                                                               |
| All ><br>Starred ✿                                                                                          | Manage Capacity Auction Commitments 🔅<br>Modify my organization's Physical Obligation Commitments, or request a Virtual<br>Obligation Split                                                                       |
| APPLICATIONS<br>Capacity Auction (2)<br>Capacity Prudential System<br>(MPPS) (1)<br>Enable Capacity Exports | <ul> <li>Manage Capacity Export Request </li> <li>Submit or update a request to pursue a Capacity Export Opportunity for my resource</li> <li>Manage Demand Response Contributor Registry Information </li> </ul> |
| (ECE) (1)<br>Manage Contributor (1)<br>Manage Facilities and<br>Equipment (2)                               | Manage Demand Response Contributor Registry Information     Manage Enrolment Requests      Cancel an In-Progress Enrolment Request                                                                                |
| MDS Measurement Data<br>Submission (1)<br>Notice of Disagreement (1)                                        | Manage Facilities and Equipment<br>Register a new facility and its associated equipment. Update an existing facility and its equipment. Remove existing equipment.                                                |
| System (1)<br>Prudential System (MPPS) (1)<br>Pegister Victual                                              | Manage My Information     Update Business Contact Information                                                                                                    |
| Resources (1)<br>Registration System (QA) (5)                                                               | Enter Participation in an IESO-Administered Market or Program                                                                                                    |

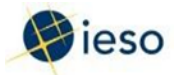

The Manage Resources screen is displayed.

Select the option button corresponding to Register Resources for Virtual Capacity Obligations, and click Next.

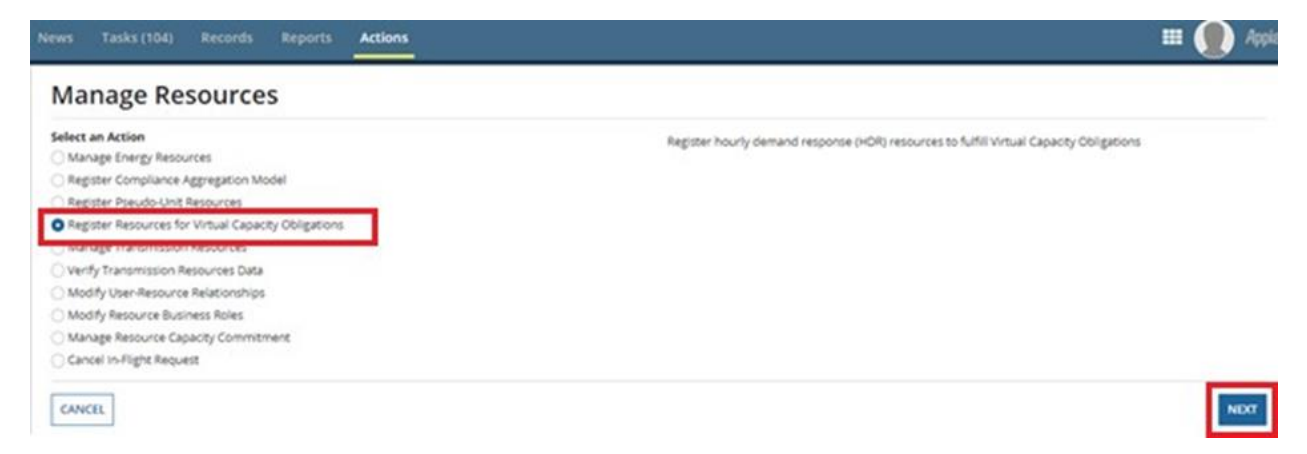

## Step 4

Select the appropriate organization from the Owner Organization drop- down list, and click Next.

## Step 5

The Request New Virtual Resource(s) screen is displayed.

Select the check box corresponding to the zone(s) requiring a resource, and click Next.

| News Tasks (7)                                        | Records Reports Actions                                  | e(s)                |                                                   | 📰 🌘 A(                             |
|-------------------------------------------------------|----------------------------------------------------------|---------------------|---------------------------------------------------|------------------------------------|
| Se                                                    | lect Virtual Resource Zones                              | Assign Metered Mari | ket Participant and Registered Market Participant | Assign User-Resource Relationships |
| Request Detail<br>Organization<br>RODAN ENERGY SOLUTI | ONS INC (109680)                                         |                     | Request Number<br>4730                            |                                    |
| Organization A                                        | Authorization                                            |                     |                                                   |                                    |
| •Your organization has<br>Select Virtual I            | been authorized as a Capacity Market P<br>Resource Zones | articipant - Owner  |                                                   |                                    |
| Zone Name                                             | Summer Obligations                                       | Winter Obligations  | Existing Resource(s)                              | Actions 📀                          |
| BRUCE                                                 | • 2020<br>• 2021                                         | • 2020<br>• 2021    |                                                   | Request Virtual HDR Resource       |
| EAST                                                  | • 2020                                                   | • 2020              | LENNOX-LT.ENERCORP_DRA                            | Request in Progress 🛕              |
| CANCEL                                                |                                                          |                     |                                                   | NEXT                               |

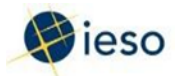

Identify the Metered Market Participant (MMP), the Registered Market Participant (RMP), and the Virtual DR Resource Type for each resource, and click Submit Request.

Note: After the IESO approves the resource modelling name, another task is initiated.

| egister Virtual Reso                                                                                          | urces                                                                                                    |                                                                                 |                                    |                                                  |                                                                                                  |                                       |
|----------------------------------------------------------------------------------------------------|----------------------------------------------------------------------------------------------------|---------------------------------------------------------------------------------|------------------------------------|--------------------------------------------------|--------------------------------------------------------------------------------------------------|---------------------------------------|
| Select Virtual Resource                                                                                       | Zones Assign Metered Market F                                                                                    | Participant and Regist                                                          | ered Market                        | Participant                                      | Assign User-Resource Relationshi                                                                 | ps                                    |
| equest Details                                                                                                |                                                                                                    |                                                                                 |                                    |                                                  |                                                                                                  |                                       |
| ganization                                                                                                    |                                                                                                    | Request                                                                         | Number                             |                                                  |                                                                                                  |                                       |
| DAN ENERGY SOLUTIONS INC (109680)                                                                             |                                                                                                    | 4730                                                                            |                                    |                                                  |                                                                                                  |                                       |
| ase identify the Metered Market Participan<br>ppany to accept this role assignment after<br>ligned resources. | t (MMP) and Registered Market Participant (RMP) for ea<br>the IESO has reviewed your request. Once all roles hav | ach new virtual resour<br>e been accepted a tasi                                | ce. If your org<br>k will be issue | anization is not fulfill<br>d to each unique RMF | ng both of these roles, a task will be issued t<br>in this request to assign user-resource relat | o the selected<br>tionships for their |
| RUCE                                                                                                    |                                                                                                    |                                                                                 |                                    |                                                  |                                                                                                  |                                       |
| source Name                                                                                                   | Metered Market Participant (MMP) *                                                                               | Metered Market Participant (MMP) * Demand Response Auction Resource Obligations |                                    |                                                  |                                                                                                  |                                       |
| PCE-LT.ENERCORP_DRA<br>e: This is a preliminary name that will be                                             | RODAN ENERGY SOLUTIONS INC                                                                                       | Obligation Period Obligation (MW)                                               |                                    |                                                  |                                                                                                  |                                       |
| iewed by IESO                                                                                                 | Registered Market Participant (RMP) *                                                                            | Summer 2020                                                                     |                                    |                                                  | 4.5                                                                                              |                                       |
| mand Response Owner<br>DAN ENERGY SOLUTIONS INC                                                               | RODAN ENERGY SOLUTIONS INC                                                                                       | Winter 2020                                                                     |                                    |                                                  | 4.5                                                                                              |                                       |
| tual DR Resource Type *                                                                                       |                                                                                                    |                                                                                 |                                    |                                                  |                                                                                                  |                                       |
| Commercial & Industrial                                                                                       |                                                                                                    | Capacity Auction                                                                | Resource Ot                        | oligations                                       |                                                                                                  |                                       |
| Residential                                                                                                   |                                                                                                    | Obligation<br>Period                                                            | CAR ID 😡                           | CAR Name 😡                                       | CAR Type 😡                                                                                       | Obligation<br>(MW)                    |
|                                                                                                    |                                                                                                    | Summer 2021                                                                     | 100343                             | Rodan1                                           | Virtual Hourly Demand Response -<br>C&I                                                          | 50                                    |
|                                                                                                    |                                                                                                    | Winter 2021                                                                     | 100343                             | Rodan1                                           | Virtual Hourly Demand Response -<br>C&I                                                          | 50                                    |
|                                                                                                    |                                                                                                    | Summer 2021                                                                     | 100344                             | Rodan2                                           | Virtual Hourly Demand Response -<br>Residential                                                  | 5                                     |
|                                                                                                    |                                                                                                    |                                                                                 | 100344                             | Rodan2                                           | Virtual Hourly Demand Response -<br>Residential                                                  | 5                                     |
|                                                                                                    |                                                                                                    | Winter 2021                                                                     | 100511                             |                                                  |                                                                                                  |                                       |

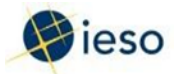

The Manage User – Resource Relationship screen is displayed.

Select the appropriate resource(s), and click Add Selected User(s) to all Resources.

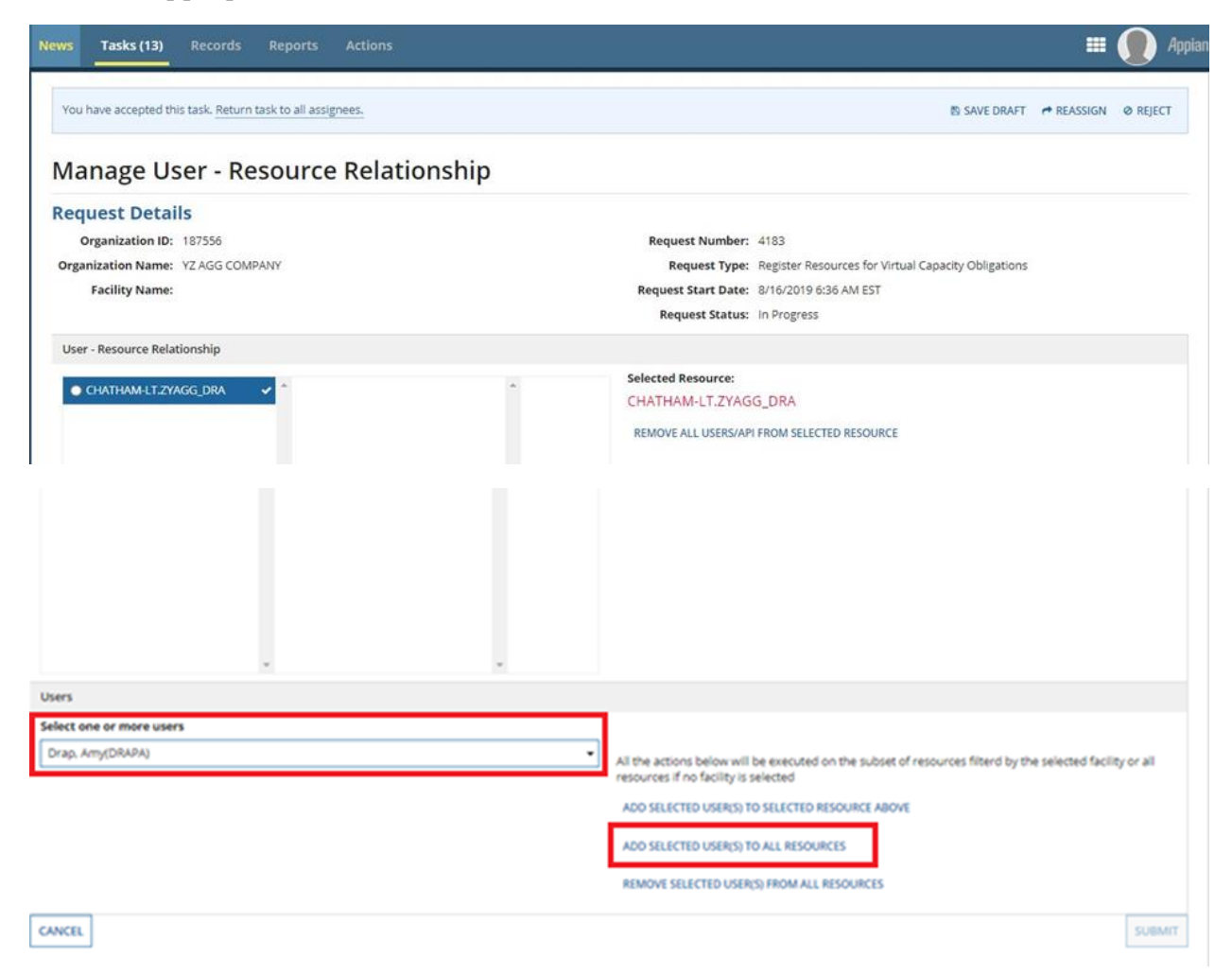

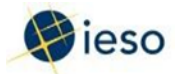

Review/confirm your selection, and click Submit.

B SAVE DRAFT

### Manage User - Resource Relationship

| Request Details                                            |                                                                                                    |
|------------------------------------------------------------|----------------------------------------------------------------------------------------------------|
| Organization ID: 187556                                    | Request Number: 4183                                                                                                    |
| Organization Name: YZ AGG COMPANY                          | Request Type: Register Resources for Virtual Capacity Obligations                                                                              |
| Facility Name:                                             | Request Start Date: 8/16/2019 6:36 AM EST                                                                                                    |
|                                                            | Request Status: In Progress                                                                                                    |
| User - Resource Relationship                               |                                                                                                    |
| ● OHATHAMEEZYAGG_DBA ✓ <sup>*</sup> <u>Э</u> , brap. Amy * | Selected Resource:<br>CHATHAM-LT.ZYAGG_DRA<br>REMOVE ALL USERSIAN FROM SELECTED RESOURCE                                                       |
| v v Users Select one or more users                         | All the actions below will be executed on the subset of resources filterd by the selected facility or all resources if no facility is selected |
| CANCEL                                                     | SUBMIT                                                                                                    |

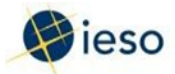

The Confirm User – Resource Relationship Changes screen is displayed.

## Click Confirm.

Note: The IESO issues a Registration Approval Notice (RAN) after completing an assessment of

## the submission.

EI SAVE ORAFT

| Confirm | User - Resource | <b>Relationship Changes</b> |
|---------|-----------------|-----------------------------|
|---------|-----------------|-----------------------------|

| Request Details                   |                     |   |                     |                                                     |         |
|-----------------------------------|---------------------|---|---------------------|-----------------------------------------------------|---------|
| Organization ID: 187556           |                     |   | Request Number:     | 4183                                                |         |
| Organization Name: YZ AGG COMPANY |                     |   | Request Type:       | Register Resources for Virtual Capacity Obligations |         |
| Facility Name:                    |                     |   | Request Start Date: | 8/16/2019 6:36 AM EST                               |         |
|                                   |                     |   | Request Status:     | in Progress                                         |         |
| Added User/API Resource Relat     | ionship             |   |                     |                                                     |         |
| User/API                          | 1 Resource          |   |                     |                                                     |         |
| Drap. Amy                         | CHATHAM-LT.2YAGG_DR |   |                     |                                                     |         |
| Removed User/API Resource Re      | lationship          |   |                     |                                                     |         |
| User/API                          |                     | 1 | Resource            |                                                     |         |
|                                   |                     |   |                     |                                                     |         |
|                                   |                     |   |                     |                                                     | _       |
| BACK                              |                     |   |                     |                                                     | CONFIRM |

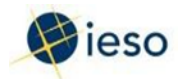

# 6. How to Assign a Resource to Capacity Obligation

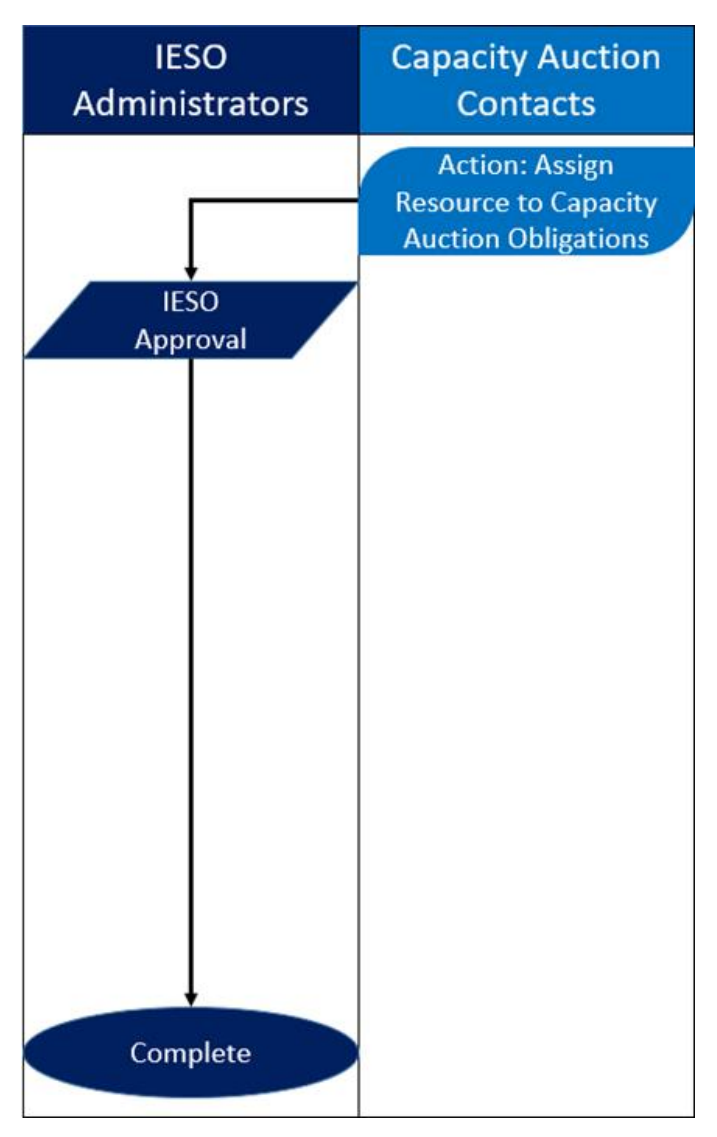

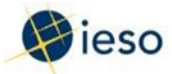

## Action: Assign Resource to Capacity Auction Obligations

### Step 1

Log in to the Online IESO web-based registration system using the following hyperlink:

https://online.ieso.ca/suite/

Enter your Username and Password, and click Sign In.

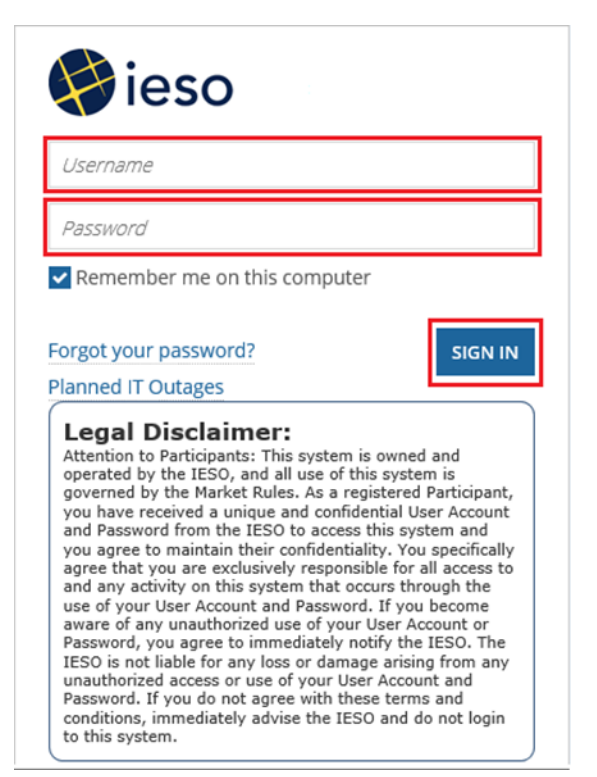

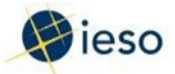

Click Actions on the menu bar at the top of the screen.

| News Tasks (6) | Records | Reports       | Actions   |
|----------------|---------|---------------|-----------|
|                | Clic    | k here to pos | <u>с.</u> |
| 1030           |         |               |           |

Click Assign Resource to Capacity Auction Obligation from the list of available action items displayed on the subsequent screen.

Important Note: Follow the steps indicated below, based on your resource type:

- Physical Obligations: Steps 3 7.
- Virtual Obligations: Steps 8–9.

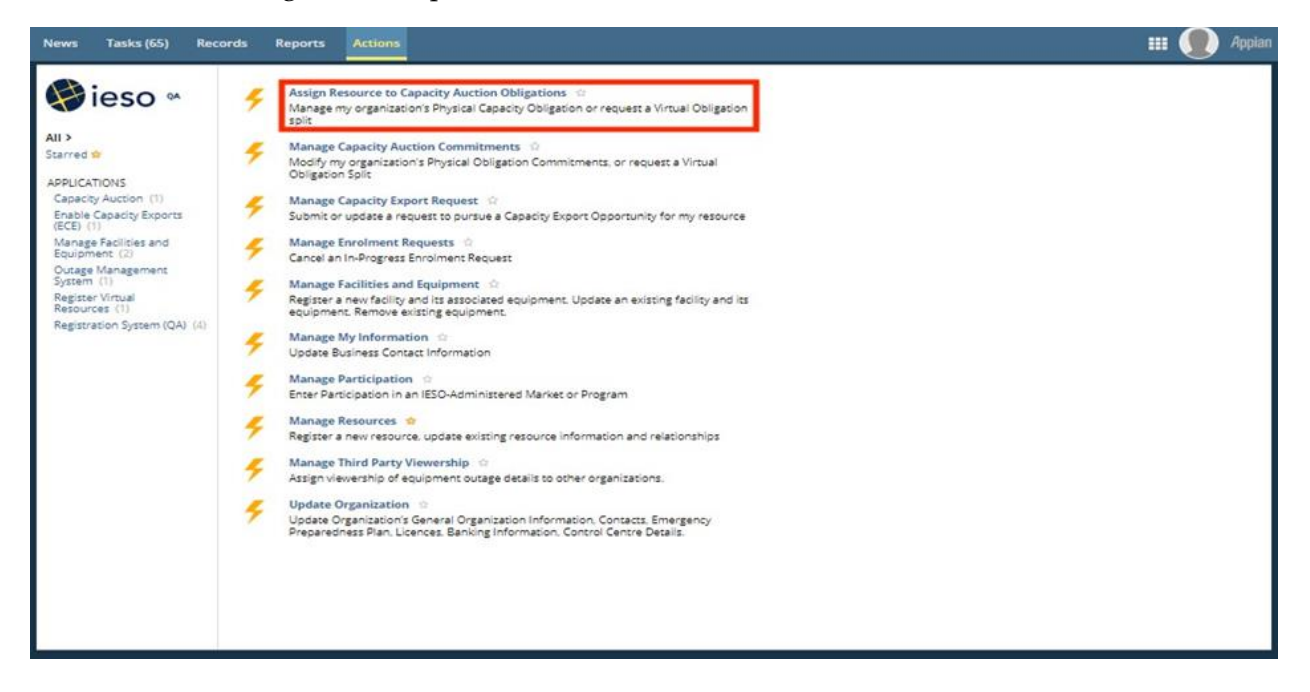

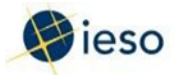

The Assign Resource to Capacity Obligations screen is displayed.

Select the Capacity Market Participant. Online IESO will pre-select the available actions. Select the Action and Commitment Year, if needed.

Click Next.

| News Tasks (65) Records Reports Actions | III 🚇 Appian                                                           |
|-----------------------------------------|------------------------------------------------------------------------|
| SAVE DRAFT                              |                                                                        |
| Assign Resource to Capacity Obligations |                                                                        |
| Capacity Market Participant - Owner *   |                                                                        |
| DEF COMPANY *                           |                                                                        |
| Select an Action *                      | Action Description                                                     |
| Select Commitment Period Year *         | Assign a physical resource to an optiming physical capacity doligation |
| May 1, 2021 to April 30, 2022           |                                                                        |
|                                         |                                                                        |
| CANCEL                                  | NEXI                                                                   |
|                                         |                                                                        |
|                                         |                                                                        |
|                                         |                                                                        |
|                                         |                                                                        |
|                                         |                                                                        |
|                                         |                                                                        |
|                                         |                                                                        |
|                                         |                                                                        |

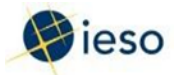

You will see your capacity obligations for the selected commitment period.

Choose the desired capacity obligation and click ASSIGN RESOURCE.

| News                     | Tasks (65) Record                                                                                                    | ls Report        | is Actions                                                             |                                                                 |                     |                                              | 🎫 🌒 Appian         |  |
|--------------------------|----------------------------------------------------------------------------------------------------|------------------|------------------------------------------------------------------------|-----------------------------------------------------------------|---------------------|----------------------------------------------|--------------------|--|
| ■sa<br>Ass               | Assign Resource to Capacity Obligations                                                                                  |                  |                                                                        |                                                                 |                     |                                              |                    |  |
| Please                   | select your Capacity Auction P                                                                                           | lesource (CAR) a | and the resource to be assigned with the CAR. The capacity of          | bligation of the CAR will be fulfilled with this                | selected resource a | and the Allocated Capacity of the resource w | vill be displayed. |  |
| Organ<br>DEF (<br>Obliga | Organization     Request Number       DEF COMPANY(187554)     4574       Obligation Information by Organization (Record) |                  |                                                                        |                                                                 |                     |                                              |                    |  |
| Cap<br>Please            | acity Obligations<br>select the Capacity Auction Re                                                                      | For Com          | mitment Year 2021 assign registered resource and click Assign Resource |                                                                 |                     |                                              |                    |  |
| 2                        | CAR Name<br>HAM_LOVE (100302)                                                                                            | Zone             | CAR Type Capacity Dispatchable Load Resource                           | Capacity Obligation    2021 SUMMER   10 MW  2021 WINTER   10 MW | Resource            | Allocated Capacity                           | Status             |  |
| Subm                     | Submission Comments                                                                                                    |                  |                                                                        |                                                                 |                     |                                              |                    |  |
| CAN                      | CEL                                                                                                    |                  |                                                                        |                                                                 |                     |                                              | SUBMIT             |  |

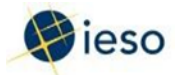

Your available resources will be shown. Select one resource that will satisfy the capacity obligation and click ADD RESOURCE ASSIGNMENT.

Click SUBMIT at the bottom of the page.

| News Tasks (76) Records Reports Action                                                      | IS                                                               | 💷 🌒 Appia                                                                                                    |
|---------------------------------------------------------------------------------------------|------------------------------------------------------------------|----------------------------------------------------------------------------------------------------|
| SAVE DRAFT<br>Assign Resource to Capacity                                                   | Obligations                                                      |                                                                                                    |
| Please select your Capacity Auction Resource (CAR) and the resource                         | e to be assigned with the CAR. The capacity obligation of the CA | IR will be fulfilled with this selected resource and the Allocated Capacity of the resource will be displayed. |
| Organization<br>DEF COMPANY(187554)                                                         | Request<br>4582                                                  | t Number                                                                                                    |
| Obligation Information by Organization (Record)                                             |                                                                  |                                                                                                    |
|                                                                                             |                                                                  |                                                                                                    |
| CAR HAM_LOVE (100302)   Capacity Dispatchable Load Res                                      | ource   TORONTO                                                  |                                                                                                    |
| Obligation Period                                                                           | Capacity Obligation (MW)                                         | Allocated Capacity (MW)                                                                                        |
| 2021 SUMMER                                                                                 | 10                                                               |                                                                                                    |
| 2021 WINTER                                                                                 | 10                                                               |                                                                                                    |
| Available Resources *<br>Please select a resource that was not available during capacity en | rollment and click Add Resource Assignment                       |                                                                                                    |
| Resource                                                                                    | Facility                                                         |                                                                                                    |
| PICKERINGA-LT.SS2 (101798)                                                                  | PICKERING GS A (105599)                                          |                                                                                                    |
| BACK TO CARS TABLE Submission Comments                                                      |                                                                  | ADD RESOURCE ASSIGNMENT                                                                                        |
|                                                                                             |                                                                  |                                                                                                    |
| CANCEL                                                                                      |                                                                  | SUBMIT                                                                                                    |

## Step 6

Click Yes to confirm the assignment.

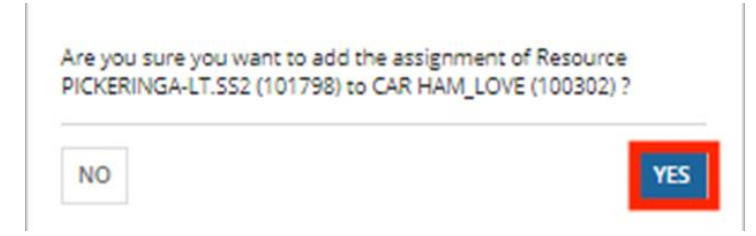

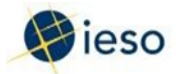

Upon approval, you will receive an email summarizing the resource assignment.

#### - This is an automated message: Do not reply to this Email Address -

The IESO has approved the capacity obligation physical resource assignment for DEF COMPANY. as part of Request #4584

| CAR Name | CAR TYPE              | Resource        | Zone    | Obligation<br>Id | Obligation<br>Period | Capacity<br>Obligation (MW) | Allocated<br>Capacity (MW) |
|----------|-----------------------|-----------------|---------|------------------|----------------------|-----------------------------|----------------------------|
| HAM_LOVE | Capacity Dispatchable | PICKERINGA-     | TOPONTO | 1075             | 2021<br>SUMMER       | 10 MW                       | 0 MW 🛦                     |
| (100302) | Load Resource         | LT.SS2 (101798) | TORONTO | 1076             | 2021<br>WINTER       | 10 MW                       | 0 MW 🛦                     |

▲ Please note that the resource capability is lower than the capacity obligation.

Sincerely, IESO

То

IESO Enrolment Specialist

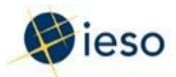

# 7. How to Manage Contributors for Hourly Demand Response Resources

Note: This section is not within the scope of the Market Trial, and is provided here only for your reference. The following table provides step-by-step instructions, with accompanying screen captures, describing how to manage contributors using the Online IESO web-based registration system.

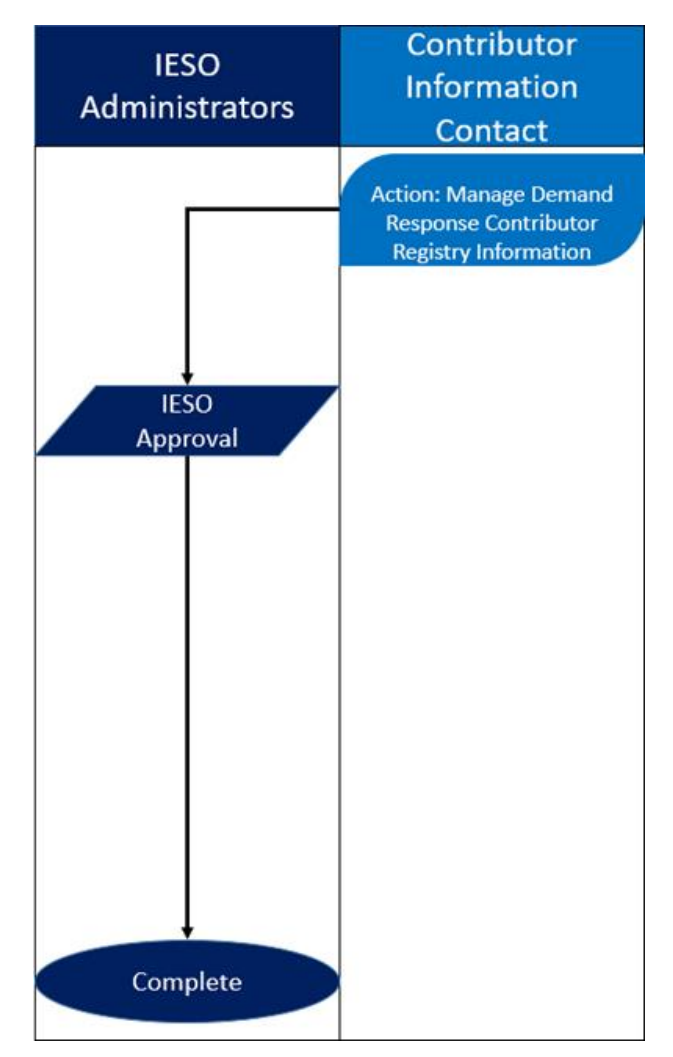

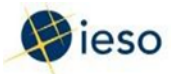

## Action: Manage Demand Response Contributor Registry Information

### Step 1

Log in to the Online IESO web-based registration system using the following hyperlink:

https://online.ieso.ca/suite/

Enter your Username and Password, and click Sign In.

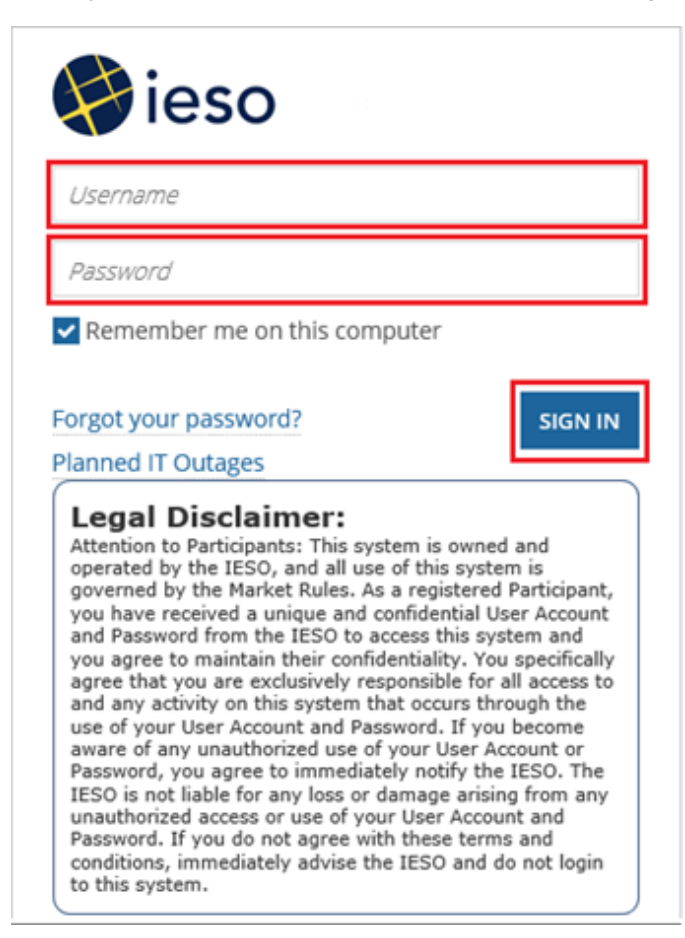

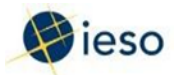

Click Actions on the menu bar at the top of the screen.

| News Tasks (6) | Records | Reports        | Actions |  |  |
|----------------|---------|----------------|---------|--|--|
|                | A Ct    | ck here to pos | L       |  |  |
| 1030           |         |                |         |  |  |

Click Manage Demand Response Contributor Registry Information from the list of available action items displayed on the subsequent screen.

| News           | Tasks (8)  | Records | Reports    | Actions                                                |
|----------------|------------|---------|------------|--------------------------------------------------------|
| F              | ieso       | DEV     | Man<br>Man | age Demand Response Contributor Registry Information 😩 |
| All<br>Starred | <u>♠</u> > |         |            |                                                        |

Note: This allows you to:

- Register new Virtual or Physical contributors to a Demand Response Resource.
- Modify or remove Virtual or Physical contributors associated to a Demand Response Resource.

### Step 3

If your organization already has a request open under another resource, then the Manage Contributor Request screen is displayed.

Click Next.

Note: It is possible to cancel the request, provided that the request has not passed final approval.

#### Manage Contributor Request

| Submit a new request or Cancel in-progress request of managing contributor. |                                                                   |      |
|-----------------------------------------------------------------------------|-------------------------------------------------------------------|------|
| Select an Action *                                                          | Description                                                       |      |
| Submit a new request                                                        | Submit a new request for adding, modifing, removing contributors. |      |
| Cancel a in-progress request                                                |                                                                   |      |
| CANCEL                                                                      |                                                                   | IEXT |

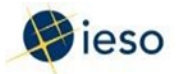

Select a Demand Response Resource from the drop- down list.

Important Note: Follow the steps indicated below, based on your resource category:

Commercial and Institutional (C&I) Resources: Steps 5 – 11.

Residential Resources: Steps 12 – 17.

| Contributor Management                     |        |
|--------------------------------------------|--------|
| ✓Request Information                       |        |
| Request Number<br>19351                    |        |
| Organization Name<br>FWRN LP               |        |
| Select Demand Response Resource *          |        |
| Select a Value                             | •      |
| Select a Value                             |        |
| 187536 - SOUTHWEST - Auction - Residential |        |
| BACK                                       | SOBMIT |

## Step 5 (C&I)

Commercial and Institutional (C&I) Resources

The screen is populated with registration data for the selected resource – click Add Virtual

Contributor or Add Physical Contributor (based on your requirements).

Contributor Management - 183417 - WEST - Auction - C&I

| Request Number                                    |       |         |                                              |        |
|---------------------------------------------------|-------|---------|----------------------------------------------|--------|
| 10055                                             |       |         | Resource Id                                  |        |
| 19332                                             |       |         | 183417                                       |        |
| Organization Name                                 |       |         | Resource Name                                |        |
| ENERGY ABC                                        |       |         | CHATHAM-LT.ENERGYABC_DRA                     |        |
| <ul> <li>Timelines for Reque</li> </ul>           | st    |         |                                              |        |
| Proposed Effective Date                           |       |         | Business Days Left to Submit a Completed Rec | quest  |
| October 1, 2019                                   |       |         | 15                                           |        |
| Request Submission Deadline<br>September 11, 2019 |       |         |                                              |        |
| Select Demand Response Resource                   | e•    |         |                                              |        |
| 183417 - WEST - Auction - C&I                     |       |         |                                              |        |
| ~Resource Capacity                                |       |         |                                              |        |
| Capacity Obligation (MW)                          |       |         | Total Contributors Capacity (MW) 😧           |        |
| 14.3                                              |       |         | 2.000                                        |        |
| Obligation Period 🕖                               |       |         | Commitment Capacity (MW)                     |        |
| 2019 - Summer                                     |       |         | 0                                            |        |
| + ADD VIRTUAL CONTRIBUTOR                         |       |         | + ADD PHYSICAL CONTRIBUTOR                   |        |
| ~Contributor Registr                              | Y     |         |                                              |        |
| Id N                                              | lame  | Туре    | Auction Capacity (MW)                        | DELETE |
| 187447 T                                          | est11 | VIRTUAL | 2                                            | x      |
|                                                   |       |         |                                              |        |
|                                                   |       |         |                                              |        |
| BACK                                              |       |         |                                              | SUBMIT |

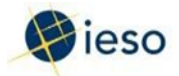

## Step 6 (C&I)

For virtual contributors, provide details for each contributor on the form (a red asterisk indicates a mandatory item), and click Save Contributor to create virtual contributor.

#### Add New Virtual Contributor

| ~Request Information                                            |   |                                                                                                    |
|-----------------------------------------------------------------|---|----------------------------------------------------------------------------------------------------|
| Request Number<br>19355                                         |   | Resource Id<br>183417                                                                                                    |
| Organization Name<br>ENERGY ABC                                 |   | Resource Name<br>CHATHAN-LT.ENERGYABC_DRA                                                                                             |
| Contributor Information                                         |   |                                                                                                    |
| Name*                                                           |   | LDC Name O*                                                                                                    |
|                                                                 |   | Select One                                                                                                    |
| Address*                                                        |   | Premise Id 💽 *                                                                                                    |
| Format: Street, Dty, ON, Postal Code                            |   | LDC Account Number ©*                                                                                                    |
| Select One                                                      |   |                                                                                                    |
| Demand Response Type *                                          |   | Identify Contributor participation in other IESO Demand Response Program or Energy Efficiency                                         |
| Select One                                                      | • | Initiatives? O*                                                                                                    |
| Data Acquisition Method *                                       |   | O Yes                                                                                                    |
| Select One                                                      | • | If yes, indicate which Demand Response programs or Energy Efficiency initiatives                                                      |
| Auction Capacity (MW) *                                         |   |                                                                                                    |
| Format: #.### numerical value. Requirement is 3 decimal places. |   | I have informed the host LDC that this contributor is participating in the Capacity Auction during the identified obligation period * |
| Comment O                                                       |   |                                                                                                    |

**Comment History** 

#### A Record Of Installation

A ROI is required for each metering installation that is associated with the Premise ID (Point of delivery ID, Service Point ID, or Location ID) as indicated in the Contributor details.

| 1   ROL ID   ROL File   Description   No items available   International of Route of Roles not match the number of Matcer Installations identified above.   Add ROL   SLD Explored of Roles and match the number of han one metering installation is associated with the Prense ID (Point of delivery ID, service Point ID, or Location ID) or when the Controlbuor is dedared a Demand Response type of Response To Point ID, or Location ID) or when the Controlbuor is dedared a Demand Response type of Response To Point ID, or Location ID) or when the Controlbuor is dedared a Demand Response type of Response To Point ID, or Location ID) or when the Controlbuor is dedared a Demand Response type of Response To Point ID, or Location ID) or when the Controlbuor is dedared a Demand Response type of Response To Point ID, or Location ID) or when the Controlbuor is dedared a Demand Response type of Response To Point ID, or Location ID) or when the Controlbuor is dedared a Demand Response type of Response To Point ID, or Location ID) or when the Controlbuor is dedared a Demand Response To Point ID, or Location ID) or when the Controlbuor is dedared a Demand Response To Point ID, or Location ID) or when the Controlbuor is dedared a Demand Response To Point ID, or Location ID) or when the Controlbuor is dedared a Demand Response To Point ID, or Location ID) or when the Controlbuor is dedared a Demand Response To Point ID, or Location ID) or when the Controlbuor is dedared a Demand Response To Point ID or Matcher Generator |                 |                                                |                                              |                                         |                                                    | of meter installations                 | Number    |
|----------------------------------------------------------------------------------------------------|-----------------|------------------------------------------------|----------------------------------------------|-----------------------------------------|----------------------------------------------------|----------------------------------------|-----------|
| ROI ID ROI File Description   No items available    No items available   The number of Neter Installations identified above. Add ROI   > Add ROI SLD File   SLD ID   SLD File Description   No items available   > Model Number Name Plate Capacity (MM)   Fuel Type Load Following   > Add Generator                                                                                                    |                 |                                                |                                              |                                         |                                                    |                                        | 1         |
| No items available   The number of ROIs does not match the number of Meter Insulations identified above. A dd ROI Single Line Diagram A SLD submission is required when more than once than once than solutions is associated with the Premise ID (Point of delivery ID, service Point ID) or when the Contributor is dedared a Demand Response type defere Contractor as indicated in the Contributor of delivery ID. Service Point ID, or Location ID) or when the Contributor is dedared a Demand Response type defere Contractor as indicated in the Contributor is declared a Demand Response type of Behind the Meter Generator. No items available No items available Add Generator                                                                                                    |                 |                                                | Description                                  |                                         | ROI File                                           |                                        | ROI ID    |
| • Add ROI • Single Line Diagram   As D5 submission is required when more than one metering installation is associated with the Premise ID (Point of delivery ID, Service Point ID, or Location ID) or when the Contributor is declared a Demand Response type of Exhina the Contributor details.   SLD 10   SLD File Description   No items available    • Behind the Meter Generator No items available   ID Model Number   • No items available    • Add Generator                                                                                                    |                 |                                                | le                                           | No items availab                        |                                                    |                                        |           |
| A dd ROI  Single Line Diagram  A SLD Submission is required when more than one metering installation is associated with the Premise ID (Point of delivery ID, Service Point ID, or Location ID) or when the Contributor is declared a Demand Response type  SLD FI  SLD FI  Cescription  No items available  Rodel Number  Model Number  Name Plate Capacity (MW)  No items available  Add Generator                                                                                                    |                 |                                                |                                              | £.                                      | mber of Meter Installations identified above.      | er of ROIs does not match the num      | The numb  |
|                                                                                                    |                 |                                                |                                              |                                         |                                                    |                                        | Add RO    |
| A SLD submission is required when more than one metering installation is associated with the Premise ID (Point of delivery ID, Service Point ID, or Location ID) or when the Contributor is declared a Demand Response type of Behind the Premise ID (Point of delivery ID, Service Point ID, or Location ID) or when the Contributor is declared a Demand Response type of Behind the Meter Generator.  ID Model Number Name Plate Capacity (MW) Fuel Type Load Following No items available  * Add Generator                                                                                                    |                 |                                                |                                              |                                         |                                                    | le Line Diagram                        | ~Sing     |
| Meter Generator as indicated in the Contributor details.       SLD File       Description         No items available       No items available       No items available                                                                                                    | e of Behind the | Contributor is declared a Demand Response type | ervice Point ID, or Location ID) or when the | the Premise ID (Point of delivery ID, S | n one metering installation is associated with the | mission is required when more than     | A SLD sub |
| SLD File     Description       No.items available         Pehind the Meter Generator         A BMG is required when the Contributor is declared a Demand Response type of Behind the Meter Generator.   ID Model Number Name Plate Capacity (MW) Fuel Type Load Following No.items available                                                                                                    |                 |                                                |                                              |                                         | tor details.                                       | nerator as indicated in the Contributo | Meter Ger |
| No items available           No items available           A BMG is required when the Contributor is declared a Demand Response type of Behind the Meter Generator.           ID         Model Number         Load Following           No items available                                                                                                    |                 |                                                | Description                                  |                                         | SLD File                                           |                                        | SLD ID    |
| Behind the Meter Generator A BMG is required when the Contributor is declared a Demand Response type of Behind the Meter Generator.      ID Model Number Name Plate Capacity (MW) Fuel Type Load Following      No items available      Add Generator                                                                                                    |                 |                                                | le                                           | No items availab                        |                                                    |                                        |           |
| A BMG is required when the Contributor is declared a Demand Response type of Behind the Meter Generator.  ID Model Number Name Plate Capacity (MW) Fuel Type Load Following  No items available  Add Generator                                                                                                    |                 |                                                |                                              |                                         | rator                                              | ind the Meter Genera                   | Beh       |
| ID Model Number Name Plate Capacity (MW) Fuel Type Load Following No items available Add Generator                                                                                                    |                 |                                                |                                              | he Meter Generator.                     | eclared a Demand Response type of Behind the M     | required when the Contributor is ded   | A BMG to  |
| No items available                                                                                                    |                 | Load Following                                 | Fuel Type                                    | (MW)                                    | Name Plate Capacity (MV                            | Model Number                           | ID        |
| * Add Generator                                                                                                    |                 |                                                | le                                           | No items availab                        |                                                    |                                        |           |
|                                                                                                    |                 |                                                |                                              |                                         |                                                    | nerator                                | + Add Ge  |
|                                                                                                    |                 |                                                |                                              |                                         |                                                    |                                        |           |
| BACK                                                                                                    | E CONTRIBUTOR   | SAV                                            |                                              |                                         |                                                    |                                        | BACK      |

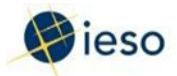

## Step 7 (C&I)

For physical contributors, provide details for each contributor on the form (a red asterisk indicates a mandatory item).

Note: If the resource ID type is invalid, the system will check and return the following error message:

"Error: NDL Resource ID not available where one or more parameters are not valid: (1) NDL Resource ID has already been registered as a physical contributor (2) Associated NDL metering installation active for less than two months. (3) Resource ID not fully registered as an NDL."

Click Save, and then to complete the submission, select Click Here to Finish Submission.

#### Add New Physical Contributor

| Request Information                                                                                                    |                                                                                                    |
|----------------------------------------------------------------------------------------------------|----------------------------------------------------------------------------------------------------|
| Request Number                                                                                                    | Resource Id                                                                                                    |
| 19355                                                                                                    | 183417                                                                                                    |
| Organization Name                                                                                                    | Resource Name                                                                                                    |
| ENERGY ABC                                                                                                    | CHAIMAM-LI.ENEKGYABC_DKA                                                                                                    |
| Contributor Details                                                                                                    |                                                                                                    |
| NDL Resource Id *                                                                                                    |                                                                                                    |
|                                                                                                    |                                                                                                    |
| NDL Resource Capacity (MW) *                                                                                                    |                                                                                                    |
|                                                                                                    |                                                                                                    |
| Comments                                                                                                    |                                                                                                    |
|                                                                                                    |                                                                                                    |
|                                                                                                    |                                                                                                    |
|                                                                                                    |                                                                                                    |
|                                                                                                    |                                                                                                    |
|                                                                                                    |                                                                                                    |
| CANCEL                                                                                                    | SAVE                                                                                                    |
| Error: NDL Resource ID not available where one or more parameters are less than two months. (3) Resource ID not fully registered as an NDL. | not valid: (1) NDL Resource ID has already been registered as a physical contributor (2) Associated NDL metering installation active for |
| Submit Request - Confirmation                                                                                                    |                                                                                                    |
| ~Request Information                                                                                                    |                                                                                                    |
| Request Number                                                                                                    | Resource Id                                                                                                    |
| 19355                                                                                                    | 183417                                                                                                    |
| Organization Name                                                                                                    | Resource Name                                                                                                    |
| ENERGY ABC                                                                                                    | CHATHAMILT.ENERGYABC_DRA                                                                                                    |
| Request has been submitted successfully                                                                                                    |                                                                                                    |
|                                                                                                    |                                                                                                    |

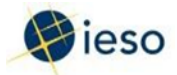

## Step 8 C&I)

Upon completing the forms, you can view added contributor(s) on the Contributor Management screen in the New Contributors Added section, and then click Submit.

### Contributor Management - 183417 - WEST - Auction - C&I

VIRTUAL

| ~Request                           | Information             |         |                       |                                  |                      |             |        |
|------------------------------------|-------------------------|---------|-----------------------|----------------------------------|----------------------|-------------|--------|
| Request Numb<br>19358              | ber                     |         |                       | Resource Id<br>183417            |                      |             |        |
| Organization M<br>ENERGY ABC       | lame                    |         |                       | Resource Name<br>CHATHAM-LT.ENER | GYABC_DRA            |             |        |
| ~Timelin                           | es for Request          |         |                       |                                  |                      |             |        |
| Proposed Effect<br>October 1, 2019 | tive Date               |         |                       | Business Days Left<br>15         | t to Submit a Comple | ted Request |        |
| Request Subm<br>September 11.      | ission Deadline<br>2019 |         |                       |                                  |                      |             |        |
| Selected Dema                      | ind Response Resource   |         |                       |                                  |                      |             |        |
| 183417 - WEST                      | F - Auction - C&I       |         |                       |                                  |                      |             | *      |
| ~Resourc                           | e Capacity              |         |                       |                                  |                      |             |        |
| Capacity Oblig                     | ation (MW)              |         |                       | Total Contributors<br>14.300     | s Capacity (MW) 😡    |             |        |
| Obligation Per<br>2019 - Summer    | iod O                   |         |                       | Commitment Cap<br>0              | acity (MW)           |             |        |
| + ADD VIRTUAL                      | CONTRIBUTOR             |         |                       | + ADD PHYSICAL CO                | ONTRIBUTOR           |             |        |
| VNew Co                            | ntributors Add          | ed      |                       |                                  |                      |             |        |
| Id                                 | Name                    | Туре    | Auction Capacity (MW) |                                  | Status               | NDL Status  | DELETE |
| 187656                             | test2                   | VIRTUAL | 12.3                  |                                  | PENDING              |             | x      |
| ~Contrib                           | utor Registry           |         |                       |                                  |                      |             |        |
| Id                                 | Name                    |         | Туре                  | Auction Capacity (MW)            |                      |             | DELETE |

2

BACK

187447

Test11

х

SUBMI

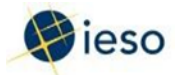

## Step 9 (C&I)

An email confirmation notification is sent.

| - This is an automated message                                               | e: Do not reply to this Email Address –                                                                                                    | 100 |
|------------------------------------------------------------------------------|----------------------------------------------------------------------------------------------------|-----|
|                                                                              |                                                                                                    | f   |
| An SRR has been implemented                                                  | and uploaded into IESO systems for the following Demand Response Resource:                                                                          |     |
| Request Number:                                                              | 55715                                                                                                    |     |
| Organization Name:                                                           | Company ABC                                                                                                    |     |
| Resource ID:                                                                 | 151578                                                                                                    |     |
| Resource Name:                                                               | CHATHAM-LT.COMPANY-ABC_DRA                                                                                                    |     |
| SRR Effective Date:                                                          | February 28, 2017                                                                                                    |     |
| Virtual Meter ID:                                                            | DRA1000033780                                                                                                    |     |
| Virtual Meter Effective Date:                                                | May 1, 2017                                                                                                    |     |
| Affected NDL Resources:                                                      |                                                                                                    |     |
| Contributor Total MW:                                                        | 2.536                                                                                                    | =   |
| Capacity Obligation MW:                                                      | 2.5                                                                                                    |     |
| Additional IESO Comments:                                                    |                                                                                                    |     |
| This notification indicates IESO has<br>created. Please use the virtual mete | successfully implemented all approved contributor registrations and a new virtual ID has been<br>er details to submit measurement data submissions. |     |
| Please follow this <u>link</u> to log-in to O<br>Contributors Report.        | nline IESO. The SRR is available under: Reports > Manage Contributor - Demand Response                                                              |     |
|                                                                              |                                                                                                    |     |

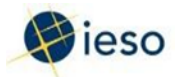

## Step 10 (C&I)

Click the Reports tab, and select Demand Response – Contributors Report to view the Registered Active Contributors list for each zone/Demand Response Resource by month.

| News Tasks (104) Re | rds Reports Actions                                                                       |           |
|---------------------|-------------------------------------------------------------------------------------------|-----------|
| 📢 ieso 🎂            | Demand Response - Contributor Tracking Report<br>Manage Contributor Request / Task Report |           |
| Search reports Q    | Demand Response - Contributors Report<br>Manage Contributor - Demand Response Contributor | rs Report |

Note: You can view your Site Registration Report (SRR) by clicking the hyperlinks at the bottom of the screen.

Select Export Results to Excel to export the Contributors Report to Excel.

The Contributors Report is now available for download as an Excel workbook.

#### **Demand Response - Contributors Report**

| Select Year         |               |                             |                  |             | Select Report Mo | onth                   |                  |                |                         |
|---------------------|---------------|-----------------------------|------------------|-------------|------------------|------------------------|------------------|----------------|-------------------------|
| 2020                |               |                             |                  | •           | September        |                        |                  |                | 2.                      |
| FWRN LP - C         | ontributo     | or Registry as of Sept      | ember, 01, 202   | 20          |                  |                        |                  | Export Co      | ontributor Data to Exce |
| Contributor ID 1    | Zone          | Registered Contributor Name | Contributor MW's | Resource ID | NDL Resource ID  | Virtual Meter Point ID | Contributor Type | Effective Date | Record End Date         |
| 187543              | SOUTHWEST     | MIDDLEPORT-LT.FWRNLP_DRA    | 20.000           | 187536      |                  | DRAC1000034170         | RESIDENTIAL      | 9/1/2019       | 9/30/2019               |
| 187543              | SOUTHWEST     | MIDDLEPORT-LT.FWRNLP_DRA    | 20.000           | 187536      |                  | DRAT1000034170         | RESIDENTIAL      | 9/1/2019       | 9/30/2019               |
| Zone Totals as of S | eptember, 01, | 2020                        |                  |             |                  |                        |                  |                |                         |
| Zone                |               | T                           |                  |             | Total            | Contributor MW's       |                  |                | Obligation MW's         |
| SOUTHWEST           |               |                             |                  |             |                  | 12.000                 |                  |                |                         |
| ZONE TOTAL          |               |                             |                  |             |                  | 12.000                 |                  |                | 0                       |
| FWRN LP - D         | R Resour      | ce Active SRR's as of       | September, 01    | , 2020      |                  |                        |                  |                |                         |
| Resource Id         | 1 Zor         | ne SRR File                 |                  |             |                  | SRR Effec              | tive Date        | SRR End        | Date                    |

9/1/2019

187540 SOUTHWEST MIDDLEPORT-LT.FWRNLP2\_DRA\_SRR\_187540\_20190808\_v1

Active Residential Contributor Document's are NOT found for September, 01, 2020

EXPORT RESULTS TO EXCEL

12/31/5000

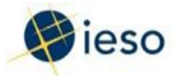

## Step 11 (C&I)

Click the desired Site Registration Report (SRR), and use the pop-up on the screen to download the file.

| COMPANY AB  | C - DR | Resource | Active SRR's as of April, 01, 2016               |                    |              |
|-------------|--------|----------|--------------------------------------------------|--------------------|--------------|
| Resource Id | 1      | Zone     | SRR File                                         | SRR Effective Date | SRR End Date |
| 140208      |        | EAST     | LENNOX-LT,COMPANY-ABC_DRA_SRR_140208_20160330_v1 | 4/1/2016           | 8/3/2016     |
| 140208      |        | EAST     | EENNOX-LT.COMPANY-ABC_DRA_SRR_140208_20160330_V1 | 4/1/2016           | 8/3/2016     |

## Step 12 (Res)

**Residential Resources** 

The Contributor Management screen is populated with registration data for the selected

resource – click Add Monthly Residential Contributor Group.

Contributor Management - 187536 - SOUTHWEST - Auction - Residential

| ~Requ                                                                                                    | est Information                  |             |                       |                         |                                   |                             |        |
|----------------------------------------------------------------------------------------------------|----------------------------------|-------------|-----------------------|-------------------------|-----------------------------------|-----------------------------|--------|
| Request No<br>19351                                                                                                    | umber                            |             |                       | Resource Id<br>187536   | 0                                 |                             |        |
| Organizati<br>FWRN LP                                                                                                    | on Name                          |             |                       | Resource N<br>MIDDLEPOR | lame<br>(T-LT.FWRNLP_DRA          |                             |        |
| ~Timel                                                                                                    | ines for Request                 |             |                       |                         |                                   |                             |        |
| Proposed E<br>October 1, 2                                                                                                    | ffective Date<br>2019            |             |                       | Business Da<br>15       | ays Left to Submit a Completed Re | equest                      |        |
| Request Su<br>September                                                                                                    | bmission Deadline<br>11, 2019    |             |                       |                         |                                   |                             |        |
| Selected D                                                                                                    | emand Response Resource          |             |                       |                         |                                   |                             |        |
| 187536 - 5                                                                                                    | OUTHWEST - Auction - Residential |             |                       |                         |                                   |                             | *      |
| ~Resou                                                                                                    | irce Capacity                    |             |                       |                         |                                   |                             |        |
| Capacity O<br>30                                                                                                    | bligation (MW)                   |             |                       | Total Contr<br>0.000    | ibutors Capacity (MW) 😡           |                             |        |
| Obligation<br>2019 - Sum                                                                                                    | Period O<br>mer                  |             |                       | Commitme<br>0           | nt Capacity (MW)                  |                             |        |
| + ADD MON                                                                                                    | THLY RESIDENTIAL CONTRIBUTOR GRO | UP          |                       |                         |                                   |                             |        |
| ✓To be                                                                                                    | Removed Contributors             |             |                       |                         |                                   |                             |        |
| Id                                                                                                    | Name                             | Туре        | Auction Capacity (MW) | Status                  | # of Control Contributors         | # of Treatment Contributors | DELETE |
| 187543                                                                                                    | MIDDLEPORT-LT.FWRNLP_DRA         | RESIDENTIAL | 20                    | PENDING                 | 350                               | 2                           | x      |
|                                                                                                    |                                  |             |                       |                         |                                   |                             |        |
| BACK                                                                                                    |                                  |             |                       |                         |                                   |                             | SUBMIT |
| and the second second se |                                  |             |                       |                         |                                   |                             | 1      |

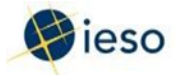

## Step 13 (Res)

## Enter Contributor Details, and upload the Contributor list file.

#### Add New Residential Contributor

| Request Information                                             |                          |
|-----------------------------------------------------------------|--------------------------|
| Request Number                                                  | Resource Id              |
| 19351                                                           | 187536                   |
| Organization Name                                               | Resource Name            |
| FWRN UP                                                         | MIDDLEPORT-LT.FWRNLP_DRA |
| Contributor Effective Month October, 2019                       |                          |
| Contributor Details                                             |                          |
| Treatment Contributors Capacity (MW) *                          |                          |
| 30                                                              |                          |
| Number of Treatment Contributors *                              |                          |
| 200                                                             |                          |
| Number of Control Contributors *                                |                          |
| 400                                                             |                          |
| Residential Contributor Management Registration Template        |                          |
| Please click the link above to download the excel template.     |                          |
| Select file to upload *                                         |                          |
| RES Contributor Management Registration Test<br>XLSX - 28.18 KB |                          |
| File format limited to Microsoft Excel (.xls or .xlsx)          |                          |
| Comments                                                        |                          |
|                                                                 |                          |
|                                                                 |                          |
|                                                                 |                          |
|                                                                 |                          |
|                                                                 |                          |
| CANCEL                                                          | SAVE                     |

Click Save to create the new Residential Contributor.

### Contributor List format:

| A                   | В        | C            | D                        |
|---------------------|----------|--------------|--------------------------|
| Contributor Address | LDC Name | LDC Account# | Control Group Flag (Y/N) |
|                     |          |              |                          |
|                     |          |              |                          |
|                     |          |              |                          |
|                     |          |              |                          |
|                     |          |              |                          |

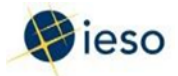

## Step 14 (Res)

Upon completing the forms, you can view added contributor(s) on the Contributor

Management screen in the New Contributors Added section.

#### Contributor Management - 187536 - SOUTHWEST - Auction - Residential

| ~Requ                    | est Information                  |             |                       |                         |                                   |                             |        |
|--------------------------|----------------------------------|-------------|-----------------------|-------------------------|-----------------------------------|-----------------------------|--------|
| Request N<br>19351       | umber                            |             |                       | Resource Id<br>187536   |                                   |                             |        |
| Organizati<br>FWRN LP    | on Name                          |             |                       | Resource N<br>MIDDLEPOR | ame<br>T-LT.FWRNLP_DRA            |                             |        |
| ~Time                    | ines for Request                 |             |                       |                         |                                   |                             |        |
| Proposed I<br>October 1, | ffective Date<br>2019            |             |                       | Business Da<br>15       | ays Left to Submit a Completed Re | quest                       |        |
| Request St<br>September  | ibmission Deadline<br>11, 2019   |             |                       |                         |                                   |                             |        |
| Selected D               | emand Response Resource          |             |                       |                         |                                   |                             |        |
| 187536 - 5               | OUTHWEST - Auction - Residential |             |                       |                         |                                   |                             | *      |
| ~Resou                   | urce Capacity                    |             |                       |                         |                                   |                             |        |
| Capacity O               | bligation (MW)                   |             |                       | Total Contr             | ibutors Capacity (MW) 📀           |                             |        |
| 30<br>Obligation         | Period 0                         |             |                       | 30.000                  | nt Capacity (MW)                  |                             |        |
| 2019 - Sum               | mer                              |             |                       | 0                       | ne capacity (mw)                  |                             |        |
| ~New                     | Contributors Added               |             |                       |                         |                                   |                             |        |
| Id                       | Name                             | Туре        | Auction Capacity (MW) | Status                  | # of Control Contributors         | # of Treatment Contributors | DELETE |
| 187651                   | MIDDLEPORT-LT.PWRNLP_DRA         | RESIDENTIAL | 30                    | PENDING                 | 400                               | 200                         | ×      |
| ~To be                   | Removed Contributors             |             |                       |                         |                                   |                             |        |
| Id                       | Name                             | Туре        | Auction Capacity (MW) | Status                  | # of Control Contributors         | # of Treatment Contributors | DELETE |
| 187543                   | MIDDLEPORT-LT.FWRNLP_DRA         | RESIDENTIAL | 20                    | PENDING                 | 350                               | 2                           | ×      |
|                          |                                  |             |                       |                         |                                   |                             |        |

BACK

Click Submit, and then to complete the submission select Click Here to Finish Submission.

#### Submit Request - Confirmation

| ~Request Information                         |                                          |                                 |
|----------------------------------------------|------------------------------------------|---------------------------------|
| Request Number<br>19351                      | Resource Id<br>187536                    |                                 |
| Organization Name PWRNLP                     | Resource Name<br>MODLEPORT-LT.RWRNLP_DRA |                                 |
| Contributor Effective Month<br>October, 2019 |                                          |                                 |
| Request has been submitted successfully      |                                          |                                 |
|                                              |                                          | CLICK HERE TO FINISH SUBMISSION |

SUBMIT

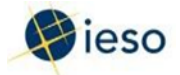

## Step 15 (Res)

#### An email confirmation notification is sent.

Subject: Contributor Management Notification (October 1, 2019) - 187536 - SOUTHWEST - Auction - Residential - FWRN LP - This is an automated message: Do not reply to this Email Address -Monthly Residential Contributor has been registered in IESO systems for the following Demand Response Resource: Request Number: 19351 FWRN LP Organization Name: Resource ID: 187536 Resource Name: MIDDLEPORT-LT.FWRNLP\_DRA Virtual Meter ID: DRAC1000034190, DRAT1000034190 Virtual Meter Effective Date: October 1, 2019 - October 31, 2019 Number of Control Contributors: 350 Number of Treatment Contributors: 2 Contributor Total MW: 30 Capacity Obligation (MW): 30 Additional IESO Comments:

This notification indicates IESO has successfully implemented all approved contributor registrations and a new virtual ID has been created. Please use the virtual meter details to submit measurement data submissions.

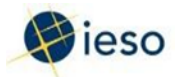

## Step 16 (Res)

Click the Reports tab, and select Demand Response – Contributors Report to view the registered active contributors list for each zone/Demand Response Resource by month.

| News Tasks (104) R | ecords | Reports Actions                                                                                   |
|--------------------|--------|---------------------------------------------------------------------------------------------------|
| 🤃 ieso 🗠           | dil    | Demand Response - Contributor Tracking Report<br>Manage Contributor Request / Task Report         |
| Search reports Q   | dil    | Demand Response - Contributors Report<br>Manage Contributor - Demand Response Contributors Report |

Note: Select Export Results to Excel to export the Contributors Report to Excel.

The Contributors Report is now available for download as an Excel workbook.

#### **Demand Response - Contributors Report**

| Select Year                  |                |                                   |          |                     | Select Report Month |                 |                        |                  |                |                         |
|------------------------------|----------------|-----------------------------------|----------|---------------------|---------------------|-----------------|------------------------|------------------|----------------|-------------------------|
| 2020                         |                |                                   |          |                     | •                   | September       |                        |                  |                | •                       |
| FWRN LP - C                  | Contributo     | or Registry as o                  | f Septe  | ember, 01, 202      | 20                  |                 |                        |                  | Export Co      | ontributor Data to Exce |
| Contributor ID 1             | Zone           | Registered Contributo             | r Name   | Contributor MW's    | Resource ID         | NDL Resource ID | Virtual Meter Point ID | Contributor Type | Effective Date | Record End Date         |
| 187543                       | SOUTHWEST      | MIDDLEPORT-LT.FWRN                | ILP_DRA  | 20.000              | 187536              |                 | DRAC1000034170         | RESIDENTIAL      | 9/1/2019       | 9/30/2019               |
| 187543                       | SOUTHWEST      | MIDDLEPORT-LT.FWRN                | ILP_DRA  | 20.000              | 187536              |                 | DRAT1000034170         | RESIDENTIAL      | 9/1/2019       | 9/30/2019               |
| Zone Totals as of S          | september, 01, | 2020                              |          |                     |                     |                 |                        |                  |                |                         |
| Zone                         |                | T                                 |          |                     |                     | Total           | Contributor MW's       |                  |                | Obligation MW's         |
| SOUTHWEST                    |                |                                   |          |                     |                     |                 | 12.000                 |                  |                |                         |
| ZONE TOTAL                   |                |                                   |          |                     |                     |                 | 12.000                 |                  |                | 0                       |
| FWRN LP - D                  | OR Resour      | ce Active SRR's                   | as of    | September, 01       | , 2020              |                 |                        |                  |                |                         |
| Resource Id                  | 1 Zo           | ne                                | SRR File |                     |                     |                 | SRR Effecti            | ive Date         | SRR End        | Date                    |
| 187540                       | 50             | UTHWEST                           | MIDDLER  | PORT-LT.FWRNLP2_DR/ | SRR_187540_2        | 0190808_v1      | 9/1/2019               |                  | 12/31/50       | 00                      |
| 187540<br>Active Residential | Contributor De | UTHWEST<br>ocument's are NOT four | MIDDLEF  | PORT-LT.FWRNLP2_DR/ | 4_SRR_187540_2      | 0190808_v1      | 9/1/2019               | TE WALE          | 12/31/50       | 20                      |

### Step 17 (Res)

Click the desired Residential Contributor File, and use the pop-up on the screen to download the file.

| ENERGY ABC - Resi | der | ntial Contr | ributor Document's as of May, 01, 2017           |                |           |
|-------------------|-----|-------------|--------------------------------------------------|----------------|-----------|
| Resource Id       | Ť   | Zone        | Residential Contributor File                     | Effective Date | End Date  |
| 143357            |     | WEST        | CHATHAM-LT_ENERGY-ABC_DRA_RES_143364_20170501_v1 | 5/1/2017       | 5/31/2017 |

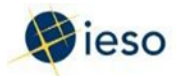

## 8. How to Submit Demand Response Measurement Data

Note: This section is not within the scope of the Market Trial, and is provided here only for your reference. Please note that the following instructions are subject to change prior to the May 1, 2020 Commitment Period. The following table provides step-by-step instructions, with accompanying screen captures, describing how to submit demand response measurement data using the Online IESO web-based registration system.

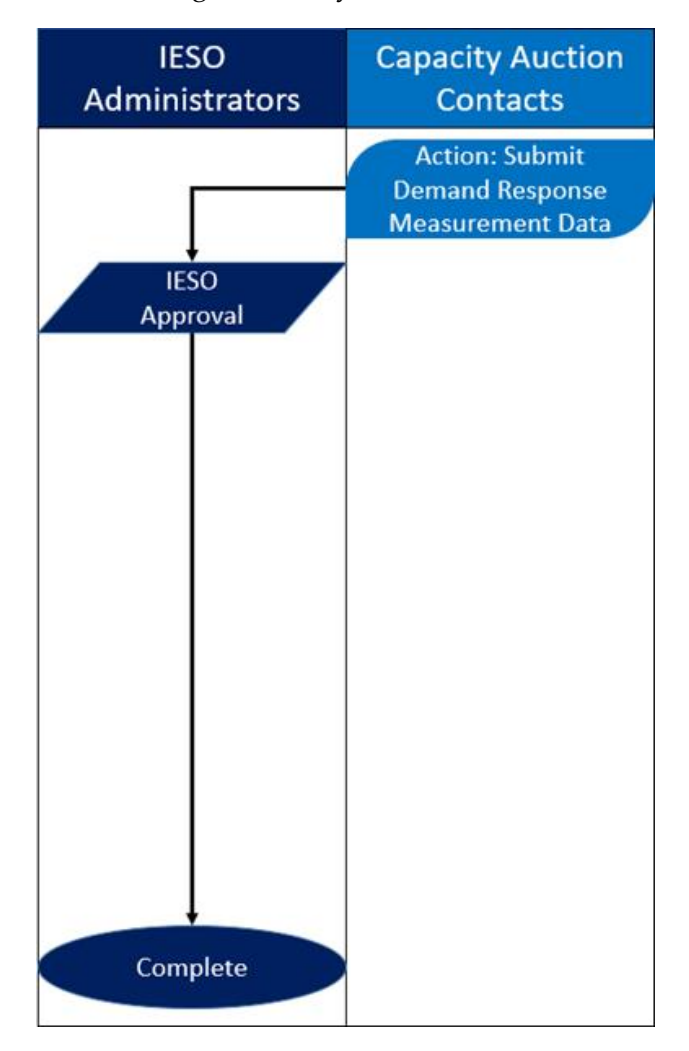

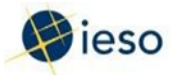

## Action: Submit Demand Response Measurement Data

## Step 1

Log in to the Online IESO web-based registration system using the following hyperlink:

https://online.ieso.ca/suite/

Enter your Username and Password, and click Sign In.

| 🖗 ieso                                                                                                    |   |
|----------------------------------------------------------------------------------------------------|---|
| Username                                                                                                    |   |
| Password                                                                                                    |   |
| Remember me on this computer                                                                                                    | _ |
| Forgot your password?                                                                                                    | ı |
| Legal Disclaimer:<br>Attention to Participants: This system is owned and<br>operated by the IESO, and all use of this system is<br>governed by the Market Rules. As a registered Participant,<br>you have received a unique and confidential User Account<br>and Password from the IESO to access this system and<br>you agree to maintain their confidentiality. You specifically<br>agree that you are exclusively responsible for all access to<br>and any activity on this system that occurs through the<br>use of your User Account and Password. If you become<br>aware of any unauthorized use of your User Account or<br>Password, you agree to immediately notify the IESO. The<br>IESO is not liable for any loss or damage arising from any<br>unauthorized access or use of your User Account and<br>Password. If you do not agree with these terms and<br>conditions, immediately advise the IESO and do not login<br>to this system. |   |

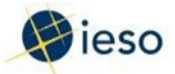

Click Actions on the menu bar at the top of the screen.

| News Tasks (6) | Records Reports  | Actions |  |
|----------------|------------------|---------|--|
|                | Click here to po | SE      |  |
| 1030           |                  |         |  |

Click Submit Demand Response Measurement Data from the list of available action items displayed on the subsequent screen.

| News           | Tasks (8)  | Records | Reports | Actions                                                                                            |  |
|----------------|------------|---------|---------|----------------------------------------------------------------------------------------------------|--|
| Ħ              | ieso 🛛     | DEV     | Sub     | mit Demand Response Measurement Data 🏦<br>mit Measurement Data Files For Demand Response Resources |  |
| All<br>Starred | <u>∲</u> > | 1       |         |                                                                                                    |  |

Note: This allows you to submit Virtual Measurement data with a virtual meter point ID associated to a Demand Response Resource.

## Step 3

Select a Demand Response Resource from the drop- down list.

Important Note: Follow the steps indicated below, based on your resource category:

Commercial and Institutional (C&I) Resources: Steps 4 – 10.

Residential Resources: Steps 11 – 15.

| Submit Demand | Response | Measurement | Data |
|---------------|----------|-------------|------|
|---------------|----------|-------------|------|

| Request Information                                                                                                    |                                              |   |
|----------------------------------------------------------------------------------------------------|----------------------------------------------|---|
| Request Number<br>19112                                                                                                    | Meter Point ID<br>DRA1000033970              |   |
| Organization Name<br>ENERGY ABC                                                                                                    | SRR Effective Date<br>4/1/2017               |   |
| Resource Id<br>183416                                                                                                    | Resource Name<br>CHERRYWOOD-LT.ENERGYABC_DRA |   |
| Obligation Period 📀<br>2019 - Summer                                                                                                    | Submission Due Date<br>August 23, 2019       |   |
| Select Demand Response Resource *                                                                                                    |                                              |   |
|                                                                                                    |                                              |   |
| 183416 - TORONTO - Auction - C&I                                                                                                    |                                              | • |
| 183416 - TORONTO - Auction - C&I Three Month Measurement Data File Requi select file to upload*                                                                                        | red - May 2019; June 2019; July 2019         | • |
| 183416 - TORONTO - Auction - C&I Three Month Measurement Data File Requi Select file to upload • UPLOAD Q Orop file here                                                               | ired - May 2019; June 2019; July 2019        |   |
| 183416 - TORONTO - Auction - C&I Three Month Measurement Data File Requi Select file to upload * UPLOAD Chap file here Please choose file format of CSV (Comma Separated Values) only. | red - May 2019; June 2019; July 2019         |   |

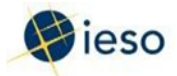

## Step 4 (C&I)

Commercial and Institutional (C&I) Resources

The screen is populated with registration data for the selected resource – click Upload to locate and upload a measurement data file (in CSV format only).

Note: The system will indicate the data required in the measurement submission (i.e., months of interest).

Submit Demand Response Measurement Data

| <ul> <li>Request Information</li> </ul>                           |                                              |          |
|-------------------------------------------------------------------|----------------------------------------------|----------|
| Request Number<br>19112                                           | Meter Point ID<br>DRA1000033970              |          |
| Organization Name<br>ENERGY ABC                                   | SRR Effective Date 4/1/2017                  |          |
| Resource Id<br>183416                                             | Resource Name<br>CHERRYWOOD-LT.ENERGYABC_DRA |          |
| Obligation Period ()<br>2019 - Summer                             | Submission Due Date<br>August 23, 2019       |          |
| Select Demand Response Resource *                                 |                                              |          |
| 183416 - TORONTO - Auction - C&I                                  |                                              | •        |
| Three Month Measurement Data File Required Select file to upload* | - May 2019; June 2019; July 2019             |          |
| UPLOAD C C Drop file here                                         |                                              |          |
| Please choose file format of CSV (Comma Separated Values) only.   |                                              |          |
| BACK                                                              |                                              | VALIDATE |

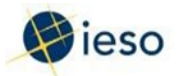

## Step 5 (C&I)

Click Validate.

The screen is populated with the results when the validation process is complete.

Note: This example is a passed validation.

Important Note: The process of completing the validation for the three- month file can take up to one minute because of the number of records. Do not navigate away from the screen during this time.

Validate and Confirm Measurement Data For 183416 - CHERRYWOOD-LT.ENERGYABC\_DRA

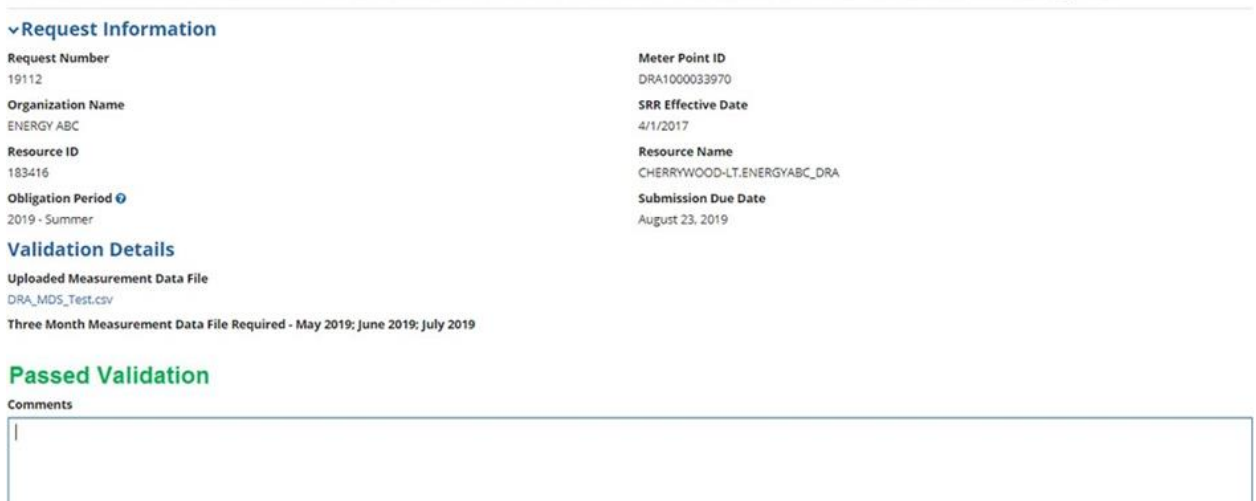

CANCEL

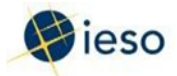

## Step 6 (C&I)

The screen is populated with results when the validation process is complete.

Note: This example is a failed validation. In this example, the number of records did not match what was expected (i.e., uploaded the wrong month).

Validate and Confirm Measurement Data For 183416 - CHERRYWOOD-LT.ENERGYABC\_DRA

| v Request Information                                                          |                             |
|--------------------------------------------------------------------------------|-----------------------------|
| Request Number                                                                 | Meter Point ID              |
| 19112                                                                          | DRA1000033970               |
| Organization Name                                                              | SRR Effective Date          |
| ENERGY ABC                                                                     | 4/1/2017                    |
| Resource ID                                                                    | Resource Name               |
| 183416                                                                         | CHERRYWOOD-LT.ENERGYABC_DRA |
| Obligation Period 😧                                                            | Submission Due Date         |
| 2019 - Summer                                                                  | August 23, 2019             |
| Validation Details                                                             |                             |
| Uploaded Measurement Data File                                                 |                             |
| DRA_MDS_Test.csv                                                               |                             |
| Failed Validation                                                              |                             |
| Three Month Measurement Data File Required - May 2019; June 2019; July 2019    |                             |
| The number of records in uploaded file does not match the expected records.    |                             |
| Required Number of Records: 26496<br>Number of Records in Uploaded File: 26497 |                             |
| Select revised file to upload *                                                |                             |
| UPLOAD Drop file here                                                          |                             |

CANCEL

VALIDATE SUBMIT

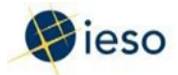

## Step 7 (C&I)

The screen is populated with results when the validation process is complete.

Note: This example is a failed validation.

This example shows an incorrect date format, time format not complete, and negative values in channel 1 or values in channel 2.

### Validate and Confirm Measurement Data For 183416 - CHERRYWOOD-LT.ENERGYABC\_DRA

| ~Request Infor                           | mation                                               |                                        |                                              |     |  |
|------------------------------------------|------------------------------------------------------|----------------------------------------|----------------------------------------------|-----|--|
| Request Number<br>19112                  |                                                      | Meter Point ID<br>DRA1000033970        | Meter Point ID<br>DRA1000033970              |     |  |
| Organization Name<br>ENERGY ABC          |                                                      | SRR Effective Date<br>4/1/2017         | SRR Effective Date 4/1/2017                  |     |  |
| Resource ID<br>183416                    |                                                      | Resource Name<br>CHERRYWOOD-LT.ENER    | Resource Name<br>CHERRYWOOD-LT.ENERGYABC_DRA |     |  |
| Obligation Period 😧<br>2019 - Summer     |                                                      | Submission Due Date<br>August 23, 2019 | Submission Due Date<br>August 23, 2019       |     |  |
| Validation Deta                          | ils                                                  |                                        |                                              |     |  |
| Uploaded Measurement<br>DRA_MDS_Test.csv | t Data File                                          |                                        |                                              |     |  |
| <b>Failed Valida</b>                     | tion                                                 |                                        |                                              |     |  |
| Three Month Measurem                     | ent Data File Required - May 2019; June 2019; July   | 2019                                   |                                              |     |  |
| Please find following erro               | ors by line # and fix them, then upload and validate | it again                               |                                              |     |  |
| LINE #                                   | DATE                                                 | TIME                                   | CH1                                          | CH2 |  |
| 20                                       | 2019/05/01                                           | 01:30:00                               | 73.8                                         | 1   |  |
| 35                                       | 2019/05/01                                           | ×                                      | 75.2                                         | 0   |  |
| 43                                       | 2019/05/01                                           | 03:25:00                               | -1                                           | 0   |  |
| 26490                                    | 2019/13/05                                           | 2019/13/05                             | 76.4                                         | 0   |  |

#### Select revised file to upload \*

UPLOAD C Drop file here

CANCEL

VALIDATE SUBMIT

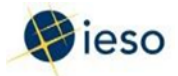

## Step 8 (C&I)

A confirmation page is displayed after the file has been successfully validated.

Click Finish to complete the process.

Confirmed Measurement Data For 183416 - CHERRYWOOD-LT.ENERGYABC\_DRA

| Request Information                                   |                             |  |
|-------------------------------------------------------|-----------------------------|--|
| Request Number                                        | Meter Point ID              |  |
| 19112                                                 | DRA1000033970               |  |
| Organization Name                                     | SRR Effective Date          |  |
| ENERGY ABC                                            | 4/1/2017                    |  |
| Resource ID                                           | Resource Name               |  |
| 183416                                                | CHERRYWOOD-LT.ENERGYABC_DRA |  |
| Obligation Period 🖸                                   | Submission Due Date         |  |
| 2019 - Summer                                         | August 23, 2019             |  |
| Your Massurament Data has been submitted successfully |                             |  |

## Step 9 (C&I)

An email confirmation notification is sent after the IESO has implemented and approved the measurement data submission.

- This is an automated message: Do not reply to this Email Address -

A Measurement Data File has been received, reviewed, approved and uploaded into IESO systems for the following Demand Response Resource: Request Number: 14299

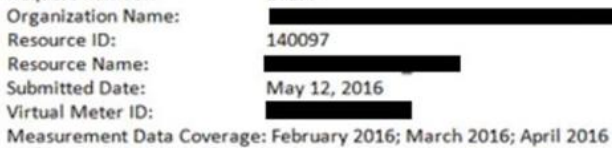

measurement Data Coverage. reordary 2010, march 2010, April 2010

This notification indicates IESO has successfully received measurement data submissions.

IESO

FINISH
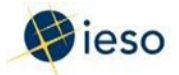

## Step 10 (C&I)

To view measurement submissions for each zone/DR resource by month, select DR Auction Measurement Data Submission Report in the Reports tab.

Note: You can view all the details of your submissions for any previous month.

Select Export Results to Excel to export the Contributors Report to Excel.

The Contributors Report is now available for download as an Excel workbook.

#### Demand Response - Measurement Data Submission Report

| ubmission                                   | Year:                                       |                          |                                                  |                                            |                          | DRMP Nam                                | ne:                                 |                      |                           |                   |                                         |                                             |
|---------------------------------------------|---------------------------------------------|--------------------------|--------------------------------------------------|--------------------------------------------|--------------------------|-----------------------------------------|-------------------------------------|----------------------|---------------------------|-------------------|-----------------------------------------|---------------------------------------------|
| 2019                                        |                                             |                          |                                                  |                                            |                          | · ENERGY A                              | BC                                  |                      |                           |                   |                                         |                                             |
| ffective Su                                 | ubmission Mo                                | nth:                     |                                                  |                                            |                          |                                         |                                     |                      |                           |                   |                                         |                                             |
| May                                         |                                             |                          |                                                  |                                            |                          | -                                       |                                     |                      |                           |                   |                                         |                                             |
|                                             |                                             |                          |                                                  |                                            |                          |                                         |                                     |                      |                           |                   |                                         |                                             |
| lote: "Oblig                                | tation Period" re                           | fers to each o           | f the two six-month seasonal                     | periods, the same as sea                   | isonal commitm           | ent period defined in t                 | the Demand Res                      | sponse Auction. In   | the Transitional (        | Capacity Auction, | the term "Comm                          | itment Period" re                           |
| the entire                                  | length of time (                            | i.e. 1 year) ove         | r which each abcook commit                       | a capacity.                                |                          |                                         |                                     |                      |                           |                   |                                         |                                             |
| the entire<br>DRMP<br>Name                  | length of time (<br>Zone<br>Name            | Resource<br>ID           | Resource Name                                    | Virtual Meter<br>Point ID                  | SRR<br>Effective<br>Date | Measurement<br>File Type                | Final<br>Status                     | Submission J<br>Date | Re-<br>Submission<br>Date | Obligation<br>Id  | Obligation<br>Period*                   | Effective<br>submission<br>date             |
| the entire<br>DRMP<br>Name<br>ENERGY<br>ABC | Iength of time (<br>Zone<br>Name<br>TORONTO | Resource<br>ID<br>183416 | Resource Name<br>CHERRYWOOD-<br>LT.ENERGYABC_DRA | Virtual Meter<br>Point ID<br>DRA1000033970 | SRR<br>Effective<br>Date | Measurement<br>File Type<br>Three Month | Final<br>Status<br>Not<br>Submitted | Submission I<br>Date | Re-<br>Submission<br>Date | Obligation<br>Id  | Obligation<br>Period*<br>SUMMER<br>2019 | Effective<br>submission<br>date<br>5/1/2019 |

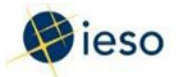

## Step 11 (Res)

**Residential Resources** 

The screen is populated with registration data for the selected resource. The system indicates the data required in the measurement submission (i.e., days of activation).

Click Browse to upload both the treatment group and control group data file (they must be in CSV format), and then click Validate.

| News Tasks (32) R | ecords Reports Actions                                                                         | 📕 Amy Drep - Appla                                                              |
|-------------------|------------------------------------------------------------------------------------------------|---------------------------------------------------------------------------------|
| lieso ▫ᢦ          | Submit Demand Respons                                                                          | e Measurement Data                                                              |
|                   | Request Number<br>15418<br>Organization Name<br>Company ABC                                    | DRAT4243178740, DRAC4243178740<br>Resource Name<br>ALLANBURG-LT.COMPANY-ABC_DRA |
|                   | Resource Id<br>142450<br>Obligation Period ()                                                  | Submission Due Date<br>June 23, 2017                                            |
|                   | 2017 - Summer<br>Select Demand Response Resource *<br>142450 - NIAGARA - Auction - Residential |                                                                                 |
|                   | Measurement Data Files Required - May 10, 2017                                                 | May 20, 2017<br>Select file to unload for DBAC4243178740                        |
|                   | Browse Piease choose file format of CSV (Comma Separated Values) only.                         | Browse                                                                          |
|                   | Back                                                                                           | Validate                                                                        |

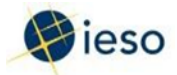

### Step 12 (Res)

The screen is populated with results when the validation process is complete.

Note: This example is a passed validation.

The validation will check:

- That the file format meets requirements.
- That data is only submitted for the activation days.

Specific errors will be identified if the data does not pass validation.

| News Tasks (32) R | ecords Reports Actions                                                                                                    | Amy Drap - Appla                                  |
|-------------------|----------------------------------------------------------------------------------------------------|---------------------------------------------------|
| 😵 ieso 👓          | Validate and Confirm Measureme<br>Request Information                                                                                        | nt Data For 142450 - ALLANBURG-LT.COMPANY-ABC_DRA |
|                   | Request Number<br>15418                                                                                                    | Meter Point IDs<br>DRAT4243178740, DRAC4243178740 |
|                   | Organization Name<br>Company ABC                                                                                                    | Resource Name<br>ALLANBURG-LT.COMPANY-ABC_DRA     |
|                   | Resource ID<br>142450                                                                                                    | Submission Due Date<br>June 23, 2017              |
|                   | Obligation Period Ø<br>2017 - Summer                                                                                                    |                                                   |
|                   | Validation Details                                                                                                    |                                                   |
|                   | Uploaded Measurement Data File: DRAT4243178740<br>DRAT4243178740 csr<br>Uploaded Measurement Data File: DRAC4243178740<br>DRAC4321787470 csr |                                                   |
|                   | Measurement Data Files Required - May 10, 2017; May 20, 2017                                                                                 |                                                   |
|                   | Passed Validation                                                                                                    |                                                   |
|                   | Comments                                                                                                    |                                                   |
|                   |                                                                                                    |                                                   |
|                   |                                                                                                    | ~                                                 |
|                   | Cancel                                                                                                    | Values Subre                                      |

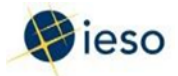

### Step 13 (Res)

A confirmation page is displayed after the file has been successfully validated.

Click Finish to complete the process.

| Records Reports                       | Actions                                           | 🚺 Amy Drap - | Appia |
|---------------------------------------|---------------------------------------------------|--------------|-------|
| E Save<br>Confirmed<br>Request Inform | I Measurement Data For 142450 - ALLANBURG-LT.COMP | ANY-ABC_DRA  |       |
| Request Number<br>15418               | Meter Point IDs<br>DRAT4243178740, DRAC4243178740 |              |       |
| Organization Name<br>Company ABC      | Resource Name<br>ALLANBURG-LT.COMPANY-ABC_DRA     |              |       |
| Resource ID<br>142450                 | Submission Due Date<br>June 23, 2017              |              |       |
| Obligation Period<br>2017 - Summer    |                                                   |              |       |
| Your Measurement D                    | ita has been submitted successfully.              |              |       |
|                                       |                                                   | Free         | sh    |

# Step 14 (Res)

An email confirmation notification is sent after the IESO has implemented and approved the measurement data submission.

| - This is ar | n automated message: L      | Jo not reply to this Email Address –                                             |
|--------------|-----------------------------|----------------------------------------------------------------------------------|
| Measurem     | nent Data File(s) have be   | en received, reviewed, approved and uploaded into IESO systems for the following |
| Demand R     | Response Resource:          |                                                                                  |
| Request I    | Number:                     | 15418                                                                            |
| Organiza     | tion Name:                  | COMPANY ABC                                                                      |
| Resource     | ID:                         | 142450                                                                           |
| Resource     | Name:                       | ALLANBURG-LT.COMPANY-ABC_DRA                                                     |
| Effective    | Month Submission:           | May 2017                                                                         |
| Submitte     | d File Name                 | DRAT4243178740.csv, DRAC4243178740.csv                                           |
| Submissio    | on Date:                    | April 25, 2017                                                                   |
| Virtual M    | leter IDs:                  | DRAT4243178740, DRAC4243178740                                                   |
| Measure      | ment Data Coverage:         | May 2017                                                                         |
| This notific | ation indicates IESO has su | ccessfully received measurement data submissions.                                |
| IESO         |                             |                                                                                  |

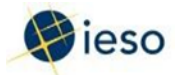

#### Step 15 (Res)

To view measurement submissions for each zone/Demand Response Resource by activation, select Demand Response Auction Measurement Data Submission Report in the Reports tab.

Note: You can view all the details of your submissions for any previous activations.

Select Export Results to Excel to export the Contributors Report to Excel.

The Contributors Report is now available for download as an Excel workbook.

#### Demand Response - Measurement Data Submission Report

| ubmission                 | Year:                                |                                      |                                                      |                                          |                               | DRMP Nam               | ie:              |                    |                    |                   |                |                                |
|---------------------------|--------------------------------------|--------------------------------------|------------------------------------------------------|------------------------------------------|-------------------------------|------------------------|------------------|--------------------|--------------------|-------------------|----------------|--------------------------------|
| 019                       |                                      |                                      |                                                      |                                          |                               | ENERGY AI              | вс               |                    |                    |                   |                |                                |
| lective Su                | bmission Mo                          | nth:                                 |                                                      |                                          |                               |                        |                  |                    |                    |                   |                |                                |
| lay                       |                                      |                                      |                                                      |                                          |                               | -                      |                  |                    |                    |                   |                |                                |
| ote: "Oblig<br>the entire | ation Period" re<br>length of time ( | efers to each o<br>i.e. 1 year) over | the two six-month seasonal which each auction commit | periods, the same as sea<br>is capacity. | ssonal commitme               | nt period defined in t | he Demand Res    | iponse Auction. In | the Transitional ( | Capacity Auction, | the term "Comm | itment Period" r<br>Effective  |
| RMP<br>ame                | Zone<br>Name                         | ID                                   | Resource Name                                        | Point ID                                 | Effective<br>Date             | File Type              | Status           | Date 1             | Submission<br>Date | Id                | Period*        | submission<br>date             |
| RMP<br>ame<br>VERGY<br>BC | Zone<br>Name<br>TORONTO              | 183416                               | CHERRYWOOD-<br>LT.ENERGYABC_DRA                      | DRA1000033970                            | Effective<br>Date<br>4/1/2017 | File Type              | Not<br>Submitted | Date I             | Submission<br>Date | Id                | SUMMER<br>2019 | submission<br>date<br>5/1/2019 |